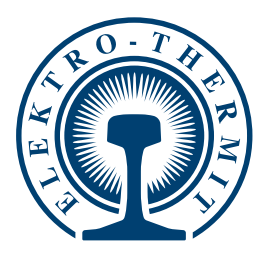

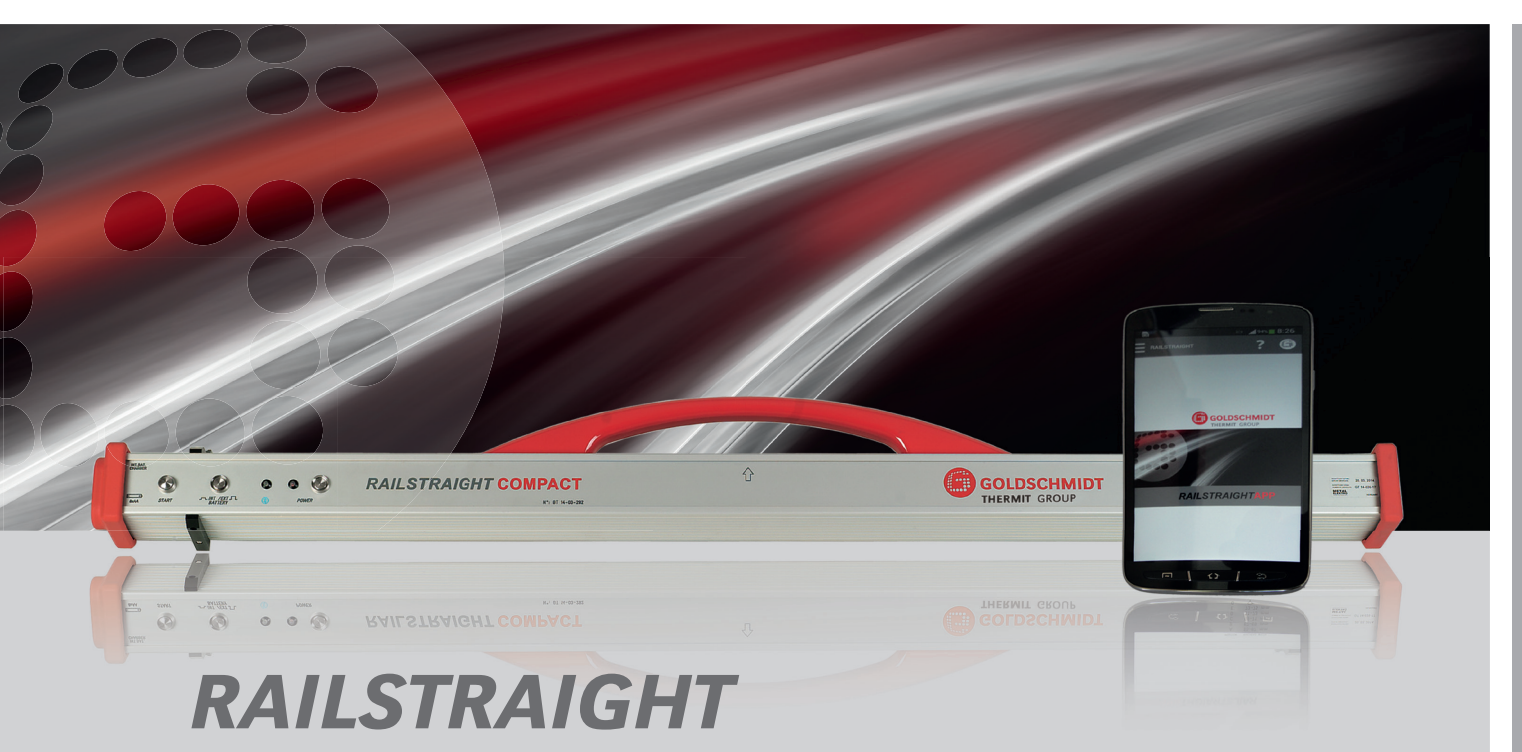

## Elektronische Messgeräte für die Längsprofilkontrolle レール縦断面測定用電子デバイス

BEDIENUNGSANLEITUNG Seite 2 取扱説明書 ページ 68

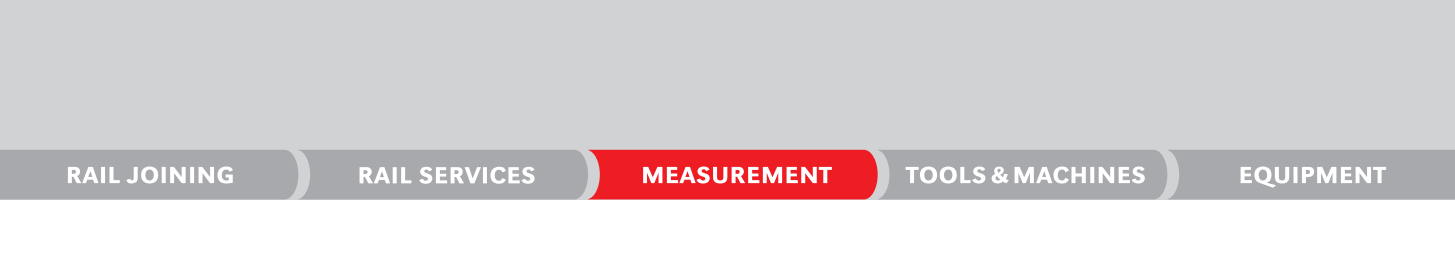

GOLDSCHMIDT THERMIT GROUP

MEMBER OF

# *RAILSTRAIGHT* BEDIENUNGSANLEITUNG

| 1 | Hinweise zum Handbuch4 |                            |                      |                                       |    |  |  |  |
|---|------------------------|----------------------------|----------------------|---------------------------------------|----|--|--|--|
|   | 1.1                    | .1 Signalworte und Symbole |                      |                                       |    |  |  |  |
|   | 1.2                    | Geräte                     | kennzeichr           | iung                                  | 4  |  |  |  |
| 2 | Hinv                   | weise zu                   | m RAILST             | RAIGHT                                | 5  |  |  |  |
|   | 2.1                    | Bestim                     | mungsgem             | näßer Gebrauch                        | 5  |  |  |  |
|   | 2.2                    | Bestim                     | mungsfrem            | nder Gebrauch                         | 5  |  |  |  |
|   | 2.3                    | Entsorg                    | 3ung                 |                                       | 5  |  |  |  |
|   | 2.4                    | Allgem                     | eine Sicher          | rheitshinweise                        | 6  |  |  |  |
|   | 2.5                    | Wartur                     | g und Pflege         |                                       |    |  |  |  |
|   | 2.6                    | Rechtli                    | che Hinwei           | ise                                   | 8  |  |  |  |
| 3 | Ger                    | ätebesc                    | hreibung             |                                       | 9  |  |  |  |
|   | 3.1                    | Lieferu                    | ieferumfang          |                                       |    |  |  |  |
|   | 3.2                    | Technis                    | sche Daten           |                                       |    |  |  |  |
|   | 3.3                    | Geräte                     | bestandtei           | le                                    | 12 |  |  |  |
|   |                        | 3.3.1                      | RAILSTR              | AIGHT WAVE & RAILSTRAIGHT COMPACT     | 12 |  |  |  |
|   |                        | 3.3.2                      | RAILSTR              | AIGHT DUAL                            | 14 |  |  |  |
|   |                        | 3.3.3                      | RAILSTR              | A <i>IGHT</i> APP                     | 15 |  |  |  |
| 4 | Stro                   | mverso                     | rgung                |                                       | 16 |  |  |  |
|   | 4.1                    | RAILST                     | RAIGHT au            | ufladen                               | 17 |  |  |  |
|   | 4.2                    | Externe                    | Batterien            | verwenden                             | 18 |  |  |  |
| 5 | RAII                   | STRAIG                     | HT auf Sc            | hiene einstellen                      | 21 |  |  |  |
|   | 5.1                    | RAILST                     | <i>RAIGHT</i> fü     | r Fahrflächenmessung einstellen       | 21 |  |  |  |
|   | 5.2                    | RAILST                     | <i>RAIGHT</i> fü     | r Fahrkantenmessung einstellen        | 21 |  |  |  |
| 6 | Mit                    | dem <i>RA</i>              | ILSTRAIG             | HT messen                             | 22 |  |  |  |
|   | 6.1                    | Symbol                     | lleiste der <i>l</i> | RAILSTRAIGHT APP                      | 22 |  |  |  |
|   |                        | 6.1.1                      | Gerätest             | atus                                  | 24 |  |  |  |
|   |                        | 6.1.2                      | Kalibrier            | ungsüberprüfung                       | 26 |  |  |  |
|   |                        |                            | 6.1.2.1              | Kalibrierungsüberprüfung starten      | 26 |  |  |  |
|   |                        |                            | 6.1.2.2              | Resultat der Kalibrierungsüberprüfung | 27 |  |  |  |
|   | 6.2                    | Messer                     | ו ו                  |                                       | 28 |  |  |  |
|   |                        | 6.2.1                      | Mit dem              | RAILSTRAIGHT verbinden                | 28 |  |  |  |
|   |                        | 6.2.2                      | Stoßmes              | sung starten                          | 29 |  |  |  |
|   |                        | 6.2.3                      | Riffelmes            | ssung starten                         | 30 |  |  |  |
|   |                        | 6.2.4                      | Messerg              | ebnisse (Stoßmessung)                 | 32 |  |  |  |
|   |                        |                            | 6.2.4.1              | Anpassungen der Messdiagramme         |    |  |  |  |
|   |                        |                            |                      | (Stoßmessung)                         | 34 |  |  |  |
|   |                        |                            | 6.2.4.2              | Min., Max. & Absolut-Auswertung       | 36 |  |  |  |
|   |                        |                            | 6.2.4.3              | QI (RLN 00127-2)-Auswertung           | 38 |  |  |  |
|   |                        |                            | 6.2.4.4              | EN 14730-2-Auswertung                 | 39 |  |  |  |
|   |                        |                            | 6.2.4.5              | Isolierstoß-Auswertung                | 40 |  |  |  |

|    |       | 6.2.5      | Messerge    | ebnisse (Riffelmessung) 41                 |  |
|----|-------|------------|-------------|--------------------------------------------|--|
|    |       |            | 6.2.5.1     | Anpassungen der Messdiagramme              |  |
|    |       |            |             | (Riffelmessung)                            |  |
|    |       |            | 6.2.5.2     | Min., Max. & Absolut-Auswertung 45         |  |
|    |       |            | 6.2.5.3     | DB 824.8310-Auswertung 46                  |  |
|    |       |            | 6.2.5.4     | QI (RLN 00127-2)-Auswertung 47             |  |
|    |       |            | 6.2.5.5     | GTR Riffelmessung-Auswertung 48            |  |
|    |       |            | 6.2.5.6     | EN 13231-3-Auswertung 48                   |  |
|    |       | 6.2.6      | Messung     | (en) speichern 50                          |  |
|    | 6.3   | Projekte   |             |                                            |  |
|    |       | 6.3.1      | Projektlis  | te                                         |  |
|    |       | 6.3.2      | Projektde   | tails                                      |  |
|    |       |            | 6.3.2.1     | Projekt exportieren 52                     |  |
|    |       |            | 6.3.2.2     | Projektdetails speichern53                 |  |
|    |       | 6.3.3      | Liste der   | Messungen                                  |  |
|    |       | 6.3.4      | Details d   | er Messung                                 |  |
|    |       |            | 6.3.4.1     | Messungen exportieren55                    |  |
|    |       |            | 6.3.4.2     | Details der Messung speichern              |  |
|    | 6.4   | Messun     | gen         |                                            |  |
|    | 6.5   | Einstellu  | ungen       |                                            |  |
|    |       | 6.5.1      | Bluetooth   | n                                          |  |
|    |       |            | 6.5.1.1     | RAILSTRAIGHT auswählen                     |  |
|    |       |            | 6.5.1.2     | Bluetooth-Schienenthermometer auswählen 60 |  |
|    |       |            | 6.5.1.3     | Bluetooth Verbindungsworkaround            |  |
|    |       | 6.5.2      | Benutzer    | oberfläche                                 |  |
|    |       | 6.5.3      | Daten zu    | rücksetzten                                |  |
|    |       | 7.5.1      | Logo aus    | wählen                                     |  |
|    |       |            | 5           |                                            |  |
| 7  | Posi  | tion der   | Abstand     | halter (Tabelle)63                         |  |
| 8  | Stör  | ungsabł    | nilfe       |                                            |  |
|    |       | -          |             |                                            |  |
| An | nang  | / Appen    | aice        |                                            |  |
|    | EG-K  | onformito  | atserklarur | ng                                         |  |
|    | EC-di | ichiarazio | one di conf | ormita                                     |  |

Herausgeber: Elektro-Thermit GmbH & Co. KG, Chemiestr. 24, D-06132 Halle Telefon: +49 345 7795-600 Telefax: +49 345 7795-770 E-Mail: info@elektro-thermit.de Geschäftsführer: Johannes Braun (CEO), Dr.-Ing. Jörg Keichel Veröffentlichung: Version 1, Oktober 2014

## 1 Hinweise zum Handbuch

## 1.1 Signalworte und Symbole

## 🛕 GEFAHR

Das Signalwort **GEFAHR** kennzeichnet eine Gefährdung mit hohem Risikograd, die, wenn sie nicht vermieden wird, den Tod oder schwere Verletzungen zur Folge hat.

## A WARNUNG

Das Signalwort **WARNUNG** kennzeichnet eine Gefährdung mit mittlerem Risikograd, die, wenn sie nicht vermieden wird, den Tod oder schwere Verletzungen zur Folge haben kann.

#### A VORSICHT

Das Signalwort **VORSICHT** kennzeichnet eine Gefährdung mit niedrigem Risikograd, die, wenn sie nicht vermieden wird, eine geringfügige oder mäßige Verletzung zur Folge haben kann.

## 1.2 Gerätekennzeichnung

In diesem Handbuch sind die 3 *RAILSTRAIGHT*-Modelle WAVE, COMPACT und DUAL beschrieben. Nicht alle Kapitel und Beschreibungen sind für alle *RAILSTRAIGHT* relevant. Diese Inhalte sind entsprechend gekennzeichnet:

## 🛕 GEFAHR

Nichtbeachtung des Handbuchs. Es besteht Lebensgefahr! Handbuch vor der Benutzung des *RAILSTRAIGHT* sorgfältig lesen. Anweisungen, Verboten und Geboten des Handbuchs stets Folge leisten.

## 

Das Signalwort **ACHTUNG** kennzeichnet eine Gefährdung, die, wenn sie nicht vermieden wird, einen Sachschaden zur Folge haben kann.

## (i) HINWEIS

Das Signalwort **HINWEIS** ist nicht sicherheitsrelevant. Es kennzeichnet Informationen (Tipps, Empfehlungen, Bemerkungen usw.), die für den Umgang mit dem *RAILSTRAIGHT* hilfreich sein können.

W RAILSTRAIGHT WAVE

C RAILSTRAIGHT COMPACT

**D** RAILSTRAIGHT DUAL

#### (i) HINWEIS

Das Handbuch ist Teil des Produkts. Bewahren Sie das Handbuch stets in der Nähe des Produktes sicher auf. Bei Weitergabe des *RAILSTRAIGHT* muss auch das Handbuch weitergegeben werden.

#### 2 Hinweise zum RAILSTRAIGHT

#### 2.1 Bestimmungsgemäßer Gebrauch

Das RAILSTRAIGHT dient zur zerstörungsfreien Messung der Geradheit und Oberflächenqualität von Eisen- und Kranbahnschienen sowie zur Ortung von Riffeln. Es darf ausschließlich zu diesem Zweck

eingesetzt und betrieben werden. Es dürfen nur die im Lieferumfang enthaltenen und über die Elektro-Thermit zu beziehenden Zubehörteile verwendet werden. Das RAILSTRAIGHT darf im Gleisbereich nur durch speziell im Gleisbereich ausgebildetes und befugtes Fachpersonal eingesetzt und betrieben werden.

durch nicht speziell ausgebildetes und nicht befugtes

Fachpersonal eingesetzt und betrieben wird.

Das RAILSTRAIGHT ist nicht geeignet

zum Messen von Stahlträgern.

#### 2.2 Bestimmungsfremder Gebrauch

Ein bestimmungsfremder Gebrauch liegt vor, wenn das RAILSTRAIGHT zu einem anderen Zweck verwendet wird, als unter "2.1 – Bestimmungsgemäßer Gebrauch" beschrieben. Ein bestimmungsfremder Gebrauch liegt auch dann vor. wenn das RAILSTRAIGHT im Gleisbereich

#### 2.3 Entsorgung

## RAILSTRAIGHT

Das RAILSTRAIGHT, die Ladegeräte, das Smartphone und das Netzteil müssen zur Entsorgung an die Firma Elektro-Thermit GmbH & Co. KG zurückgesendet werden.

## Transporttasche

Die Transporttasche muss als Restmüll entsorgt werden.

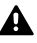

## A WARNUNG

Die internen Akkus des RAILSTRAIGHT sind leicht entzündlich und reagieren mit Wasser unter Bildung hochentzündlicher Gase. Dies kann in Gewässern längerfristig schädliche Wirkung haben. Akkus dürfen daher nicht mit dem Rest- oder Hausmüll oder in der Kanalisation entsorgt werden.

## 2.4 Allgemeine Sicherheitshinweise

Arbeiten im Gleisbereich

#### 🛕 GEFAHR

Regional abweichende Gefahrenquellen und Sicherheitsbestimmungen. Es besteht Lebensgefahr! Die im jeweiligen Einsatzland und/ oder Schienennetz geltenden Sicherheitsbestimmungen für den Aufenthalt und das Arbeiten im Gleisbereich sind zu beachten.

#### RAILSTRAIGHT

## 🛕 WARNUNG

Bei eindringendem Wasser in das ans Stromnetz angeschlossene Netzteil besteht das Risiko schwerer Verletzungen durch elektrischen Stromschlag. Dies kann zu Herzkammerflimmern, Herzstillstand oder Atemlähmung mit tödlichem Ausgang führen. Das Netzteil vor Regen und Nässe schützen! Das *RAILSTRAIGHT* nur an geschützten Orten aufladen.

#### **A** WARNUNG

Bei Durchtrennung des Kabels oder freiliegenden stromführenden Drähten des Netzteils besteht das Risiko schwerer Verletzungen durch elektrischen Stromschlag. Dies kann zu Herzkammerflimmern, Herzstillstand oder Atemlähmung mit tödlichem Ausgang führen. Kabel des Netzteils vor sich bewegenden Geräteteilen, Werkzeugen oder scharfen Kanten schützen! Beschädigte Netzteile dürfen nicht benutzt werden.

## ACHTUNG

Hitzeempfindliche Messoberfläche. Die Messoberfläche kann durch Temperaturen über 60°C beschädigt werden. Das *RAILSTRAIGHT* niemals an eine noch heiße Schweißnaht anlegen.

## GEFAHR

Bewegte Schienenfahrzeuge und unter Spannung stehende Teile im Gleisbereich. Es besteht Lebensgefahr! Arbeiten im Gleisbereich dürfen nur durch speziell ausgebildetes und befugtes Fachpersonal durchgeführt werden.

#### 🛕 WARNUNG

Die internen Akkus können bei unsachgemäßer Handhabung Feuer entwickeln und explodieren. Dies kann Verbrennungen und chemische Verätzungen mit tödlichem Ausgang verursachen. Das *RAILSTRAIGHT* keinesfalls kurzschließen, durchstoßen, in Feuer werfen, quetschen, in Wasser tauchen, erzwungen entladen oder Temperaturen über 60°C aussetzen.

## \land ACHTUNG

Sensible Prüfmechanik. Die Messgenauigkeit kann durch Stöße, Erschütterungen und Hitze beeinträchtigt werden. Das *RAILSTRAIGHT* vor Stößen, Erschütterungen und Hitze schützen.

#### ACHTUNG

Durch Nässe und Feuchtigkeit besteht Kurzschlussgefahr. Die Elektronik, die Akkus und die übrigen Zubehörteile können dadurch beschädigt werden. Das *RAILSTRAIGHT* und die übrigen Zubehörteile vor langanhaltender Nässe und Feuchtigkeit schützen. Das *RAILSTRAIGHT* immer in der mitgelieferten Transporttasche lagern.

EUTSCI

## 2.5 Wartung und Pflege

Das *RAILSTRAIGHT* bedarf keiner umfangreichen Wartung und Pflege. Dennoch sollten Sie es regelmäßig reinigen und mithilfe der Kalibrierungsüberprüfung alle 1000 Messungen auf korrekte Funktionsweise überprüfen.

▶ 6.1.2 – Kalibrierungsüberprüfung

## (i) HINWEIS

Für den Fall, dass die App daraufhin die Empfehlung gibt, das *RAILSTRAIGHT* zu kalibrieren, wenden Sie sich bitte an den Kundendienst. Generell empfehlen wir, das *RAILSTRAIGHT* spätestens nach 20.000 Messungen oder einem Jahr für einen umfassenden Service und zur Kalibrierung an den Kundendienst zu senden.

## (i) HINWEIS

Sofern Sie Fragen zur Wartung und Pflege haben oder eine Fehlfunktion feststellen, kontaktieren Sie bitte unseren Kundendienst.

## Kundendienst

Elektro-Thermit GmbH & Co. KG Chemiestraße 24, 06132 Halle (Saale), Germany Phone +49 345 7795-600, Fax +49 345 7795-770 www.elektro-thermit.de

## **A** WARNUNG

Die Elektronik und internen Akkus des RAILSTRAIGHT sind nässeempfindlich und können in Verbindung mit Wasser beschädigt werden. Die Akkus sind zudem leicht entzündlich und reagieren mit Wasser unter Bildung leicht entzündlicher Gase. Die Akkus können Feuer entwickeln und explodieren. Dies kann Verbrennungen und chemische Verätzungen mit tödlichem Ausgang verursachen. Das RAILSTRAIGHT niemals in Wasser tauchen.

## 

Kratzempfindliche Messoberfläche. Die Messoberfläche kann bei unsachgemäßer Reinigung leicht beschädigt werden. Beachten Sie daher bei der Reinigung folgende Hinweise:

- Keine Stahlwolle, Vliestücher, Bürsten oder aggressive Reinigungsmittel verwenden.
- Ausschließlich ein sauberes, weiches Reinigungstuch verwenden.
- Das *RAILSTRAIGHT* vor langanhaltender Nässe und Feuchtigkeit schützen.
- Das *RAILSTRAIGHT* nach Benutzung im Regen mit einem sauberen, weichen Reinigungstuch trocken wischen.
- Das RAILSTRAIGHT bei hartnäckiger Verschmutzung (z. B. durch Schmiermittel an der Schiene) mit einem fettlösenden Reinigungsmittel und einem weichen Reinigungstuch reinigen.

## 2.6 Rechtliche Hinweise

#### Haftung

Für das Nichtbeachten des Handbuchs haftet der Anwender. Eine Gewährleistung erlischt für Schäden am *RAILSTRAIGHT* oder am Zubehör oder für Betriebsstörungen, die sich aus der Nichtbeachtung des Handbuchs oder durch Fehlbenutzung durch den Anwender ergeben. Eigenmächtige Umbauten oder Veränderungen am *RAILSTRAIGHT* oder an Zubehörteilen – ohne vorherige Abstimmung mit dem Hersteller – sind verboten und somit von der Haftung ausgeschlossen.

#### Urheberschutz

Dieses Handbuch ist durch das Urheberrecht der Elektro-Thermit GmbH & Co. KG geschützt. Eine Vervielfältigung des gesamten Dokumentes oder in Auszügen und/oder die Weitergabe an Dritte ist nur mit einer vorherigen schriftlichen Genehmigung der Elektro-Thermit GmbH & Co. KG gestattet.

#### Gewährleistung

Es gilt die gesetzlich vorgeschriebene Gewährleistungspflicht. Bei zu beanstandenden Mängeln am *RAILSTRAIGHT* oder am Zubehör, die nicht durch bestimmungsfremde oder fehlerhafte Benutzung durch den Anwender hervorgerufen wurden, sondern für die eindeutig der Hersteller Verantwortung trägt, kann ein Anspruch auf mängelfreien Ersatz geltend gemacht werden. Beschädigungen durch Verschleiß, die durch die Benutzung des *RAILSTRAIGHT* hervorgerufen wurden, sind von der Gewährleistung ausgeschlossen.

#### 3 Gerätebeschreibung

#### Lieferumfang 3.1

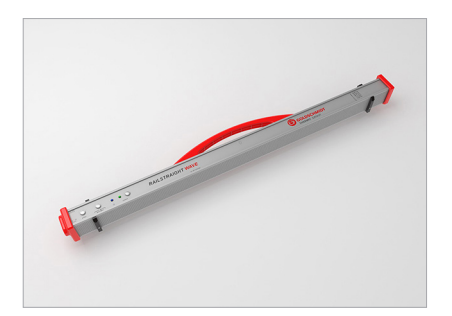

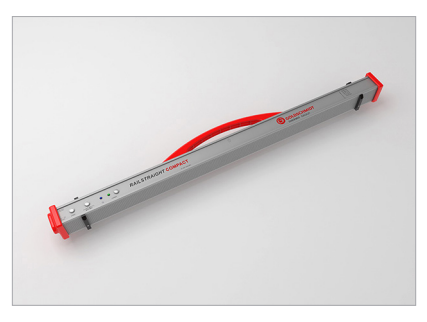

1 RAILSTRAIGHT COMPACT

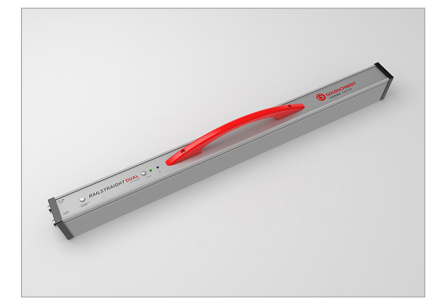

1 RAILSTRAIGHT DUAL | D

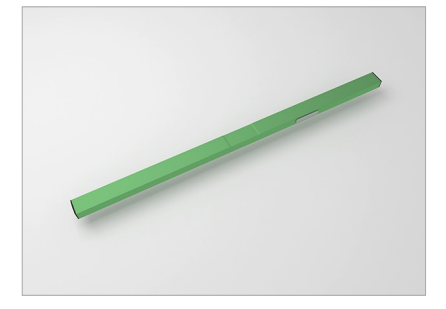

**2** Grüne Referenzleiste

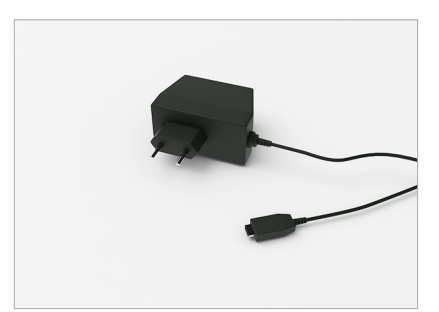

- 5 Netzteil
- **6** Handbuch *RAILSTRAIGHT*\* \*ohne Abbildung

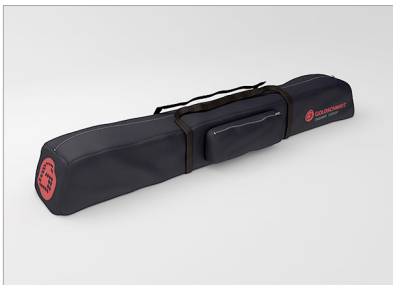

3 Transporttasche

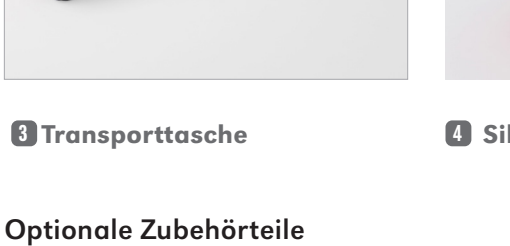

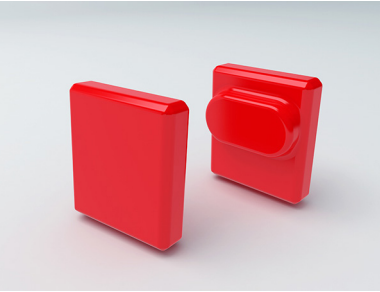

■ Silikonkappen | W C

| Name                                | Artikelnummer |
|-------------------------------------|---------------|
| Aluminum Hard Case                  | 363007        |
| Android-Gerät                       | 363006        |
| Silikonkappen für COMPACT / WAVE    | 363322        |
| Kalibrierungs-Service               | 864162        |
| Bluetooth-Schienenthermometer BT-10 | 363337        |
| Auto-Ladegerät 12 V                 | 363338        |
| AA Batterien und Ladegerät          | 363339        |
| Magnethalter für Fahrkante          | 363340        |

DEUTSCH

## 3.2 Technische Daten

## 

| Messlänge                | 1 m                                                                                                    |
|--------------------------|----------------------------------------------------------------------------------------------------|
| Horizontale<br>Auflösung | 500 Messpunkte                                                                                                    |
| Vertikale<br>Auflösung   | 0,01 mm                                                                                                    |
| Linearitäts-<br>fehler   | ± 0,5 %                                                                                                    |
| Messbereich              | <ul><li> max: +1 mm</li><li> min: -2 mm</li></ul>                                                                      |
| Messzeit                 | 6 s                                                                                                    |
| Gewicht                  | 5 kg                                                                                                    |
| Abmessungen<br>(B×T×H)   | $1230 \times 165 \times 110 \text{ mm}$                                                                                |
| interner Akku            | <ul> <li>3 x 3.7V Li-Ion   3000mAh</li> <li>Betriebsdauer:<br/>ca. 400 Messungen</li> <li>Ladedauer: ca. 7h</li> </ul> |
| Schutzart                | IP54 (geschützt gegen Staub,<br>vollständiger Schutz gegen Be-<br>rührung, Schutz gegen allseitiges<br>Spritzwasser)   |
| Umgebungs-<br>temperatur | <ul> <li>min: -10 °C</li> <li>max: +50 °C</li> </ul>                                                                   |
| Schienen-<br>temperatur  | <ul> <li>min: -20 °C</li> <li>max: +60 °C</li> </ul>                                                                   |
| Luftfeuchte              | • nicht höher als 90 % relativ                                                                                         |
| Anschlüsse               | <ul><li>Bluetooth</li><li>USB</li></ul>                                                                                |
| Norm-<br>anforderung     | <ul><li>EN 61000-4-2</li><li>EN 55022</li></ul>                                                                        |

## RAILSTRAIGHT COMPACT | C

| Messlänge                | 1 m                                                                                                    |
|--------------------------|----------------------------------------------------------------------------------------------------|
| Horizontale<br>Auflösung | 200 Messpunkte                                                                                                    |
| Vertikale<br>Auflösung   | 0,01 mm                                                                                                    |
| Linearitäts-<br>fehler   | ± 0,5 %                                                                                                    |
| Messbereich              | <ul> <li>max: +1,5 mm</li> <li>min: -2,5 mm</li> </ul>                                                                 |
| Messzeit                 | 6 s                                                                                                    |
| Gewicht                  | 5 kg                                                                                                    |
| Abmessungen<br>(B×T×H)   | $1230\times165\times110~\text{mm}$                                                                                     |
| interner Akku            | <ul> <li>3 x 3.7V Li-Ion   3000mAh</li> <li>Betriebsdauer:<br/>ca. 400 Messungen</li> <li>Ladedauer: ca. 7h</li> </ul> |
| Schutzart                | IP54 (geschützt gegen Staub,<br>vollständiger Schutz gegen Be-<br>rührung, Schutz gegen allseitiges<br>Spritzwasser)   |
| Umgebungs-<br>temperatur | <ul> <li>min: -10 °C</li> <li>max: +50 °C</li> </ul>                                                                   |
| Schienen-<br>temperatur  | <ul> <li>min: -20 °C</li> <li>max: +60 °C</li> </ul>                                                                   |
| Luftfeuchte              | • nicht höher als 90 % relativ                                                                                         |
| Anschlüsse               | <ul><li>Bluetooth</li><li>USB</li></ul>                                                                                |
| Norm-<br>anforderung     | <ul><li>EN 61000-4-2</li><li>EN 55022</li></ul>                                                                        |

## RAILSTRAIGHT DUAL | D

| Messlänge                | 1 m                                                                                                    |
|--------------------------|----------------------------------------------------------------------------------------------------|
| Horizontale<br>Auflösung | 500 Messpunkte                                                                                                    |
| Vertikale<br>Auflösung   | 0,01 mm                                                                                                    |
| Linearitäts-<br>fehler   | ± 0,5 %                                                                                                    |
| Messbereich              | <ul> <li>max: +1 mm</li> <li>min: -2 mm</li> </ul>                                                                     |
| Messzeit                 | 6 s                                                                                                    |
| Gewicht                  | 8 kg                                                                                                    |
| Abmessungen<br>(B×T×H)   | $1330\times192\times95~\text{mm}$                                                                                      |
| interner Akku            | <ul> <li>3 x 3.7V Li-Ion   3000mAh</li> <li>Betriebsdauer:<br/>ca. 400 Messungen</li> <li>Ladedauer: ca. 7h</li> </ul> |
| Schutzart                | IP54 (geschützt gegen Staub,<br>vollständiger Schutz gegen Be-<br>rührung, Schutz gegen allseitiges<br>Spritzwasser)   |
| Umgebungs-<br>temperatur | <ul> <li>min: -10 °C</li> <li>max: +50 °C</li> </ul>                                                                   |
| Schienen-<br>temperatur  | <ul> <li>min: -20</li> <li>max: +60 °C</li> </ul>                                                                      |
| Luftfeuchte              | • nicht höher als 90 % relativ                                                                                         |
| Anschlüsse               | <ul><li>Bluetooth</li><li>USB</li></ul>                                                                                |
| Norm-<br>anforderung     | <ul><li>EN 61000-4-2</li><li>EN 55022</li></ul>                                                                        |

## 3.3 Gerätebestandteile

3.3.1 RAILSTRAIGHT WAVE | @ & RAILSTRAIGHT COMPACT | C

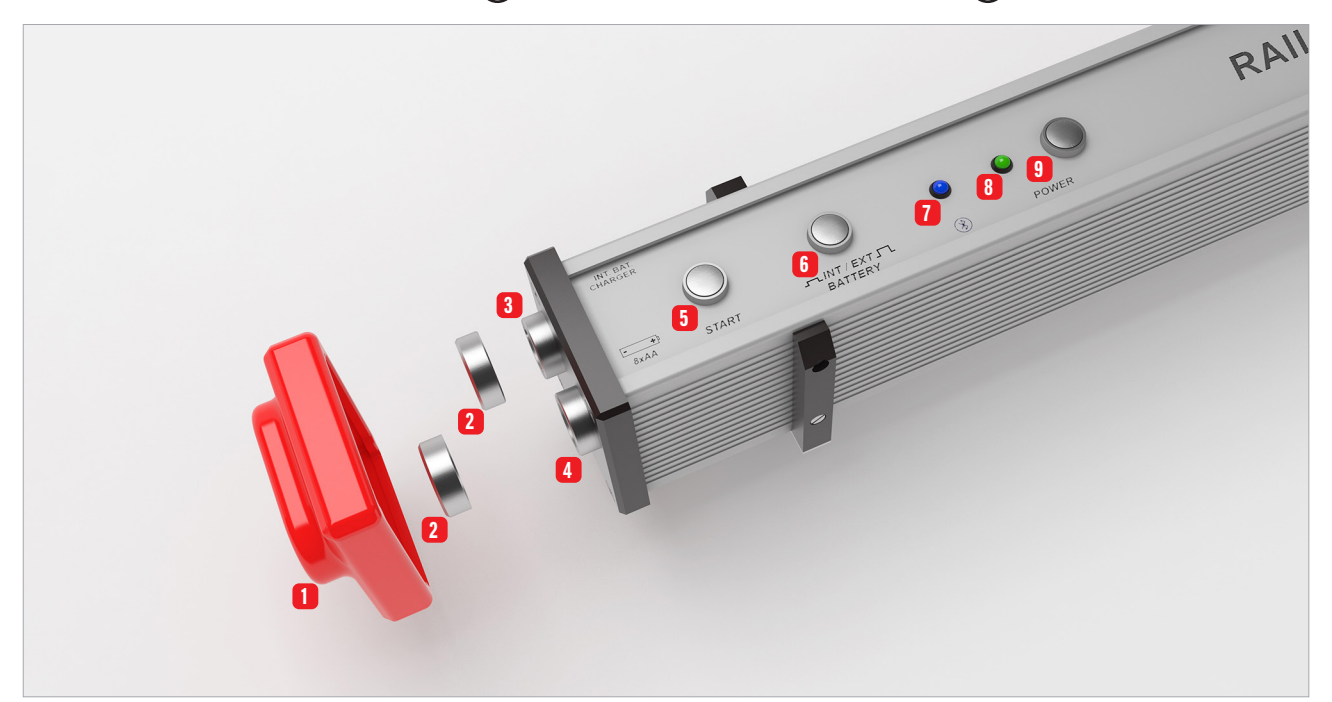

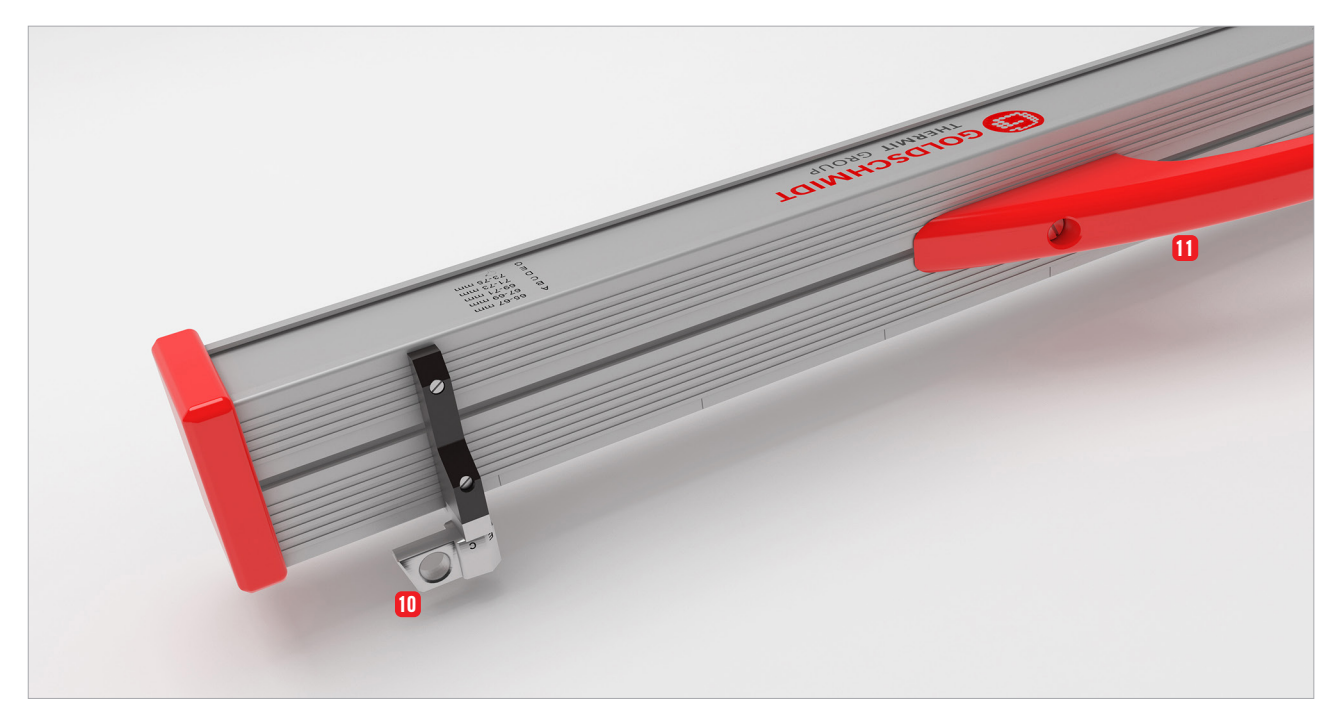

- Die zwei Silikonschutzkappen schützen die Seiten des RAILSTRAIGHT WAVE & COMPACT vor äußeren Einflüssen.
- ▶ 4.1 RAILSTRAIGHT aufladen
- ▶ 4.2 Externe Batterien verwenden
- Die zwei Schraubverschlüsse schützen den
   Ladeanschluss und das 4 Batteriefach vor äußeren Einflüssen (Regen, Stöße usw.).
- ▶ 4.1 RAILSTRAIGHT aufladen
- ▶ 4.2 Externe Batterien verwenden
- 3 Mit dem **Micro-USB Ladeanschluss** können Sie das *RAILSTRAIGHT* aufladen.
- ▶ 4.1 RAILSTRAIGHT aufladen
- In das Batteriefach können Sie externe Batterien einlegen, um die Betriebsdauer des RAILSTRAIGHT zu verlängern.
- ▶ 4.2 Externe Batterien verwenden
- 5 Mit dem **manuellen Startknopf** können Sie das *RAILSTRAIGHT* WAVE & COMPACT beim Messen auch manuell starten.
- ▶ 6.2.2 Stoßmessung starten
- 6 Mit dem Schalter **INT/EXT BATTERY** können Sie die Stromversorgung des *RAILSTRAIGHT* von internem Akku auf externe Batterien umstellen.
- ▶ 4.2 Externe Batterien verwenden

- 7 Die Bluetooth LED leuchtet blau, wenn das RAILSTRAIGHT mit Ihrem Android-Gerät mittels Bluetooth verbunden ist.
- ▶ 6.2.1 Mit dem RAILSTRAIGHT verbinden
- 8 Die **Power LED** leuchtet grün, wenn Sie das *RAILSTRAIGHT* am Powerknopf einschalten und blinkt rot, wenn der Ladestand des *RAILSTRAIGHT* bzw. der externen Batterien zu gering ist.
- ▶ 4 Stromversorgung
- In Mit dem Powerknopf (Ein-/Ausschalter) schalten Sie das RAILSTRAIGHT ein und aus.
- ▶ 6.2.1 Mit dem RAILSTRAIGHT verbinden
- Mit den beiden Abstandhaltern stellen Sie das RAILSTRAIGHT WAVE & COMPACT auf die verschiedenen Schienentypen ein.
- ▶ 5.1 RAILSTRAIGHT für Fahrflächenmessung einstellen | (₩) C
- 5.2 RAILSTRAIGHT f
  ür Fahrkantenmessung einstellen | () C
- Mithilfe des Tragegriffs können Sie das RAILSTRAIGHT auf die Schiene setzen, abheben und transportieren.

3.3.2 RAILSTRAIGHT DUAL | D

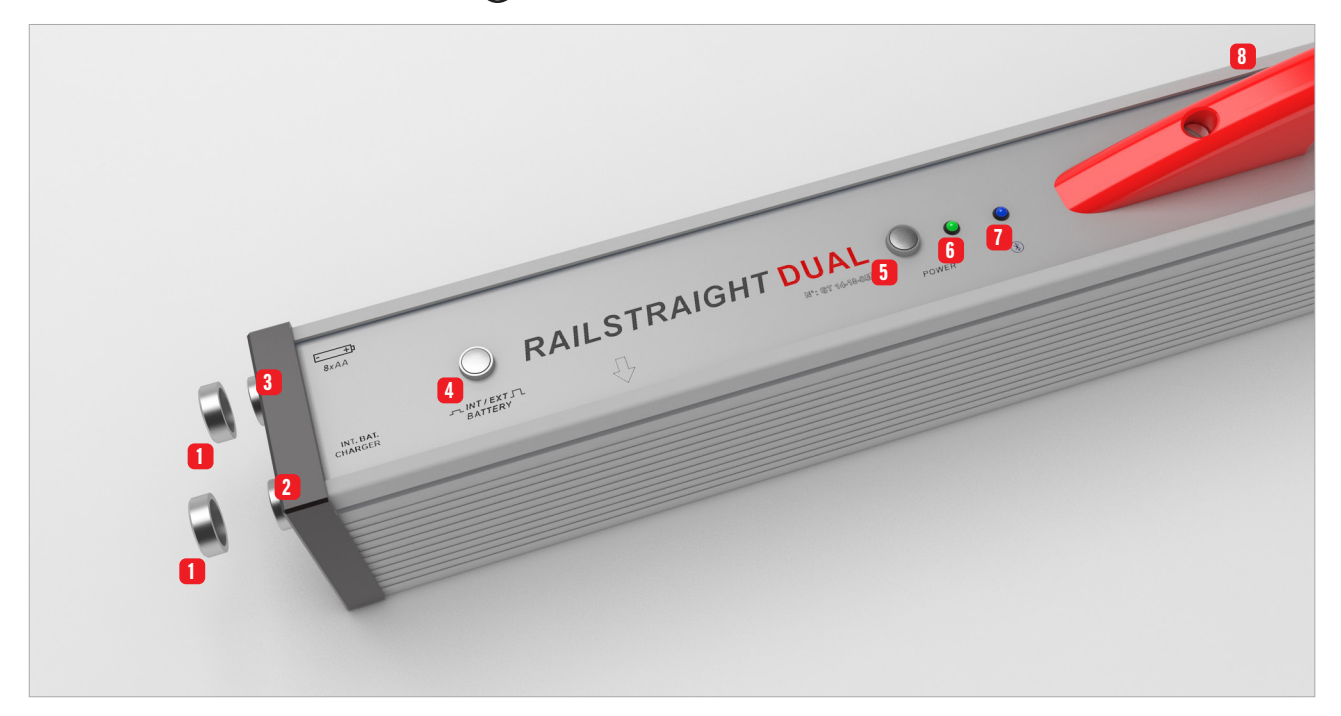

- Die zwei Schraubverschlüsse schützen den
   Ladeanschluss und das 3 Batteriefach vor äußeren Einflüssen (Regen, Stöße usw.).
- ▶ 4.1 RAILSTRAIGHT aufladen
- ▶ 4.2 Externe Batterien verwenden
- 2 Mit dem Micro-USB Ladeanschluss können Sie das RAILSTRAIGHT aufladen.
- ▶ 4.1 RAILSTRAIGHT aufladen
- 3 In das Batteriefach können Sie externe Batterien einlegen, um die Betriebsdauer des *RAILSTRAIGHT* zu verlängern.
- ▶ 4.2 Externe Batterien verwenden
- 4 Mit dem Schalter **INT/EXT BATTERY** können Sie die Stromversorgung des *RAILSTRAIGHT* von internem Akku auf externe Batterien umstellen.
- ▶ 4.2 Externe Batterien verwenden

- 5 Mit dem **Powerknopf** (Ein-/Ausschalter) schalten Sie das *RAILSTRAIGHT* ein und aus.
- ▶ 6.2.1 Mit dem RAILSTRAIGHT verbinden
- 6 Die **Power LED** leuchtet grün, wenn Sie das *RAILSTRAIGHT* am Powerknopf einschalten und blinkt rot, wenn der Ladestand des *RAILSTRAIGHT* bzw. der externen Batterien zu gering ist.
- ▶ 4 Stromversorgung
- 7 Die **Bluetooth LED** leuchtet blau, wenn das *RAILSTRAIGHT* mit Ihrem Android-Gerät mittels Bluetooth verbunden ist.
- ▶ 6.2.1 Mit dem RAILSTRAIGHT verbinden
- 8 Mithilfe des **Tragegriffs** können Sie das *RAILSTRAIGHT* auf die Schiene setzen, abheben und transportieren.

## 3.3.3 RAILSTRAIGHT APP

Mithilfe der *RAILSTRAIGHT* APP bedienen Sie das *RAILSTRAIGHT*. Die App kann über den Google Play Store heruntergeladen werden.

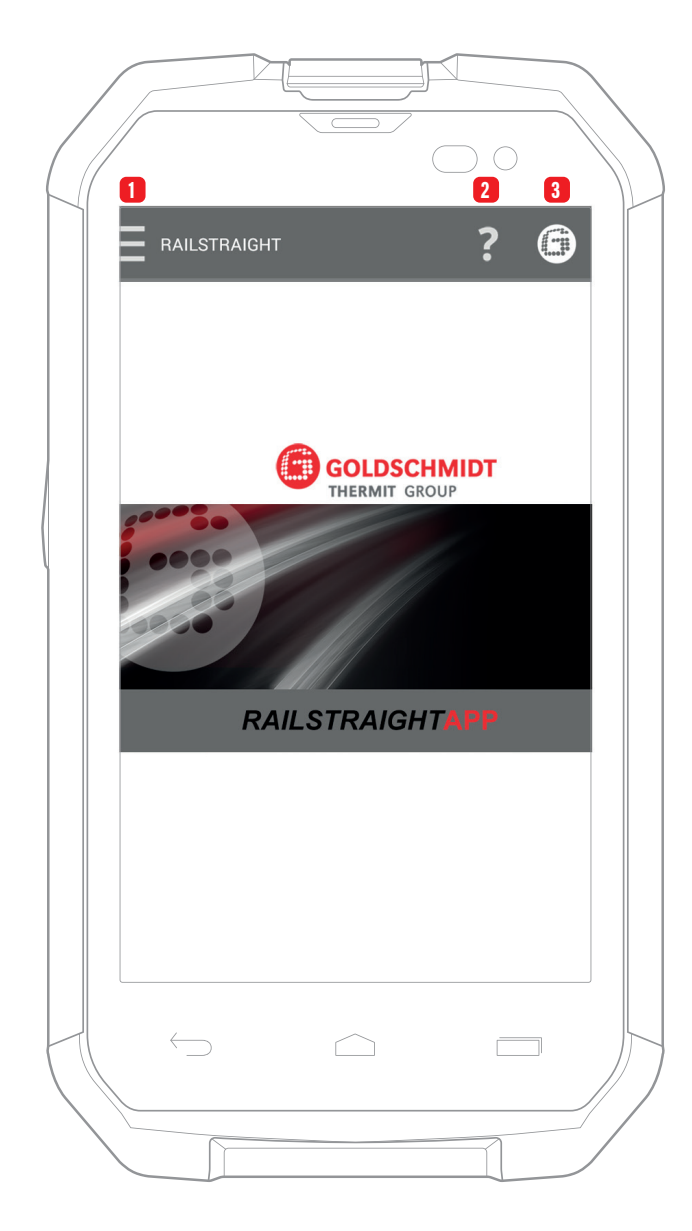

#### (i) HINWEIS

Um die **RAILSTRAIGHT** APP zu installieren, benötigen Sie ein Smartphone oder Tablet-Computer mit dem Betriebssystem Android und eine funktionierende Internetverbindung.

- Durch das Tippen auf das Menüsymbol können Sie das Menü ein- bzw. ausklappen.
- ▶ 6.1 Symbolleiste der RAILSTRAIGHT APP
- ▶ 6.2 Messen
- 2 Die **Kontexthilfe** gibt Ihnen hilfreiche Informationen über den Bildschirm auf dem Sie sich gerade befinden.
- ▶ 6.1 Symbolleiste der RAILSTRAIGHT APP
- 3 Das **Goldschmidt-Logo** zeigt den Gerätestatus des verbundenen *RAILSTRAIGHT* an.
- 6.1 Symbolleiste der RAILSTRAIGHT APP
  6.1.1 Gerätestatus

## 4 Stromversorgung

#### A WARNUNG

Bei eindringendem Wasser in das ans Stromnetz angeschlossene Netzteil besteht das Risiko schwerer Verletzungen durch elektrischen Stromschlag. Dies kann zu Herzkammerflimmern, Herzstillstand oder Atemlähmung mit tödlichem Ausgang führen. Das Netzteil vor Regen und Nässe schützen! *RAILSTRAIGHT* nur an geschützten Orten aufladen.

## **A** WARNUNG

Bei Durchtrennung des Kabels oder freiliegenden stromführenden Drähten des Netzteils besteht das Risiko schwerer Verletzungen durch elektrischen Stromschlag. Dies kann zu Herzkammerflimmern, Herzstillstand oder Atemlähmung mit tödlichem Ausgang führen. Kabel des Netzteils vor sich bewegenden Geräteteilen, Werkzeugen oder scharfen Kanten schützen! Beschädigte Netzteile dürfen nicht benutzt werden.

#### **A** WARNUNG

Die internen Akkus können bei unsachgemäßer Handhabung Feuer entwickeln und explodieren. Dies kann Verbrennungen und chemische Verätzungen mit tödlichem Ausgang verursachen. *RAILSTRAIGHT* keinesfalls kurzschließen, ins Feuer werfen, quetschen, in Wasser tauchen oder Temperaturen über 60 °C aussetzen.

## **A** WARNUNG

Durch die Verwendung fremder Netzteile kann das *RAILSTRAIGHT* Feuer entwickeln und explodieren. Dies kann Verbrennungen und chemische Verätzungen mit tödlichem Ausgang verursachen. Nur das Original-Netzteil der Elektro-Thermit GmbH & Co. KG verwenden.

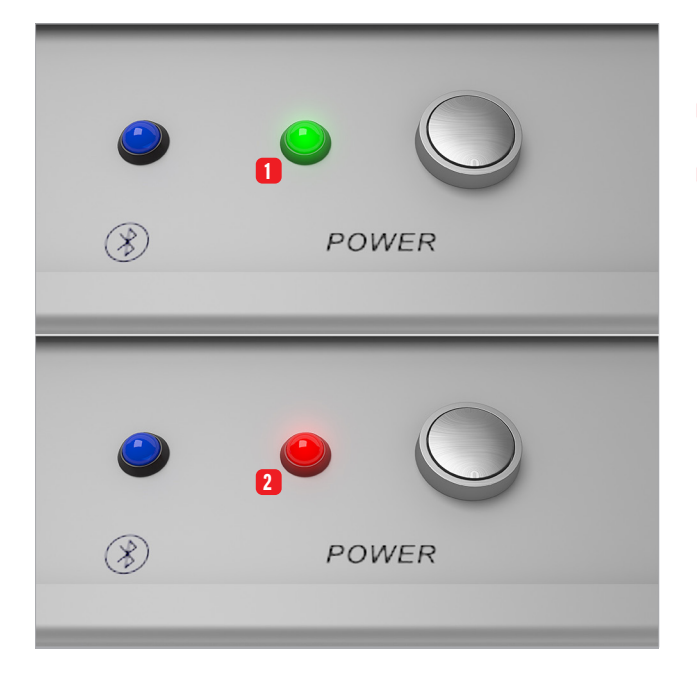

#### Die Akku-Kontroll-Leuchte

- 1 leuchtet grün, wenn das **RAILSTRAIGHT voll** ist.
- 2 blinkt rot, wenn der Ladestand des *RAILSTRAIGHT* bzw. der externen Batterien zu gering ist.

## 4.1 RAILSTRAIGHT aufladen

## (i) HINWEIS

Die Ladedauer des *RAILSTRAIGHT* beträgt ca. 7 h.

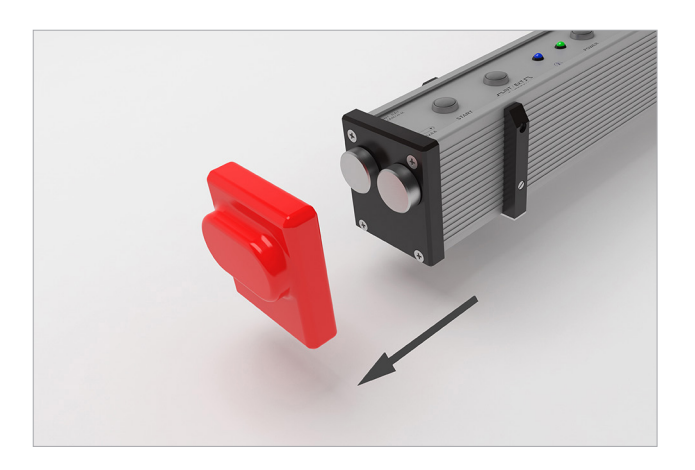

- (i) HINWEIS Mit einem voll geladenen *RAILSTRAIGHT* können Sie ca. 400 Messungen durchführen.
- 1. Entfernen Sie die rote Schutzkappe.

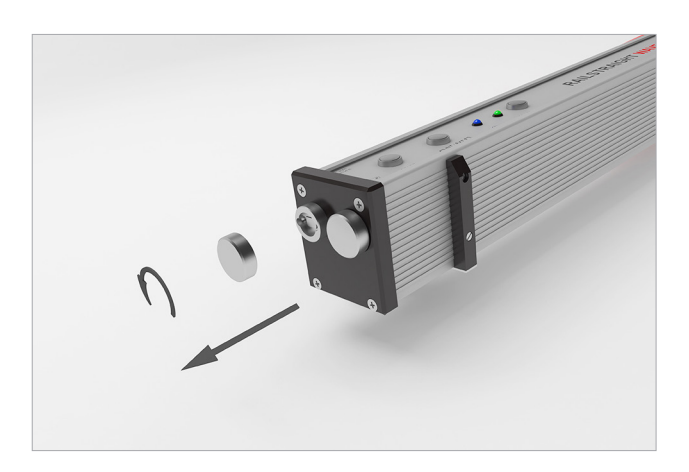

2. Lösen Sie den Schraubverschluss vom Ladeanschluss.

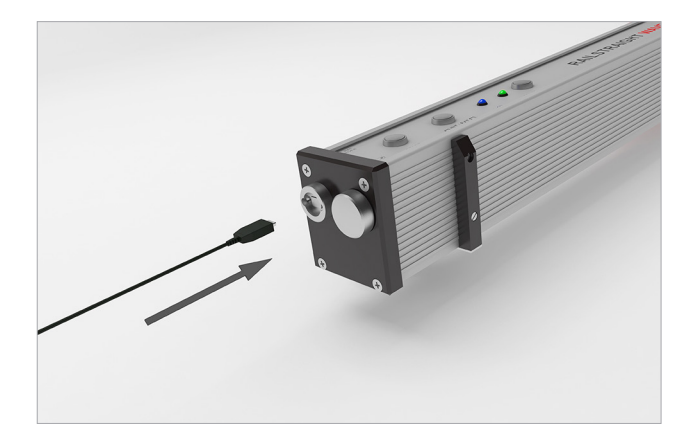

3. Schließen Sie das Netzteil an das *RAILSTRAIGHT* an.

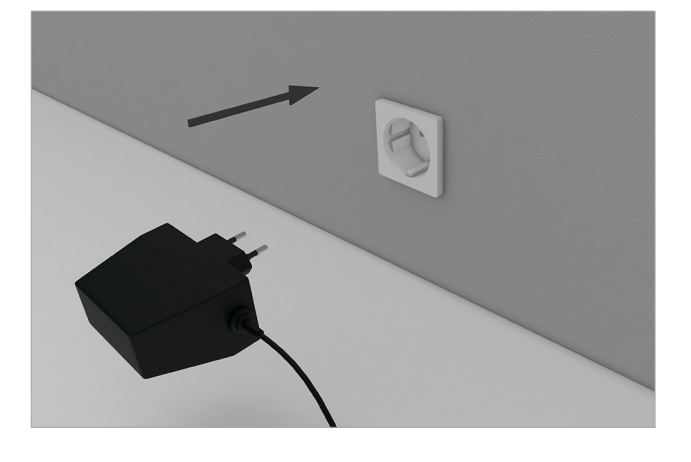

## 4.2 Externe Batterien verwenden

Sie können das *RAILSTRAIGHT* auch mit externen Batterien verwenden, z. B. um die Betriebsdauer zu verlängern oder wenn keine Möglichkeit zum Aufladen vorhanden ist.

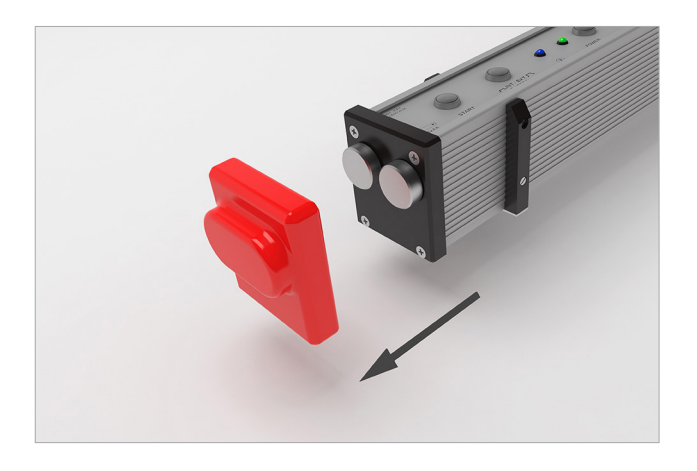

4. Schließen Sie den Netzstecker an die Steckdose an. Der Akku wird geladen.

(i) HINWEIS

Für eine ausreichende Stromversorgung benötigen Sie 8 1,5 V AA-Batterien oder 1,2 V wiederaufladbare AA-Batterien.

1. Entfernen Sie die rote Schutzkappe.

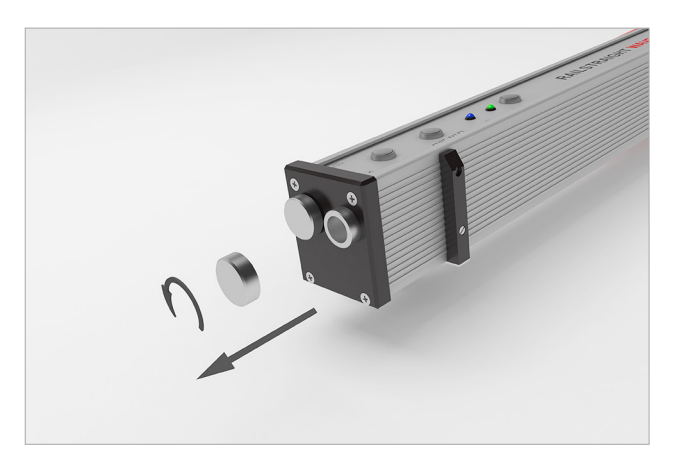

2. Lösen Sie den Schraubverschluss vom Batteriefach.

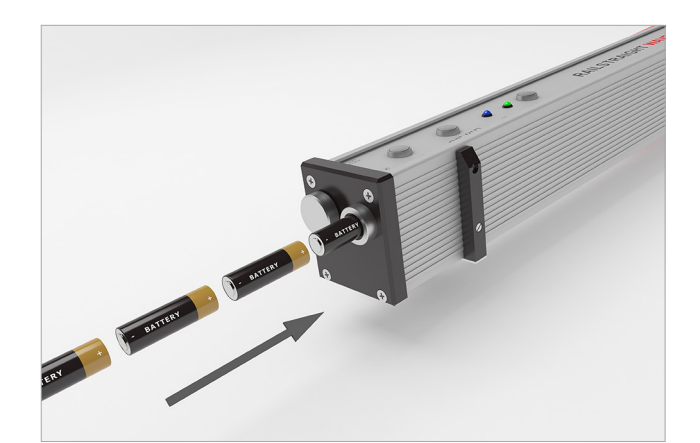

- 3. Legen Sie die Batterien in das Batteriefach.
- (i) HINWEIS Die Plus-Pole der Batterien zeigen nach innen.

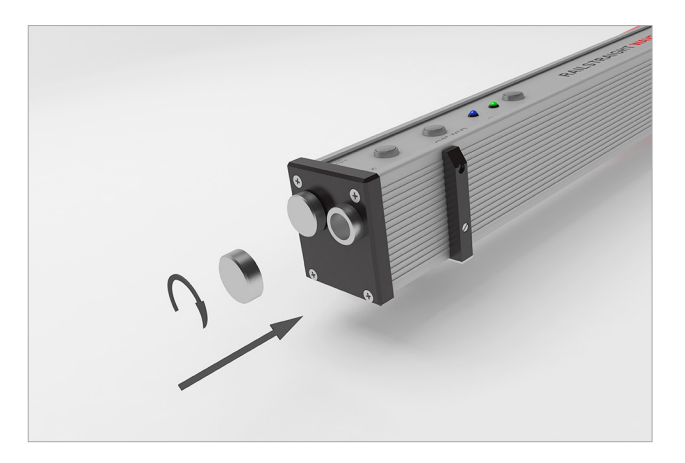

4. Schrauben Sie das Batteriefach zu.

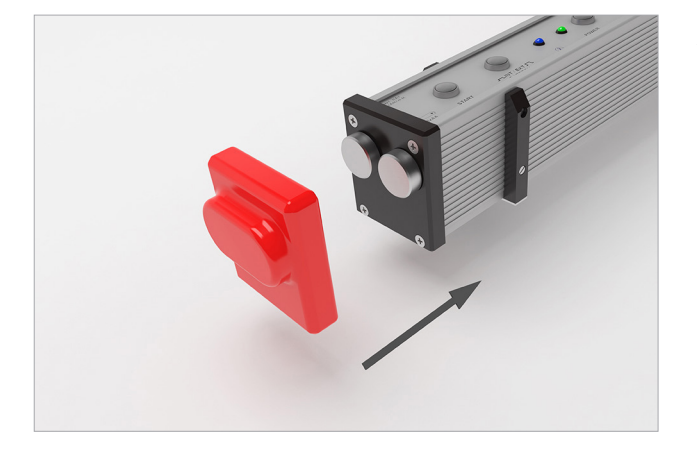

5. Bringen Sie die rote Schutzkappe an.

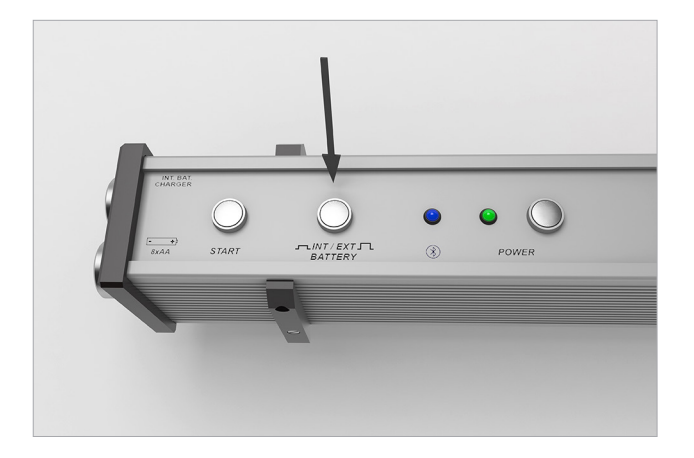

6. Drücken Sie am *RAILSTRAIGHT* auf den Schalter **INT/EXT BATTERY**. Das RAILSTRAIGHT stellt die Stromversorgung von internem Akku auf externe Batterien um.

## (i) HINWEIS

Drücken Sie erneut auf den Schalter INT/EXT BATTERY, um die Stromversorgung wieder von externer Batterie auf internen Akku umzustellen.

## 5 RAILSTRAIGHT auf Schiene einstellen

#### ACHTUNG

Das *RAILSTRAIGHT* führt nach dem Einschalten einen Selbsttest durch. Ist das *RAILSTRAIGHT* währenddessen in Kontakt mit der Schiene oder einer anderen metallischen Oberfläche, kann sich die App nicht mit dem *RAILSTRAIGHT* verbinden. Das *RAILSTRAIGHT* vor dem Verbinden nicht auf die Schiene oder eine metallische Oberfläche legen.

#### (i) HINWEIS

Beachten Sie den angegebenen Schienentyp auf dem Walzzeichen der Schiene, um das *RAILSTRAIGHT* auf den richtigen Schienentyp einzustellen.

Eine Liste der Schienentypen und die Positionen der Abstandhalter finden Sie hier:

▶ 7 – Position der Abstandhalter (Tabelle)

#### (i) HINWEIS

Beim *RAILSTRAIGHT* DUAL entfällt das Einstellen auf die Schiene, da es Fahrfläche und Fahrkante gleichzeitig misst.

## 5.1 RAILSTRAIGHT für Fahrflächenmessung einstellen | (w) (c)

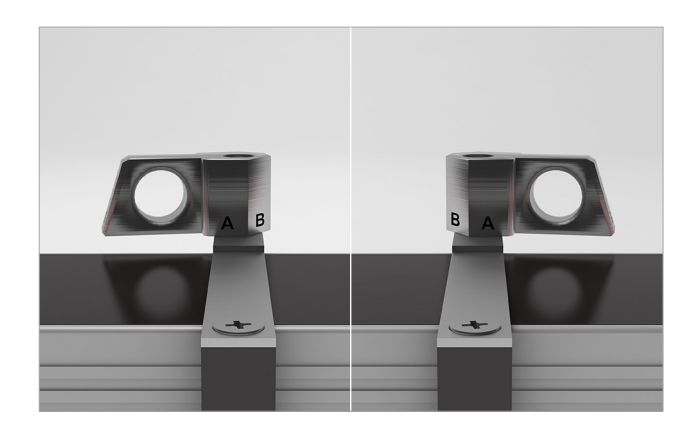

 Drehen Sie die beiden Abstandhalter auf die gewünschte Position (Bsp. im Bild: Position A). Die Abstandhalter rasten spür- und hörbar an den einzelnen Positionen ein.

 HINWEIS Die Abstandhalter müssen mit der gewünschten Position zur Messung an der gleisinneren Fahrkante anliegen.

## 5.2 RAILSTRAIGHT für Fahrkantenmessung einstellen | 🛞 🔘

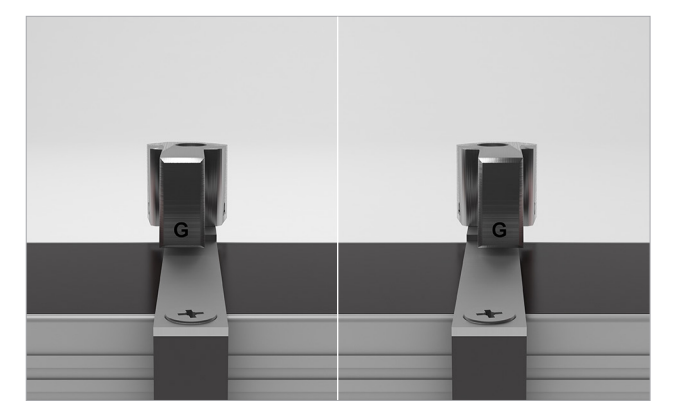

 Drehen Sie die beiden Abstandhalter auf die Position G. Die Abstandhalter rasten spür- und hörbar ein.

#### (i) HINWEIS

Die Abstandhalter müssen mit der **Position G** zur Messung auf der Fahrfläche aufliegen.

## 6 Mit dem RAILSTRAIGHT messen

(i) HINWEIS

Um mit dem *RAILSTRAIGHT* zu messen, benötigen Sie ein Android-Gerät, auf dem die *RAILSTRAIGHT* APP installiert ist.

- ▶ 3.3.3 RAILSTRAIGHT APP
- (i) HINWEIS *RAILSTRAIGHT* und Android-Gerät müssen aufgeladen sein.
  - 4.2 Externe Batterien verwenden

(i) HINWEIS

Sie können das *RAILSTRAIGHT* auch mit externen Batterien verwenden, z.B. um die Betriebsdauer zu verlängern oder wenn keine Möglichkeit zum Aufladen vorhanden ist.

• 4.2 - Externe Batterien verwenden

## 6.1 Symbolleiste der RAILSTRAIGHT APP

| Bildschirmtitel | @ 🗸 | + 8 | ?    |
|-----------------|-----|-----|------|
|                 |     |     |      |
| Bildschirmtitel | e 🗸 | + 8 | ? () |
|                 |     |     |      |
|                 |     |     |      |
| Bildschirmtitel | e / | + 8 | ?0   |

Mithilfe der **Symbolleiste** können Sie unter anderem das Menü oder die Hilfe ein- und ausblenden. Je nachdem welcher Bildschirm geöffnet ist, enthält die **Symbolleiste** weitere Schaltflächen, wie z. B. Speichern, Hinzufügen, Exportieren usw.

 Tippen Sie auf das Menüsymbol bzw. auf den Bildschirmtitel, um das Menü ein- und auszublenden.

#### (i) HINWEIS

Alternativ können Sie vom linken Rand des Bildschirms mit dem Finger nach rechts wischen, um das Menü einzublenden, bzw. von rechts nach links, um das Menü wieder auszublenden.

Das **Goldschmidt-Logo** zeigt an, ob die App mit dem *RAILSTRAIGHT* verbunden ist.

Weiß Die App ist nicht mit dem *RAILSTRAIGHT* verbunden.

**Rot** Die App ist mit dem *RAILSTRAIGHT* verbunden.

## (i) HINWEIS

Ist die App mit dem **RAILSTRAIGHT** verbunden, können Sie über das Goldschmidt-Logo den Status des *RAILSTRAIGHT* abfragen, Log-Dateien exportieren, die Kalibrierung überprüfen und die Verbindung mit dem *RAILSTRAIGHT* trennen.

- 1. Tippen Sie auf das **Goldschmidt-Logo**. Es erscheint das Dialogfenster **Gerätestatus**.
  - ▶ 6.1.1 Gerätestatus

Die **drei vertikalen Punkte** (Action Overflow) erscheinen, wenn nicht genügend Platz für alle Symbole vorhanden ist.

(i) HINWEIS

Wenn Sie ein Android-Gerät mit einem Hardware-Menübutton besitzen, dann betätigen Sie diesen Hardware-Menübutton, um die versteckten Schaltflächen zu benutzen.

Mithilfe des **Fragezeichens** können Sie die Kontexthilfe zum jeweiligen Bildschirm ein- und ausblenden.

Mithilfe des **Thermometers** können Sie ein Bluetooth-Schienenthermometer auswählen.

#### (i) HINWEIS

Es erscheint der Bildschirm Thermometer auswählen. Wählen Sie aus der Liste verfügbare Geräte Ihr Bluetooth-Schienenthermometer aus.

(i) HINWEIS

Sofern Sie die App zum ersten Mal mit einem Bluetooth-Schienenthermometer verbinden, erscheint ein weiteres Dialogfenster. Darin werden Sie aufgefordert die Passwort-ID des Bluetooth-Schienenthermometers einzugeben. Diese achtstellige ID besteht immer aus 1212 und den letzten 4 Ziffern des angezeigten Bluetoothnamens (z. B. BTEMP6290 = Passwort-ID 12126290).

Mithilfe des **Plus-Zeichens** können Sie in der Projektliste neue Projekte hinzuzufügen.

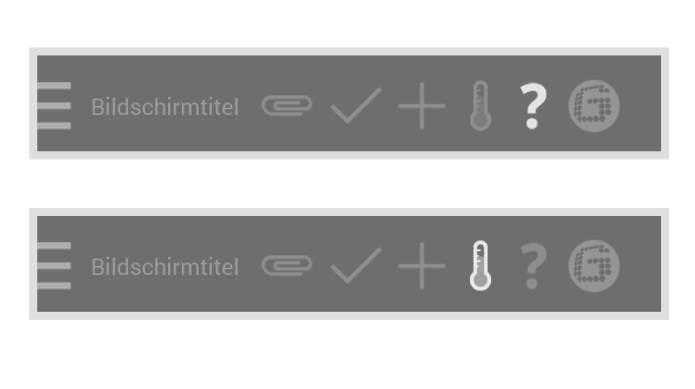

# Bildschirmtitel 🖙 🗸 🕂 🛿 ? 🜀

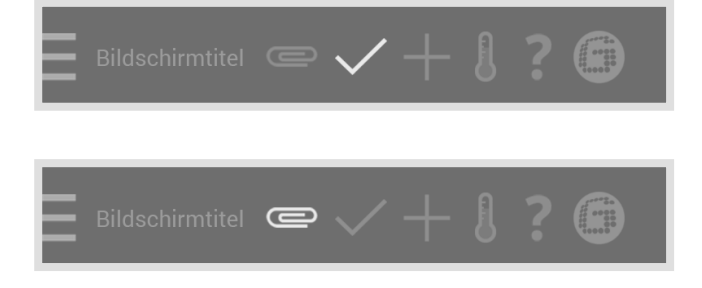

Mithilfe des **Häkchens** können Sie Eingaben oder Änderungen speichern, z. B. beim Anlegen oder Bearbeiten eines Projekts.

Mithilfe der **Büroklammer** können Sie Messungen exportieren.

Das Anzeigefeld Batterie zeigt den

Ladezustand des RAILSTRAIGHT an.

## 6.1.1 Gerätestatus

Batterie 100%

Paneltemperatur 22° Celsius Das Anzeigefeld **Paneltemperatur** zeigt die

Gehäusetemperatur 22° Celsius Das Anzeigefeld **Gehäusetemperatur** zeigt die Temperatur des Gehäuses an.

Temperatur im Inneren des Geräts an.

Version Blackbox

Geräte Nr. XX 00-00-000

Interne Nr. 0000

Kalibrierungszeitpunkt 31. Oktober 2013 12:08:00 Das Anzeigefeld **Version** zeigt die Version des *RAILSTRAIGHT* an.

Das Anzeigefeld **Geräte-Nr.** zeigt die Gerätenummer des *RAILSTRAIGHT* an.

Das Anzeigefeld **Interne Nr.** zeigt die Passwort-ID der Bluetooth-Verbindung an.

Das Anzeigefeld **Kalibrierungszeitpunkt** zeigt an, wann das *RAILSTRAIGHT* zuletzt kalibriert wurde.

# DEUTSCH

## Anzahl der Messungen 1337

Bluetooth

Blackbox Beam 00:00:00:00:00:00 Das Anzeigefeld **Anzahl der Messungen** zeigt an, wie oft seit der letzten Kalibrierung mit dem *RAILSTRAIGHT* gemessen wurde.

Das Anzeigefeld **Bluetooth** zeigt den Bluetoothnamen und die MAC-Adresse des *RAILSTRAIGHT* an.

## Kalibrierung überprüfen...

um eine Referenzmessung mit dem RAILSTRAIGHT durchzuführen. Es erscheint der Bildschirm **Kalibrierungsüberprüfung starten!**. In diesem Bildschirm starten Sie die Referenzmessungen.

Tippen Sie auf Kalibrierung überprüfen,

## (i) HINWEIS

1.

Um die Kalibrierung des *RAILSTRAIGHT* zu überprüfen, benötigen Sie die zum *RAILSTRAIGHT* passende grüne Referenzleiste. Kontrollieren Sie daher, ob die Seriennummern des *RAILSTRAIGHT* und der grünen Referenzleiste identisch sind.

1. Tippen Sie auf **Export Log Dateien**, um die Log Dateien des Geräts zu exportieren.

## (i) HINWEIS

Wenn es Probleme mit dem *RAILSTRAIGHT* gibt, kann die Log Datei zur Fehleranalyse verwendet werden.

 Tippen Sie auf Verbindung trennen, um die aktuelle Bluetooth-Verbindung zwischen Android-Gerät und RAILSTRAIGHT zu trennen.

Export Log Dateien...

## Verbindung trennen

## 6.1.2 Kalibrierungsüberprüfung

(i) HINWEIS

Um die Kalibrierung des *RAILSTRAIGHT* zu überprüfen, benötigen Sie die zum *RAILSTRAIGHT* passende grüne Referenzleiste.

## 6.1.2.1 Kalibrierungsüberprüfung starten

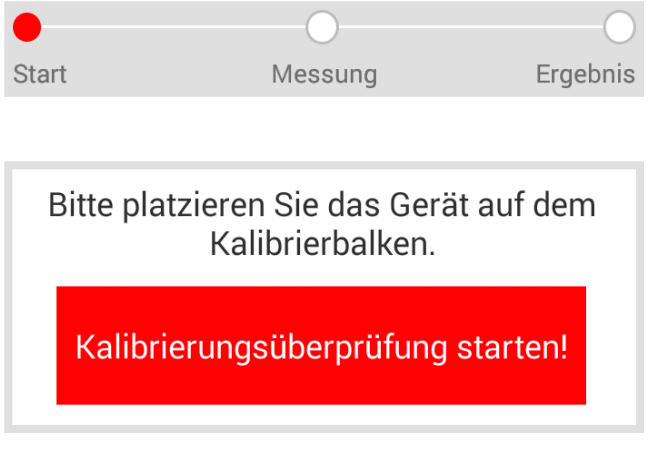

Kontrollieren Sie daher, ob die Seriennummern des *RAILSTRAIGHT* und der grünen Referenzleiste identisch sind.

Die **Fortschrittsanzeige** zeigt den aktuellen Arbeitsschritt Ihrer Messung an.

Mit der Schaltfläche Kalibrierungsüberprüfung starten! können Sie die Referenzmessung starten.

Gehen Sie dabei wie folgt vor:

- Stellen Sie die Abstandhalter am RAILSTRAIGHT auf die Position A. | (W) (C)
- ▶ 5.1 RAILSTRAIGHT für Fahrflächenmessung einstellen | ₩ €
- 2. Legen Sie das *RAILSTRAIGHT* mit der Messfläche mittig auf die grüne Referenzleiste.
- 3. Überprüfen Sie, ob die Abstandhalter an der Kante der grünen Referenzleiste anliegen.
- 4. Tippen Sie auf Kalibrierungsüberprüfung starten!.

Das RAILSTRAIGHT beginnt die Referenzmessung. Es erscheint der Bildschirm **Kalibrierungsüberprüfung läuft**. In diesem Bildschirm sehen Sie den Ablauf der vier Referenzmessungen. Anschließend erscheint der Bildschirm **Resultat der Kalibrierungsüberprüfung**.

## 6.1.2.2 Resultat der Kalibrierungsüberprüfung

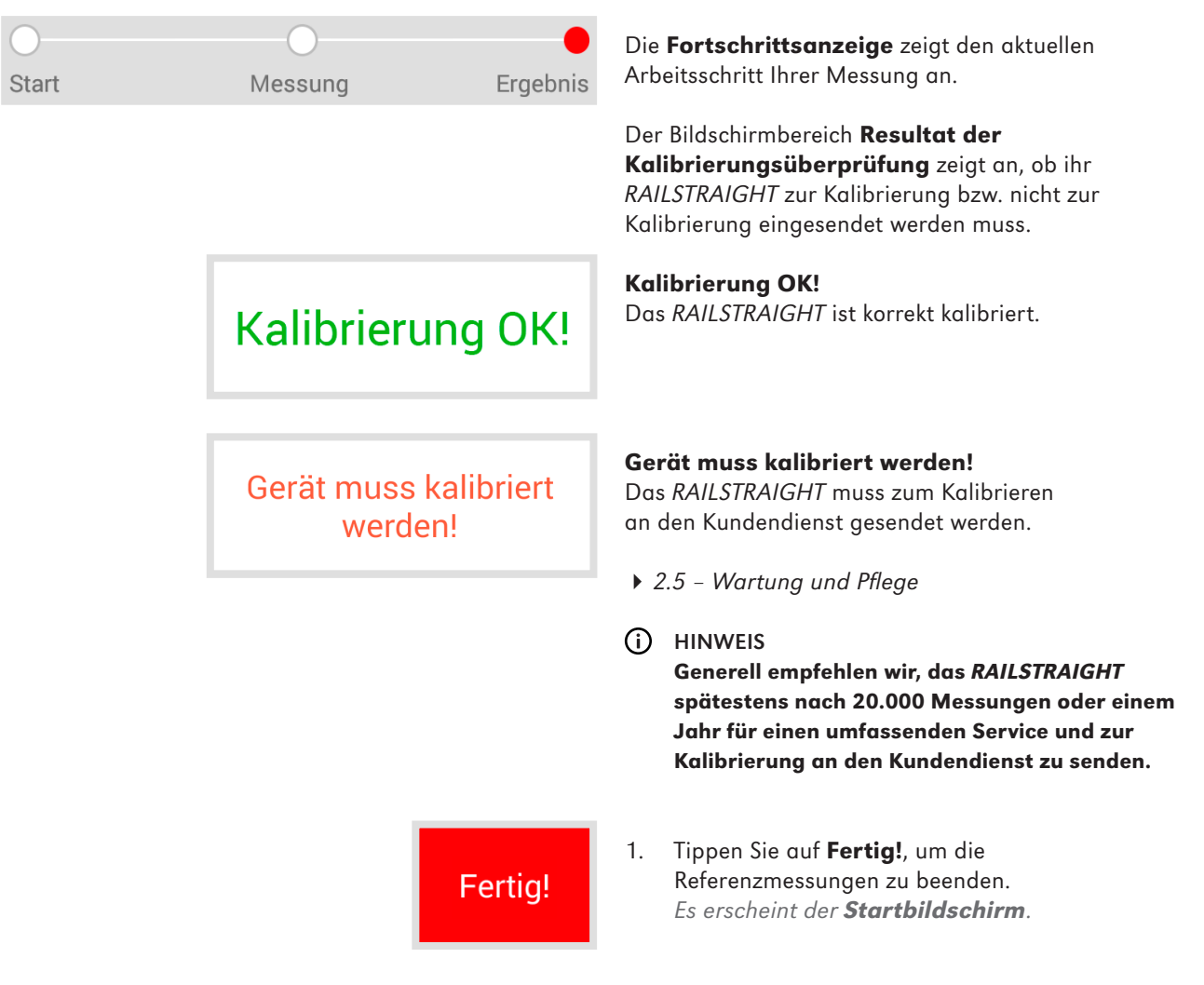

## 6.2 Messen

#### (i) HINWEIS

Um die *RAILSTRAIGHT* APP mit dem *RAILSTRAIGHT* zu verbinden, müssen Sie im Menü der *RAILSTRAIGHT* APP auf Messen tippen.

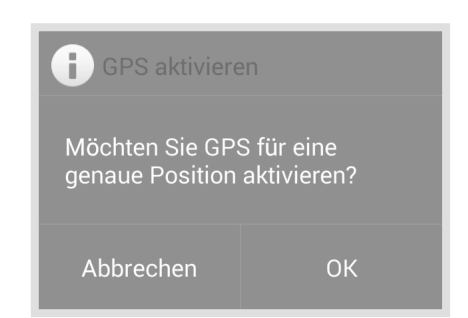

#### (i) HINWEIS

Sofern Sie kein GPS aktiviert haben, erscheint vor dem Verbinden ein Dialogfenster. Darin werden Sie gefragt, ob Sie GPS aktivieren wollen. Mithilfe der GPS-Koordinaten lässt sich der jeweilige Standort Ihrer Messungen genau bestimmen.

- Bestätigen Sie das Dialogfenster mit OK, wenn Sie zu Ihren Messungen die entsprechenden GPS-Koordinaten abspeichern wollen. Es erscheinen die Standort-Einstellungen Ihres Android-Geräts.
- 2. Folgen Sie den Anweisungen, um die Standort-Funktion Ihres Android-Geräts zu aktivieren.

## 6.2.1 Mit dem RAILSTRAIGHT verbinden

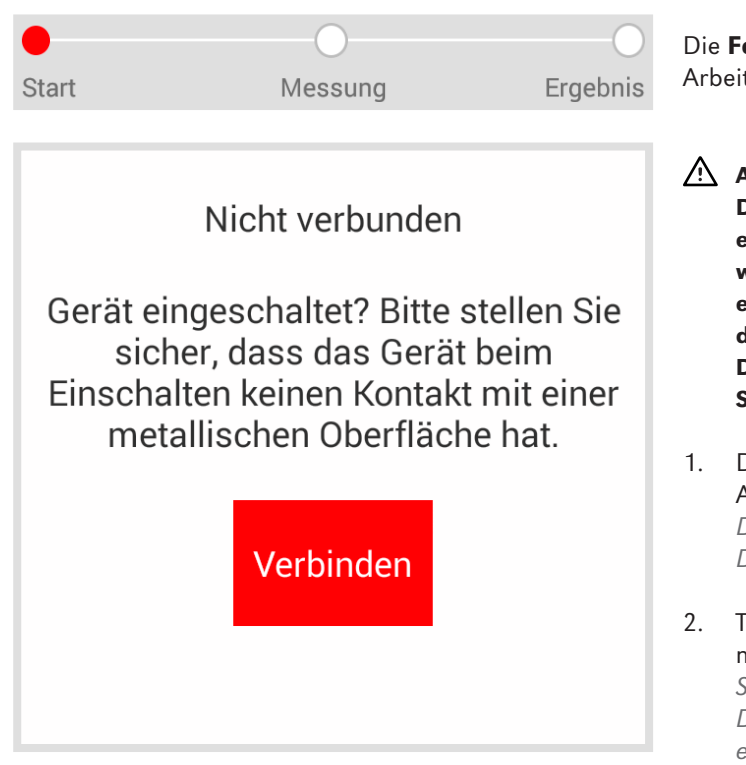

Die **Fortschrittsanzeige** zeigt den aktuellen Arbeitsschritt Ihrer Messung an.

## ACHTUNG

Das *RAILSTRAIGHT* führt nach dem Einschalten einen Selbsttest durch. Ist das *RAILSTRAIGHT* währenddessen in Kontakt mit der Schiene oder einer anderen metallischen Oberfläche, kann sich die App nicht mit dem *RAILSTRAIGHT* verbinden. Das *RAILSTRAIGHT* vor dem Verbinden nicht auf die Schiene oder eine metallische Oberfläche legen.

- Drücken Sie auf den Powerknopf (Ein-/ Ausschalter) am RAILSTRAIGHT. Die Power-LED am RAILSTRAIGHT leuchtet grün. Das RAILSTRAIGHT führt einen Selbsttest durch.
- Tippen Sie auf Verbinden, um die App mit dem RAILSTRAIGHT zu verbinden. Sofern Bluetooth nicht aktiviert ist, erscheint ein Dialogfenster. Darin wird Ihnen mitgeteilt, dass eine App versucht, Bluetooth zu aktivieren.

| Eine App versucht,<br>aktivieren. | 3.       | Bestät<br>Blueto<br>sich m |                                  |
|-----------------------------------|----------|----------------------------|----------------------------------|
| Ablehnen                          | Zulassen |                            | LED ai<br>ersche                 |
|                                   |          | (j                         | HINWI<br>Sofern<br><i>RAILST</i> |

igen Sie das Dialogfenster mit **Zulassen**. oth wird aktiviert. Die App verbindet it dem RAILSTRAIGHT. Die Bluetoothm RAILSTRAIGHT leuchtet blau. Es eint der Bildschirm **Messung starten**.

## EIS

Sie die App zum ersten Mal mit dem gewählten RAIGHT verbinden, erscheint ein weiteres Dialogfenster. Darin werden Sie aufgefordert die Passwort-ID des RAILSTRAIGHT einzugeben. Diese achtstellige ID besteht immer aus 1212 und den letzten 4 Ziffern des angezeigten Bluetoothnamens (z. B. SECRC6290 = Passwort-ID 12126290).

## 6.2.2 Stoßmessung starten

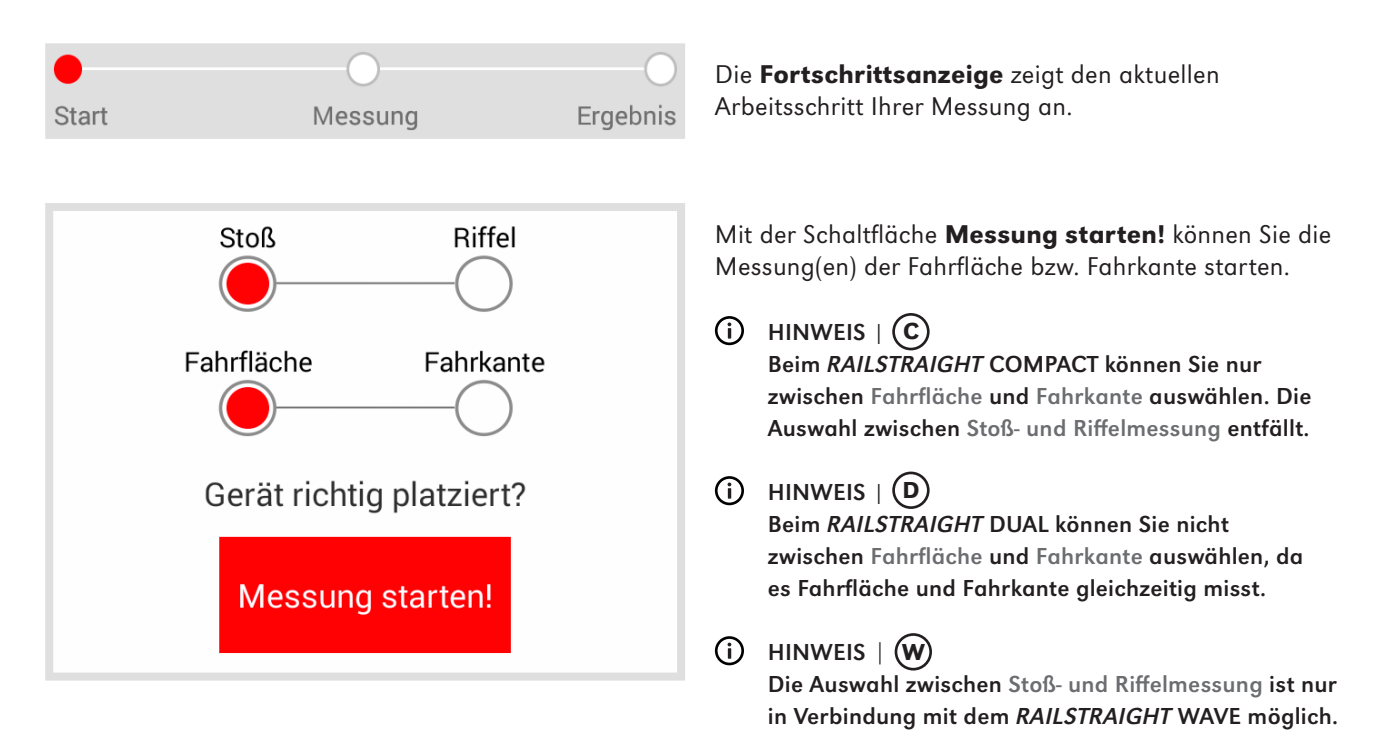

#### Gehen Sie dabei wie folgt vor:

#### Messung der Fahrfläche

- Stellen Sie die Abstandhalter am RAILSTRAIGHT auf den Schienentyp ein. | (W) C
- ▶ 5.1 RAILSTRAIGHT für Fahrflächenmessung einstellen | (W) (C)
- 2. Legen Sie das *RAILSTRAIGHT* mit der Messfläche auf die Fahrfläche.
- (i) HINWEIS Die Abstandhalter bzw. Anschläge liegen an der gleisinneren Fahrkante an.
- 3. Tippen Sie auf **Stoßmessung**. | (W)
- 4. Tippen Sie auf **Fahrfläche**. | (W) (C)
- 5. Überprüfen Sie, ob die Abstandhalter bzw. Anschläge an der Fahrkante anliegen.
- 6. Tippen Sie auf **Messung starten!**. Das RAILSTRAIGHT beginnt zu messen.

## 6.2.3 Riffelmessung starten | (W)

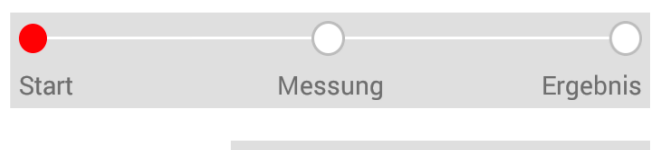

sezione 2, lunghezza: 1,00m

## Messung der Fahrkante | (W) (C)

- 1. Stellen Sie die Abstandhalter am *RAILSTRAIGHT* auf die **Stellung G** (Fahrkante).
- ► 5.2 RAILSTRAIGHT f
  ür Fahrkantenmessung einstellen | (W) C
- 2. Halten Sie das *RAILSTRAIGHT* mit der Messfläche an die gleisinnere Fahrkante.
- HINWEIS Die Abstandhalter liegen auf der Fahrfläche auf.
- 3. Tippen Sie auf Fahrkante.
- 4. Überprüfen Sie, ob die Abstandhalter auf der Fahrfläche aufliegen.
- 5. Tippen Sie auf **Messung starten!**. Das RAILSTRAIGHT beginnt zu messen.

#### (i) HINWEIS

Um das *RAILSTRAIGHT* bei der Messung besser zu kontrollieren, können Sie die Messung auch über den manuellen Startknopf am *RAILSTRAIGHT* starten.

Die **Fortschrittsanzeige** zeigt den aktuellen Arbeitsschritt Ihrer Messung an.

Im Rahmen einer Riffelmessung messen Sie eine Strecke von bis zu 5 m. Das **RAILSTRAIGHT WAVE** wird dazu entlang der Fahrfläche von links nach rechts aller 50 cm neu angelegt. Die **Abschnittsanzeige** zeigt, welche Abschnitte Sie bereits gemessen haben, bzw. wieviel Meter gemessen wurden.

#### (i) HINWEIS

Zeichnen Sie aller 50 cm eine Markierung an die Schiene. Nutzen Sie auch die Markierungen am *RAILSTRAIGHT*.

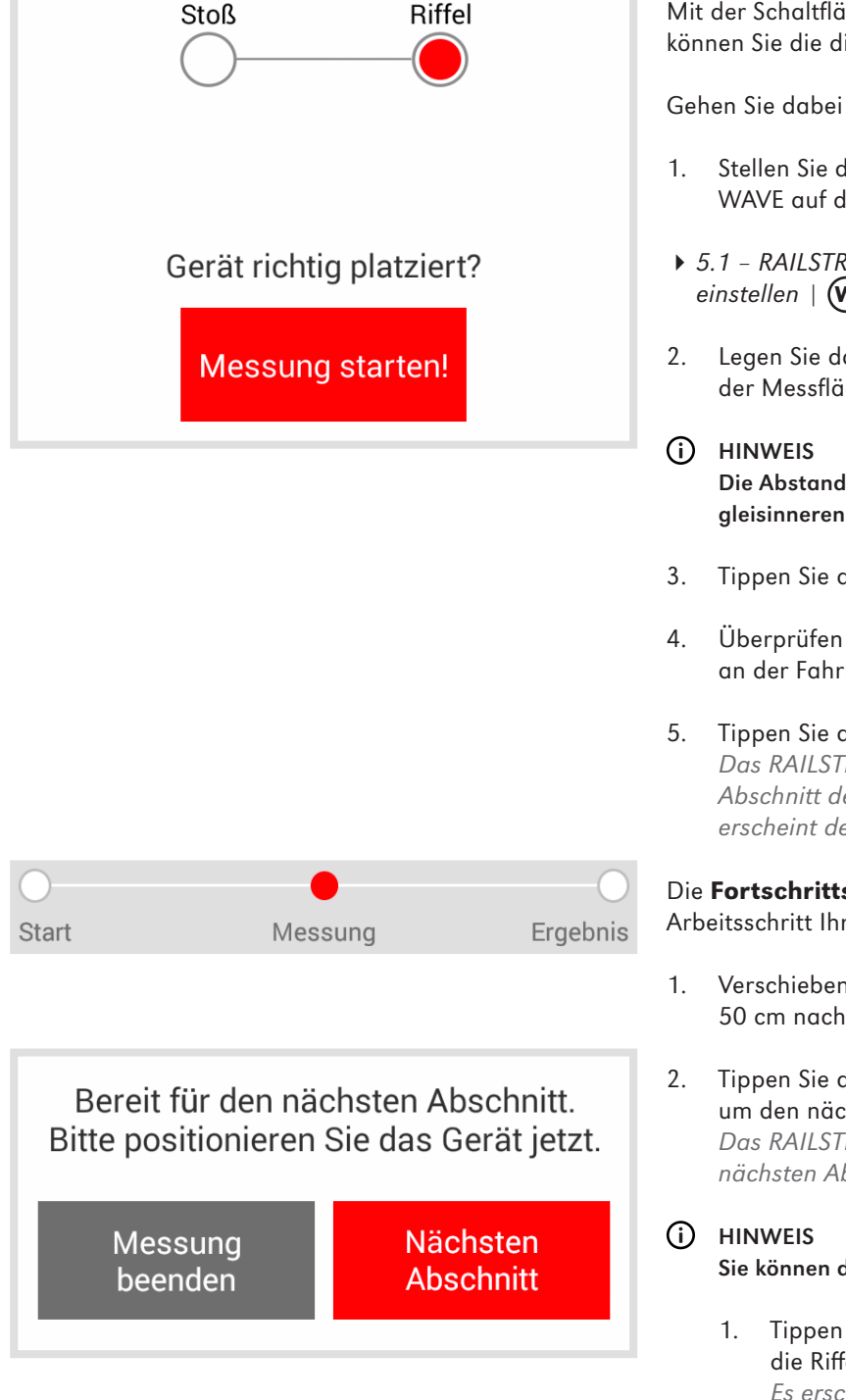

Mit der Schaltfläche Messung starten! können Sie die die Riffelmessung starten.

Gehen Sie dabei wie folgt vor:

- Stellen Sie die Abstandhalter am RAILSTRAIGHT WAVE auf den Schienentyp ein.
- ▶ 5.1 RAILSTRAIGHT für Fahrflächenmessung einstellen | (**w**)(**c**)
- Legen Sie das RAILSTRAIGHT WAVE mit der Messfläche auf die Fahrfläche.
- Die Abstandhalter liegen an der gleisinneren Fahrkante an.
- 3. Tippen Sie auf Riffelmessung.
- Überprüfen Sie, ob die Abstandhalter an der Fahrkante anliegen.
- Tippen Sie auf Messung starten!. Das RAILSTRAIGHT WAVE beginnt den ersten Abschnitt der Riffelmessung zu messen. Es erscheint der Bildschirm Riffelmessung.

Die Fortschrittsanzeige zeigt den aktuellen Arbeitsschritt Ihrer Messung an.

- Verschieben Sie das RAILSTRAIGHT 50 cm nach rechts.
- Tippen Sie auf Nächsten Abschnitt messen, um den nächsten Abschnitt zu messen. Das RAILSTRAIGHT WAVE beginnt den nächsten Abschnitt zu messen.

Sie können die Riffelmessung auch vorzeitig beenden.

Tippen Sie auf Messung stoppen, um die Riffelmessung vorzeitig zu beenden. Es erscheint das Ergebnis der Riffelmessung.

## (i) HINWEIS

Um das RAILSTRAIGHT bei der Messung besser zu kontrollieren, können Sie die Messung auch über den manuellen Startknopf am RAILSTRAIGHT starten.

## 6.2.4 Messergebnisse (Stoßmessung)

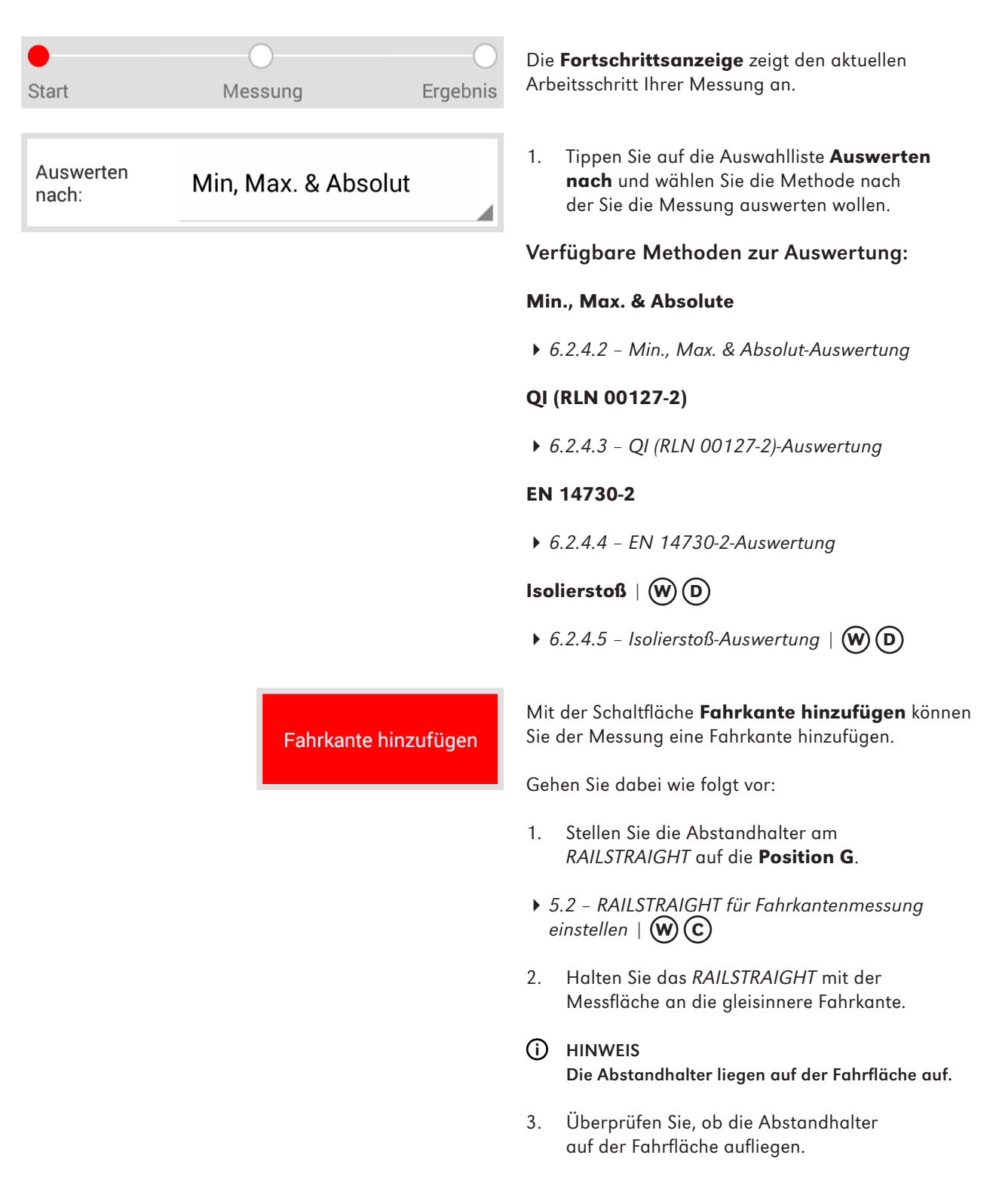

|                       | 4.         | Tippen Sie auf <b>Fahrkante hinzufügen</b> .<br>Das RAILSTRAIGHT beginnt zu messen.                                                                                                    |
|-----------------------|------------|----------------------------------------------------------------------------------------------------|
|                       | i          | HINWEIS<br>Um das <b>RAILSTRAIGHT</b> bei der Messung besser zu<br>kontrollieren, können Sie die Messung auch über den<br>manuellen Startknopf am <i>RAILSTRAIGHT</i> starten.                                                                                                    |
| Fahrfläche hinzufügen | Mit<br>Sie | der Schaltfläche <b>Fahrfläche hinzufügen</b> können<br>der Messung eine Fahrfläche hinzufügen.                                                                                                    |
|                       | Geł        | nen Sie dabei wie folgt vor:                                                                                                    |
|                       | 1.         | Stellen Sie die Abstandhalter am<br><i>RAILSTRAIGHT</i> auf den Schienentyp ein.                                                                                                    |
|                       | • 5        | 5.1 – RAILSTRAIGHT für Fahrflächenmessung<br>vinstellen   🛞 Ċ                                                                                                    |
|                       | 2.         | Legen Sie das <i>RAILSTRAIGHT</i> mit der<br>Messfläche auf die Fahrfläche.                                                                                                    |
|                       | <b>i</b>   | HINWEIS<br>Die Abstandhalter liegen an der<br>gleisinneren Fahrkante an.                                                                                                    |
|                       | 3.         | Überprüfen Sie, ob die Abstandhalter<br>an der Fahrkante anliegen.                                                                                                    |
|                       | 4.         | Tippen Sie auf <b>Fahrfläche hinzufügen</b> .<br>Das RAILSTRAIGHT beginnt zu messen.                                                                                                    |
| In Projekt speichern  | 1.         | Tippen Sie auf <b>In Projekt speichern</b> , um die<br>Messung(en) zu einem Projekt hinzuzufügen.<br>Es erscheint der Bildschirm <b>Ergebnisse der</b><br><b>Stoßmessung</b> . In diesem Bildschirm geben Sie<br>die Details der Messung(en) ein und speichern<br>die Messung(en) in einem Projekt ab.                                                            |
|                       | (          | HINWEIS<br>Die Eingabe aller Details verlängert die<br>Aufenthaltsdauer im Gleis. Um die Aufenthaltsdauer<br>zu verringern, legen Sie die Messung zunächst in<br>Messungen ab oder verzichten zunächst auf die<br>Eingaben von Details. Zu einem späteren Zeitpunkt<br>können Sie die Messung in Messungen wieder<br>öffnen, die Details eingeben und die Messung |

anschließend zu einem Projekt hinzufügen.

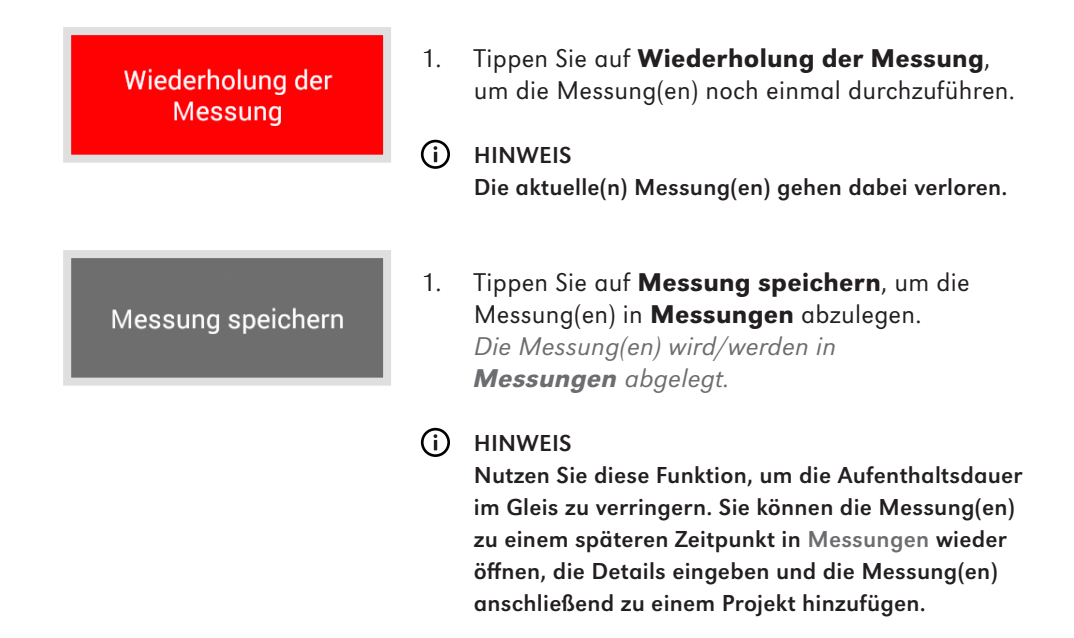

## 6.2.4.1 Anpassungen der Messdiagramme (Stoßmessung)

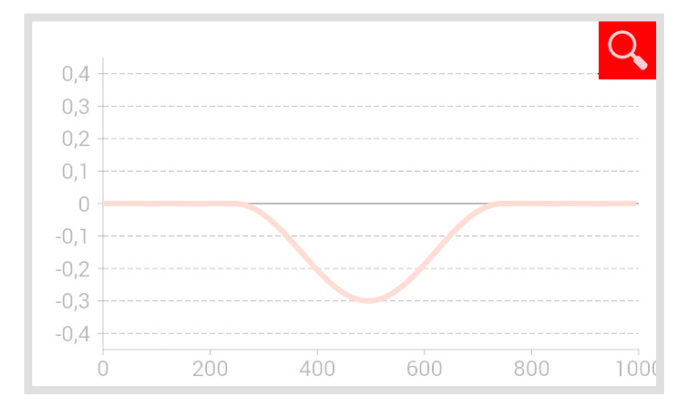

## Messdiagramme vergrößern

1. Tippen Sie auf die **Lupe**. Das Messdiagramm wird im Vollbildmodus angezeigt.

## (i) HINWEIS

Sie können im Messdiagramm zoomen. Tippen Sie dazu mit mindestens 2 Fingern auf den Bildschirm. Ziehen Sie die Finger auseinander, um das Diagramm zu vergrößern. Ziehen Sie die Finger zusammen, um das Diagramm wieder zu verkleinern.

- Tippen Sie auf OK oder auf die Zurück-Taste, um den Vollbildmodus zu beenden.
  - **OK** Speichert alle Eingaben

Zurück-Taste Alle Änderung gehen verloren!

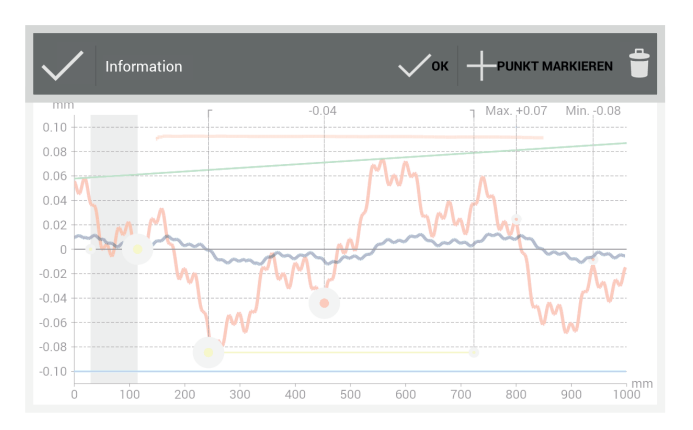

Im Vollbildmodus der verschiedenen **Messdiagramme** können Sie **einen neuen Punkt hinzufügen**, **einen Punkt verschieben**, **einen Punkt löschen**, **eine Schleifzone** und **einen Isolierstoß editieren**.

#### Menüleiste

Messdiagramm

| Häkchen             | Bestätigt die Position<br>des markierten Punktes      |
|---------------------|-------------------------------------------------------|
| Information<br>area | Zeigt Information zu den<br>einzelnen Auswertungen an |
| ОК                  | Speichert alle Eingaben                               |
| Punkt markieren     | Fügt einen Punkt hinzu                                |
| Papierkorb          | Löscht den markierten Punkt                           |

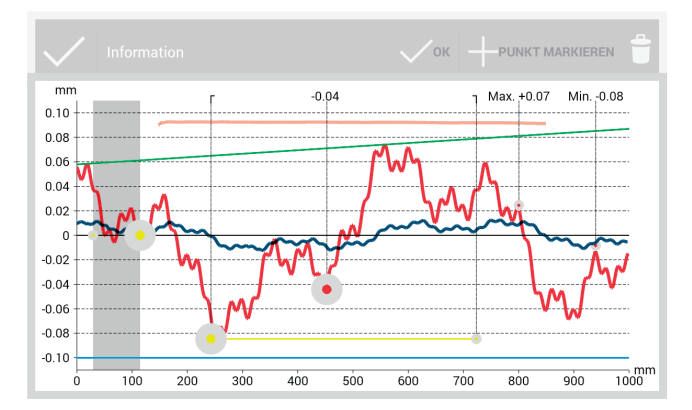

| Rot                     | Graph der Fahrflächenmessung                                                     |
|-------------------------|----------------------------------------------------------------------------------|
| Dunkelblau              | Graph der Fahrkantenmessung                                                      |
| Grau                    | Editierbarer Bereich des<br>Isolierstoßes der Insulated<br>Rail Joint-Auswertung |
| Orange                  | Qualitätswert der<br>einzelnen Auswertungen                                      |
| Grün                    | Virtuelles Stahllineal bei der<br>EN 14730-2-Auswertung                          |
| Markierter<br>Punkt     | Editierbare Punkte                                                               |
| Min, Max<br>und QI-Wert | Nicht editierbare Punkte                                                         |
| Gelbe Punkte            | Editierbare Punkte der<br>Isolierstoß- und<br>EN 14730-2-Auswertung              |
| Gelbe Linie             | Editierbarer Bereich der<br>Schleifzone der<br>EN 14730-2-Auswertung             |

| Blau |                          | Grenzwert der einzelnen<br>Auswertungen                                                                                                    |  |
|------|--------------------------|----------------------------------------------------------------------------------------------------|--|
| i    | HIN<br>Sie<br>ein<br>Aus | NWEIS<br>können im Vollbildmodus der Messdiagramme<br>en vorhandenen Punkt markieren (mit<br>snahme von Min, Max und Ql-Wert).                         |  |
|      | 1.                       | Tippen Sie dazu lange auf den<br>gewünschten Punkt.<br>Der markierte Punkt vergrößert<br>sich. Sie können den Punkt jetzt<br>verschieben oder löschen. |  |

#### 6.2.4.2 Min., Max. & Absolut-Auswertung

| Oberfläche | Min.  | Max.               | Abs.  |
|------------|-------|--------------------|-------|
| Fahrfläche | -0,09 | +0,09              | +0,19 |
| Fahrkante  | -0,07 | +0,07              | +0,14 |
|            |       | (alle Werte in mm) |       |

Messdiagramm Min., Max. & Absolut

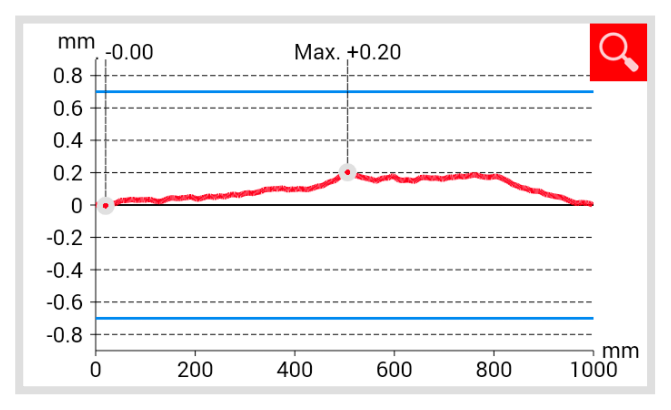

Der Bildschirmbereich **Messergebnisse** zeigt **Minimum (Min.), Maximum (Max.)** und den **Absolut (Abs.**, Abstand zw. Min. und Max) Wert der Messung(en) an. **Rot** Messergebnisse der Fahrflächenmessung

Dunkelblau Messergebnisse der Fahrkantenmessung

Das **Messdiagramm** zeigt die Messkurve(n) der Messung(en) an. **Minimum (Min.)** und **Maximum (Max.)** der Messung(en) sind durch Punkte entsprechend gekennzeichnet.

| Rot        | Graph der Fahrflächenmessung                                      |
|------------|-------------------------------------------------------------------|
| Dunkelblau | Graph der Fahrkantenmessung                                       |
| Blau       | Grenzwert in Abhängigkeit<br>der gewählten Geschwindigkeitsklasse |
# Auswahl des Gleisgeschwindigkeitsbereichs Min., Max. & Absolut

| Streckenge<br>schw. | 0 - 40 km/h                          | 1.       | Tippen Sie auf die Auswahlliste<br><b>Streckengeschwindigkeit</b> und wählen Sie<br>den entsprechenden Geschwindigkeitsbereich<br>des gemessenen Gleises aus.     |
|---------------------|--------------------------------------|----------|----------------------------------------------------------------------------------------------------|
|                     |                                      | <b>i</b> | HINWEIS<br>Sie haben innerhalb der Auswahlliste<br>Streckengeschwindigkeit auch die Möglichkeit, einen<br>eigenen Geschwindigkeitsbereich zu definieren.          |
| Auswahl Stree       | skengeschw 🕂 <b>? (j</b>             |          | <ol> <li>Tippen Sie auf das <b>Plus-Zeichen</b>, um<br/>einen neuen Gleisgeschwindigkeitsbereich<br/>hinzuzufügen.<br/>Es erscheint ein Dialogfenster.</li> </ol> |
|                     | Streckengeschwindigkeit hinzugefügen |          | <ol> <li>Tippen Sie auf <b>Beschreibung</b>, um den<br/>Gleisgeschwindigkeitsbereich einzutragen.</li> </ol>                                                      |
|                     | Beschreibung                         |          | <ol> <li>Tippen Sie auf das mittlere</li> <li>Feld, um den Höchstwert für den<br/>Mindestgrenzwert (Min.) einzutragen.</li> </ol>                                 |
|                     | -1.0                                 |          | <ol> <li>Tippen Sie auf das unterste</li> <li>Feld, um den Höchstwert für den<br/>Maximalgrenzwert (Max.) einzutragen.</li> </ol>                                 |
|                     |                                      |          | 5. Bestätigen Sie die Eingaben mit <b>OK</b> .                                                                                                    |
|                     | 1.0                                  |          | <ol> <li>Tippen Sie auf <b>Abbrechen</b>, um die<br/>Eingabe des Gleisgeschwindigkeitsbereichs<br/>abzubrechen.</li> </ol>                                        |
|                     | Abbrechen OK                         |          |                                                                                                    |

# 6.2.4.3 QI (RLN 00127-2)-Auswertung

| QI: 0,582 (OK!) | Der Bildschirmb<br>vermessenen So<br>Wert des <b>Qual</b> | bereich <b>QI</b> gibt den an der<br>chienenstelle errechneten<br><b>itätsindex</b> an. |
|-----------------|-----------------------------------------------------------|-----------------------------------------------------------------------------------------|
|                 | QI (OK!)                                                  | Entspricht den zulässigen Grenzwerten<br>des Qualitätsindex.                            |
|                 | QI (zu hoch)                                              | Entspricht nicht den zulässigen<br>Grenzwerten des Qualitätsindex.                      |

# Messdiagramm QI (RLN 00127-2)

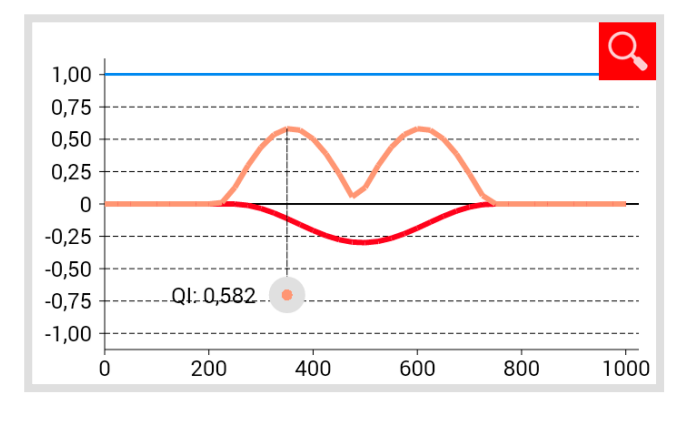

| Das <b>Messdiagramm</b> zeigt die Messkurve(n), die |
|-----------------------------------------------------|
| Qualitätsindex-Kurve, den maximalen Qualitätsindex  |
| und den Grenzwert der Messung(en) an.               |

| Rot                 | Graph der Fahrflächenmessung                                      |
|---------------------|-------------------------------------------------------------------|
| Dunkelblau          | Graph der Fahrkantenmessung                                       |
| Orange              | Qualitätswert an dem jeweils<br>gemessenen Punkt                  |
| Markierter<br>Punkt | Maximalwert des Ql                                                |
| Blau                | Grenzwert in Abhängigkeit<br>der gewählten Geschwindigkeitsklasse |

# Auswahl des Geschwindigkeitsbereichs QI (RLN 00127-2)

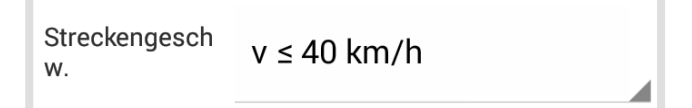

 Tippen Sie auf die Auswahlliste Streckengeschwindigkeit und wählen Sie den entsprechenden Geschwindigkeitsbereich des gemessenen Gleises aus. 

 Der Bildschirmbereich gibt an, ob sich die Schweißung innerhalb der Toleranzen der EN 14730-2 befindet.

 Schweißung akzeptiert.

 Schweißung nicht akzeptiert.

 Schweißung nicht akzeptiert.

# Messdiagramm EN 14730-2

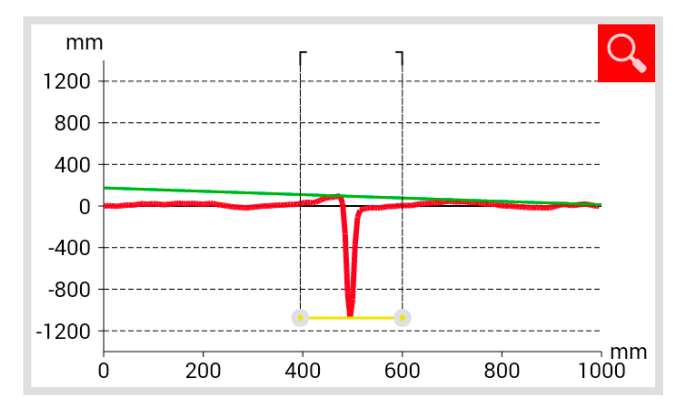

Das **Messdiagramm** zeigt die Messkurve, Schleifzone und ein virtuelles Stahllineal der Messung(en) an.

| Rot        | Graph der Fahrflächenmessung                                          |
|------------|-----------------------------------------------------------------------|
| Dunkelblau | Graph der Fahrkantenmessung                                           |
| Grün       | Simuliert ein virtuelles Stahllineal,<br>das auf der Schiene aufliegt |
| Gelb       | Editierbare Punkte der<br>EN 14730-2-Auswertung                       |

# Anpassung der Schleifzone im Messdiagramm EN 14730-2

#### (i) HINWEIS

Sie können im Vollbildmodus des Messdiagramms EN 14730-2 die Schleifzone editieren.

- 1. Tippen Sie dazu lange auf den gewünschten Punkt am jeweiligen Ende der **gelben Linie**. Der markierte Punkt vergrößert sich.
- 2. Verschieben Sie den **Punkt** an die gewünschte Position.
- Tippen Sie auf das Häkchen, um die Position des markierten Punktes zu bestätigen.
- 4. Tippen Sie auf **OK** oder auf die **Zurück-Taste**, um den Vollbildmodus zu beenden.

**OK** Speichert alle Eingaben

Zurück-Taste Alle Änderung gehen verloren!

## Kategorie der Fahrfläche/Fahrkante EN 14730-2

| Kategorie Fahrfläche: | А |  |
|-----------------------|---|--|
|                       |   |  |

# Mess-/Referenzwerttabelle EN 14730-2

| Messwer           | Spitze min. | Spitze max.      | Ebenheit       | Schleifzone         |
|-------------------|-------------|------------------|----------------|---------------------|
| t:                | +0,         | <mark>,06</mark> | -0,20          | 876                 |
| Referenz<br>wert: | +0,00       | +1,00            | -0,20<br>(alle | 900<br>Werte in mm) |

# 6.2.4.5 Isolierstoß-Auswertung | (W) (D)

Länge des Isolierstoßes: 0,00 mm

 Tippen Sie auf die Auswahlliste Kategorie Fahrfläche/Fahrkante und wählen Sie die entsprechende Kategorie der Fahrfläche/Fahrkante aus.

Die Tabelle Messwert/Referenzwert zeigt den gemessenen Wert und den dazugehörigen Referenzwert der Messung(en) an.

Orange Qualitätswert für die Schleifzone überschritten

Der Bildschirmbereich zeigt die gemessene Länge des Isolierstoßes an.

#### (i) HINWEIS

Dieser Wert kann durch die Anpassung des Isolierstoßes im Messdiagramm Isolierstoß verändert werden.

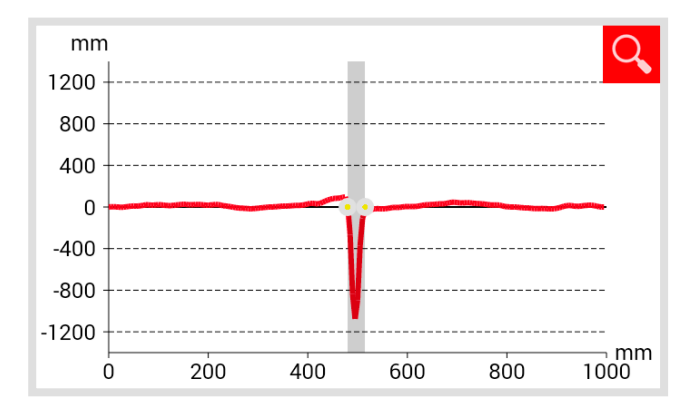

| Das <b>Messdiagramm</b> zeigt die | e  |
|-----------------------------------|----|
| Messkurve der Stoßmessung ar      | n. |

- Rot Graph der Fahrflächenmessung
- Grau Editierbarer Bereich des Isolierstoßes

# Messdiagramm Isolierstoß

# Anpassung des Isolierstoßes im Messdiagramm Isolierstoß

# (i) HINWEIS

Im Vollbildmodus des Messdiagramms Isolierstoß können Sie den Isolierstoß editieren.

- Tippen Sie dazu lange auf den gewünschten Punkt am jeweiligen Ende des grauen Bereichs. Der markierte Punkt vergrößert sich.
- 2. Verschieben Sie den **Punkt** an die gewünschte Position.

- 3. Tippen Sie auf das **Häkchen**, um die Position des markierten Punktes zu bestätigen.
- Tippen Sie auf OK oder auf die Zurück-Taste, um den Vollbildmodus zu beenden.

| ОК | Speichert alle Eingaben |
|----|-------------------------|
|    |                         |

Zurück-Taste Alle Änderung gehen verloren!

# 6.2.5 Messergebnisse (Riffelmessung) | W

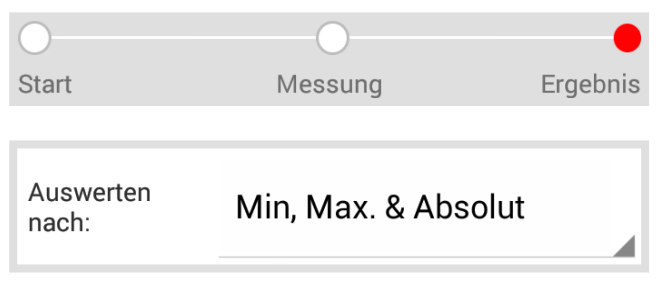

Die **Fortschrittsanzeige** zeigt den aktuellen Arbeitsschritt Ihrer Messung an.

 Tippen Sie auf die Auswahlliste Auswerten nach und wählen Sie die Methode nach der Sie die Messung auswerten wollen.

#### Verfügbare Methoden zur Auswertung

#### Min., Max. & Absolut

▶ 6.2.5.2 – Min., Max. & Absolut-Auswertung | 🗰

# DB 824.8310

▶ 6.2.5.3 – DB 824.8310-Auswertung | ₩

#### QI (RLN 00127-2)

▶ 6.2.5.4 – QI (RLN 00127-2)-Auswertung | 🗰

#### **GTR Corrugation**

▶ 6.2.5.5 – GTR Riffelmessung-Auswertung | ₩

#### EN 13231-3

▶ 6.2.5.6 – EN 13231-3-Auswertung | 🗰

| In Projekt speichern        | 1.       | Tippen Sie auf <b>In Projekt speichern</b> , um die<br>Messung zu einem Projekt hinzuzufügen.<br>Es erscheint der Bildschirm <b>Ergebnisse</b><br><b>der Riffelmessung</b> . In diesem Bildschirm<br>geben Sie die Details der Messung ein und<br>speichern die Messung in einem Projekt ab.                                                                                                    |
|-----------------------------|----------|----------------------------------------------------------------------------------------------------|
|                             |          | HINWEIS<br>Die Eingabe aller Details verlängert die<br>Aufenthaltsdauer im Gleis. Um die Aufenthaltsdauer<br>zu verringern, legen Sie die Messung zunächst in<br>Messungen ab oder verzichten zunächst auf die<br>Eingaben von Details. Zu einem späteren Zeitpunkt<br>können Sie die Messung in Messungen wieder<br>öffnen, die Details eingeben und die Messung<br>anschließend zu einem Projekt hinzufügen. |
| Wiederholung der<br>Messung | 1.       | Tippen Sie auf <b>Wiederholung der Messung</b> ,<br>um die Messung noch einmal durchzuführen.                                                                                                    |
|                             | U        | Die aktuelle Messung geht dabei verloren.                                                                                                    |
| Messung speichern           | 1.       | Tippen Sie auf <b>Messung speichern</b> , um<br>die Messung in <b>Messungen</b> abzulegen.<br>Die Messung wird in <b>Messungen</b> abgelegt.                                                                                                    |
|                             | <b>i</b> | HINWEIS<br>Nutzen Sie diese Funktion, um die Aufenthaltsdauer<br>im Gleis zu verringern. Sie können die Messung zu<br>einem späteren Zeitpunkt in Messungen wieder<br>öffnen, die Details eingeben und die Messung<br>anschließend zu einem Projekt hinzufügen.                                                                                                    |

# 6.2.5.1 Anpassungen der Messdiagramme (Riffelmessung) | (W)

# Messdiagramme vergrößern

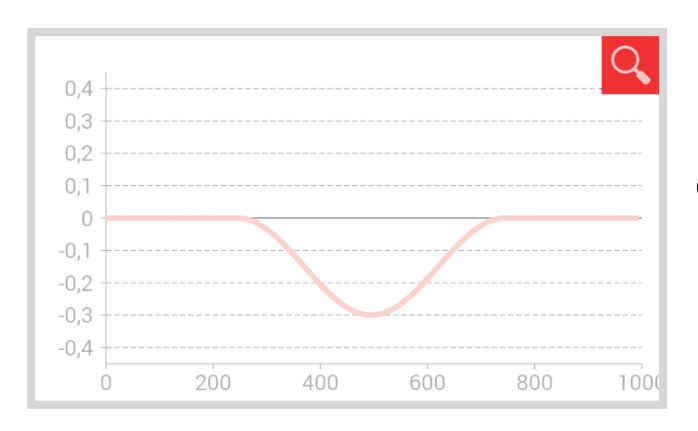

1. Tippen Sie auf die **Lupe**. Das Messdiagramm wird im Vollbildmodus angezeigt.

#### (i) HINWEIS

Sie können im Messdiagramm zoomen. Tippen Sie dazu mit mindestens 2 Fingern auf den Bildschirm. Ziehen Sie die Finger auseinander, um das Diagramm zu vergrößern. Ziehen Sie die Finger zusammen, um das Diagramm wieder zu verkleinern.

 Tippen Sie auf OK oder auf die Zurück-Taste, um den Vollbildmodus zu beenden.

| ОК | Speichert alle Eingaben |
|----|-------------------------|
|    |                         |

Zurück-Taste Alle Änderung gehen verloren!

Im Vollbildmodus der verschiedenen **Messdiagramme** können Sie **einen neuen Punkt hinzufügen**, **einen Punkt verschieben**, **einen Punkt löschen**, **eine Schleifzone** und **einen Isolierstoß editieren**.

# Menüleiste

| Häkchen             | Bestätigt die Position<br>des markierten Punktes      |
|---------------------|-------------------------------------------------------|
| Information<br>area | Zeigt Information zu den<br>einzelnen Auswertungen an |
| ОК                  | Speichert alle Eingaben                               |
| Punkt markieren     | Fügt einen Punkt hinzu                                |
| Papierkorb          | Löscht den markierten Punkt                           |

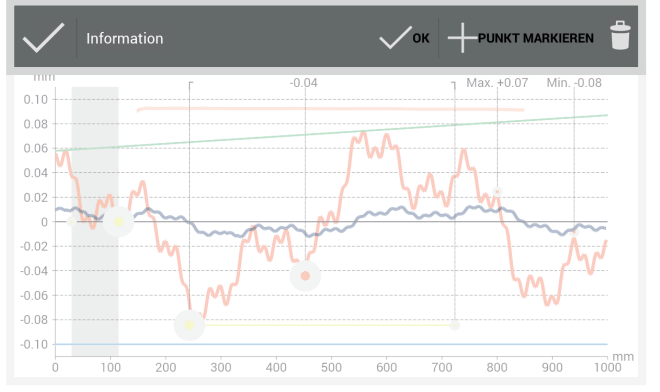

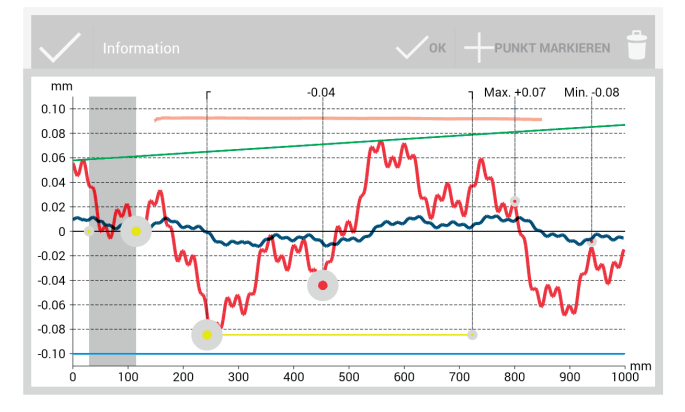

# Messdiagramm

| Rot                     |                                                                                                    | Graph der Fahrflächenmessung                                                     |  |
|-------------------------|----------------------------------------------------------------------------------------------------|----------------------------------------------------------------------------------|--|
| Dunkelblau              |                                                                                                    | Graph der Fahrkantenmessung                                                      |  |
| Gra                     | u                                                                                                    | Editierbarer Bereich des<br>Isolierstoßes der Insulated<br>Rail Joint-Auswertung |  |
| Ora                     | inge                                                                                                    | Qualitätswert der<br>einzelnen Auswertungen                                      |  |
| Grü                     | n                                                                                                    | Virtuelles Stahllineal bei der<br>EN 14730-2-Auswertung                          |  |
| Maı<br>Pun              | rkierter<br>kt                                                                                                    | Editierbare Punkte                                                               |  |
| Min, Max<br>und QI-Wert |                                                                                                    | Nicht editierbare Punkte                                                         |  |
| Gell                    | be Punkte                                                                                                    | Editierbare Punkte der<br>Isolierstoß- und<br>EN 14730-2-Auswertung              |  |
| Gelbe Linie             |                                                                                                    | Editierbarer Bereich der<br>Schleifzone der<br>EN 14730-2-Auswertung             |  |
| Bla                     | u                                                                                                    | Grenzwert der einzelnen<br>Auswertungen                                          |  |
| <b>(</b> )              | <ul> <li>HINWEIS</li> <li>Sie können im Vollbildmodus der Messdiagramme<br/>einen vorhandenen Punkt markieren (mit<br/>Ausnahme von Min, Max und QI-Wert).</li> </ul> |                                                                                  |  |
|                         | 1. Tippen Sie dazu lange auf den                                                                                                    |                                                                                  |  |

gewünschten Punkt. Der markierte Punkt vergrößert sich. Sie können den Punkt jetzt verschieben oder löschen.

| 4 - |
|-----|
| 45  |

# 6.2.5.2 Min., Max. & Absolut-Auswertung | 🛞

| Oberfläche | Min.  | Max.  | Abs.           |   |
|------------|-------|-------|----------------|---|
| Cobrflöcho | 0.00  | 10.00 | 10.10          |   |
| Fanmache   | -0,09 | +0,09 | +0,19          |   |
| Fahrkante  | -0,07 | +0,07 | +0,14          |   |
|            |       | (al   | le Werte in mm | ) |

Der Bildschirmbereich **Messergebnisse** zeigt **Minimum (Min.)**, **Maximum (Max.)** und den **Absolut (Abs.**, Abstand zw. Min. und Max) Wert der Messung an.

Rot Messergebnisse der Fahrflächenmessung

Dunkelblau Messergebnisse der Fahrkantenmessung

# Messdiagramm Min., Max. & Absolut

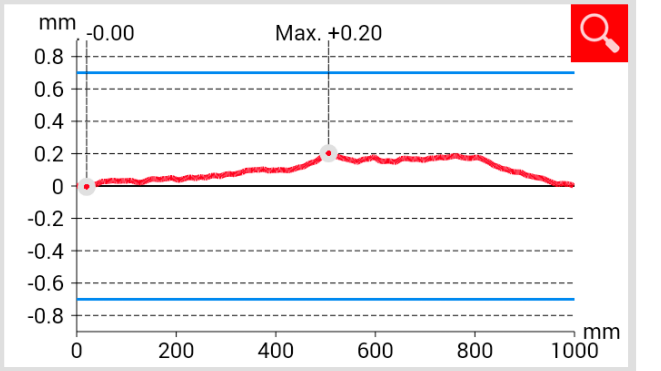

| Das <b>Messdiagramm</b> zeigt die Messkurve<br>der Messung(en) an. <b>Minimum (Min.)</b> und<br><b>Maximum (Max.)</b> der Messung sind durch<br>Punkte entsprechend gekennzeichnet. |                                                                   |  |
|----------------------------------------------------------------------------------------------------|-------------------------------------------------------------------|--|
| Rot                                                                                                    | Graph der Fahrflächenmessung                                      |  |
| Blau                                                                                                    | Grenzwert in Abhängigkeit<br>der gewählten Geschwindigkeitsklasse |  |

# Auswahl des Gleisgeschwindigkeitsbereichs Min., Max. & Absolut

| Streckenge<br>schw. | 0 - 40 km/h |     | 1.  | Tippen Sie auf die Auswahlliste<br><b>Streckengeschwindigkeit</b> und wählen Sie<br>den entsprechenden Geschwindigkeitsbereich<br>des gemessenen Gleises aus. |  |
|---------------------|-------------|-----|-----|----------------------------------------------------------------------------------------------------|--|
|                     |             |     | (j) | HINWEIS<br>Sie haben innerhalb der Auswahlliste<br>Streckengeschwindigkeit auch die Möglichkeit, einen<br>eigenen Geschwindigkeitsbereich zu definieren.      |  |
| Auswahl Strec       | kengeschw 🕂 | ? 🤤 |     | <ol> <li>Tippen Sie auf das Plus-Zeichen, um<br/>einen neuen Gleisgeschwindigkeitsbereich<br/>hinzuzufügen.<br/>Es erscheint ein Dialogfenster.</li> </ol>    |  |

| Streckengeschwindigkeit hinzugefügen |
|--------------------------------------|
| Beschreibung                         |
| -1.0                                 |
| 1.0                                  |
| Abbrechen OK                         |

# 6.2.5.3 DB 824.8310-Auswertung | W

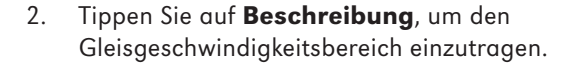

- Tippen Sie auf das mittlere Feld, um den Höchstwert für den Mindestgrenzwert (Min.) einzutragen.
- Tippen Sie auf das unterste Feld, um den Höchstwert für den Maximalgrenzwert (Max.) einzutragen.
- 5. Bestätigen Sie die Eingaben mit **OK**.
- Tippen Sie auf Abbrechen, um die Eingabe des Gleisgeschwindigkeitsbereichs abzubrechen.

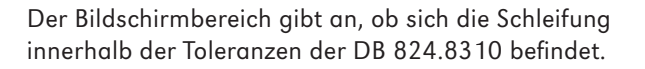

Die Schleifung befindet sich

Auswertung im jeweiligen

Wellenlängenbereich überschritten

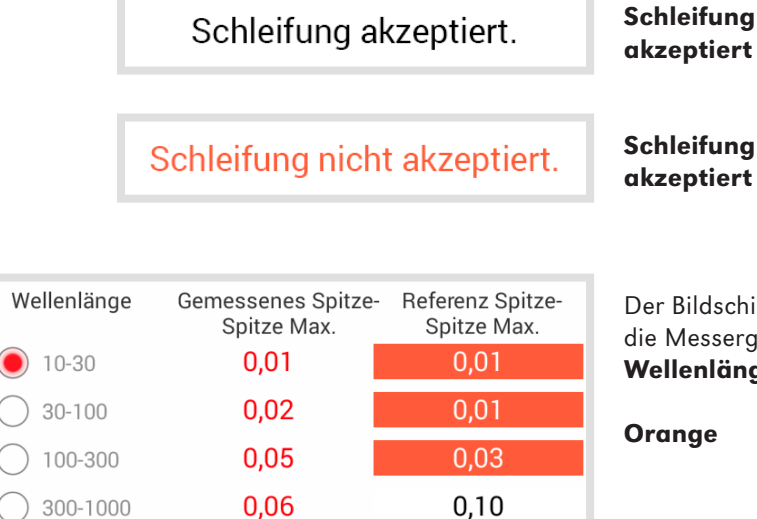

(alle Werte in mm)

akzeptiertinnerhalb der Toleranzen<br/>der DB 824.8310Schleifung nicht<br/>akzeptiertDie Schleifung befindet sich<br/>außerhalb der Toleranzen<br/>der DB 824.8310Der Bildschirmbereich Wellenlänge zeigt<br/>die Messergebnisse in verschiedenen<br/>Wellenlängenbereichen der Messung an.OrangeQualitätswert für die Spitze-Spitze

# Messergebnisse filtern

 Tippen Sie auf die **Optionsfelder**, um die Anzeige der Messergebnisse nach verschiedenen Wellenlängenbereichen zu filtern. Die Anzeige der **Messkurve(n)** wird im Messdiagramm entsprechend angepasst.

# Messdiagramm DB 824.8310

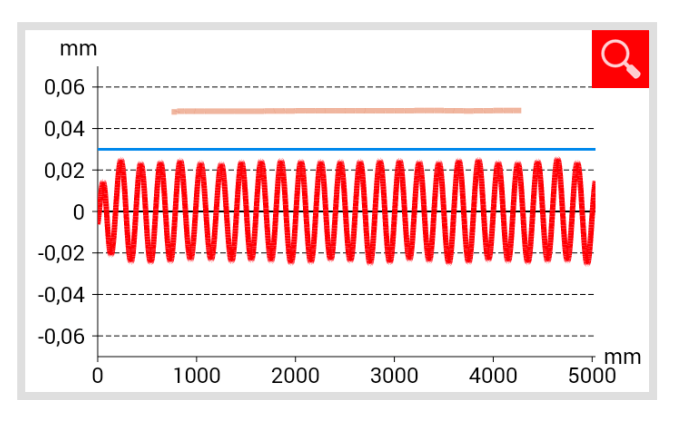

6.2.5.4 QI (RLN 00127-2)-Auswertung | (W)

QI: 0,582 (OK!)

|                                                                                                    | nach der DB 824.8310-Norm                |  |
|----------------------------------------------------------------------------------------------------|------------------------------------------|--|
| Blau                                                                                                    | Grenzwert für die DB 824.8310-Auswertung |  |
| Orange                                                                                                    | Qualitätswert der DB 824.8310-Auswertung |  |
|                                                                                                    |                                          |  |
|                                                                                                    |                                          |  |
|                                                                                                    |                                          |  |
| Der Bildschirmbereich <b>QI</b> gibt den an der<br>vermessenen Schienenstelle errechneten<br>Wert des <b>Qualitätsindex</b> an. |                                          |  |

Graph der Fahrflächenmessung, gefiltert

Das **Messdiagramm** zeigt die Messkurve, Ergebnisse und Grenzwerte der Messung an.

Rot

| QI (OK!)     | Entspricht den zulässigen Grenzwerten<br>des Qualitätsindex.       |
|--------------|--------------------------------------------------------------------|
| QI (zu hoch) | Entspricht nicht den zulässigen<br>Grenzwerten des Qualitätsindex. |

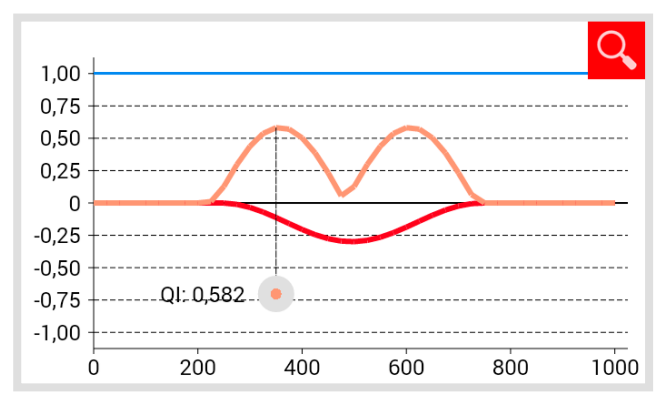

Das **Messdiagramm** zeigt die Messkurve, die Qualitätsindex-Kurve, den maximalen Qualitätsindex und den Grenzwert der Messung an.

| Rot                 | Graph der Fahrflächenmessung                                      |
|---------------------|-------------------------------------------------------------------|
| Dunkelblau          | Graph der Fahrkantenmessung                                       |
| Orange              | Qualitätswert an dem jeweils<br>gemessenen Punkt                  |
| Markierter<br>Punkt | Maximalwert des QI                                                |
| Blau                | Grenzwert in Abhängigkeit<br>der gewählten Geschwindigkeitsklasse |

Messdiagramm QI (RLN 00127-2)

# Auswahl des Geschwindigkeitsbereichs QI (RLN 00127-2)

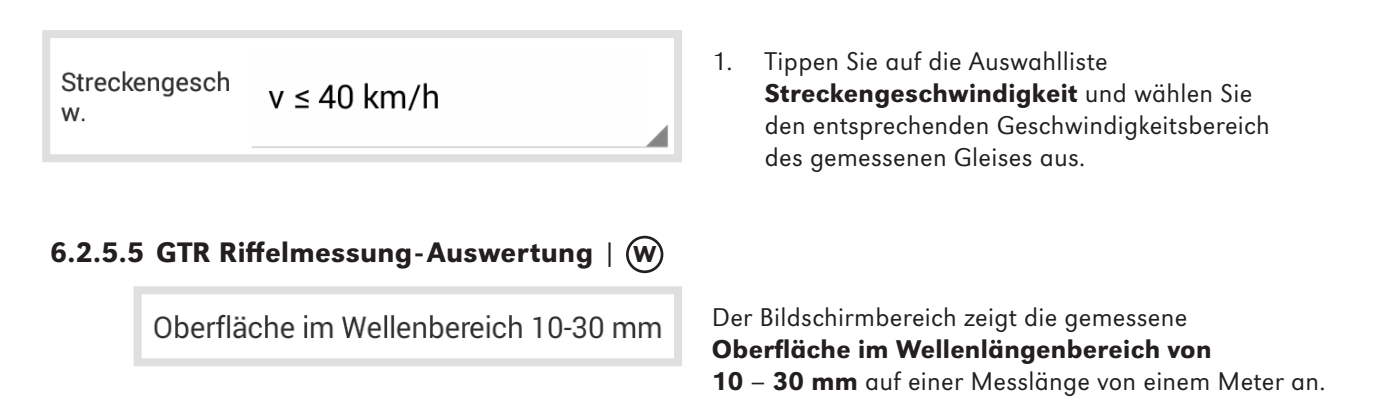

#### Messdiagramm GTR Riffelmessung

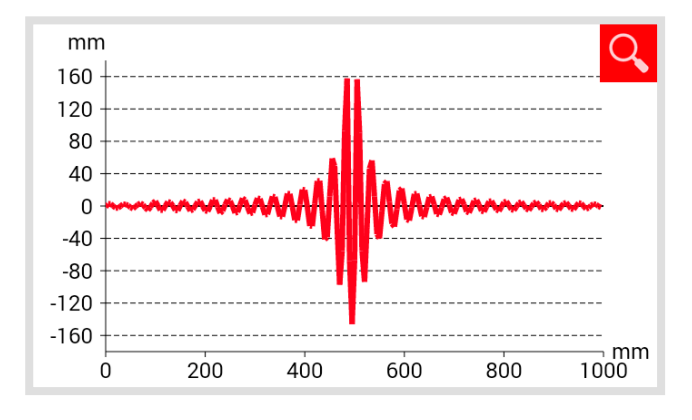

Das **Messdiagramm** zeigt die Messkurve der Riffelmessung an.

Rot Graph der Fahrflächenmessung

6.2.5.6 EN 13231-3-Auswertung | W

Der Bildschirmbereich gibt an, ob sich die Schleifung innerhalb der Toleranzen der EN 13231-3 befindet.

| Schleifung akzeptiert.       | Schleifung<br>akzeptiert       | Die Schleifung befindet sich<br>innerhalb der Toleranzen<br>der EN 132313  |
|------------------------------|--------------------------------|----------------------------------------------------------------------------|
| Schleifung nicht akzeptiert. | Schleifung nicht<br>akzeptiert | Die Schleifung befindet sich<br>außerhalb der Toleranzen<br>der EN 13231-3 |

| Wellenlänge | Gemessener RMS % | Referenz RMS %     |
|-------------|------------------|--------------------|
| 0 10-30     | 100,0 %          | 5,0 %              |
| 30-100      | 100,0 %          | 5,0 %              |
| 0 100-300   | 100,0 %          | 5,0 %              |
| 300-1000    | 100,0 %          | 10,0 %             |
|             |                  | (alle Werte in mm) |

Der Bildschirmbereich **Wellenlänge** zeigt die Messergebnisse in verschiedenen **Wellenlängenbereichen** der Messung an.

Orange Qualitätswert für die Auswertung im jeweiligen Wellenlängenbereich überschritten

#### Messergebnisse filtern

 Tippen Sie auf die **Optionsfelder**, um die Anzeige der Messergebnisse nach verschiedenen Wellenlängenbereichen zu filtern. Die Anzeige der **Messkurve(n)** wird im Messdiagramm entsprechend angepasst.

# Messdiagramm EN 13231-3

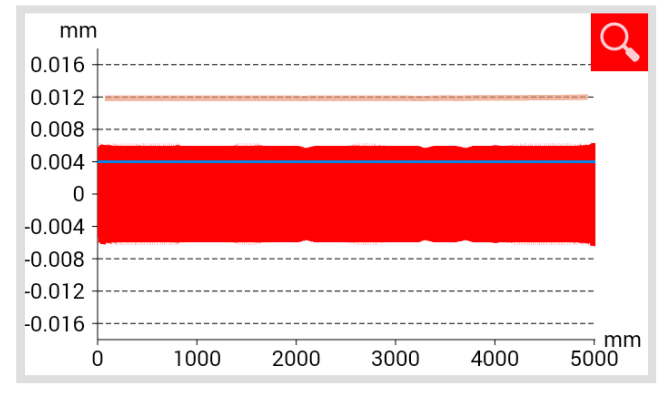

| Klasse  | 1   |  |
|---------|-----|--|
| Methode | RMS |  |

| Das <b>Messdiagramm</b> zeigt die Messkurve,<br>Ergebnisse und Grenzwerte der Messung an. |                                                                    |  |
|-------------------------------------------------------------------------------------------|--------------------------------------------------------------------|--|
| Rot                                                                                       | Graph der Fahrflächenmessung gefiltert<br>nach der EN 13231-3-Norm |  |
| Blau                                                                                      | Grenzwert für die EN 13231-3-Auswertung                            |  |
| Orange                                                                                    | Qualitätswert der EN 13231-3-Auswertung                            |  |

- Tippen Sie auf die Auswahlliste Klasse und wählen Sie die entsprechende Klasse der Fahrfläche aus.
- Tippen Sie auf die Auswahlliste Methode und wählen Sie die entsprechende Methode der Auswertung aus.

# 6.2.6 Messung(en) speichern

| Start      | Messung           | Ergebnis | Die <b>Fortschrittsanzeige</b> zeigt den aktuellen<br>Arbeitsschritt Ihrer Messung an. |                                                                                                    |
|------------|-------------------|----------|----------------------------------------------------------------------------------------|----------------------------------------------------------------------------------------------------|
| 06.10.2014 | Länge: 51,4820    | 20,0 °C  | Der <b>Infoblock</b><br>Informationen                                                  | zeigt die folgenden<br>zur Messung an:                                                                                                 |
| 17:11      | Breite: 11,9618   | 0,0 °C   | 06.10.2014<br>17:11                                                                    | Datum<br>Uhrzeit                                                                                                    |
|            |                   |          | Breite                                                                                 | Breitengrad                                                                                                    |
|            |                   |          | Länge                                                                                  | Längengrad                                                                                                    |
|            |                   |          | i HINWEIS<br>Breiten- ur<br>angegeber                                                  | nd Längengrad werden nur<br>n, wenn GPS aktiviert ist.                                                                                 |
|            |                   |          | 20,0 °C                                                                                | Schienentemperatur                                                                                                    |
|            |                   |          | 0,0 °C                                                                                 | Umgebungstemperatur                                                                                                    |
|            |                   |          | i HINWEIS<br>Die Schien<br>die <b>RAILS</b><br>Bluetooth-                              | entemperatur wird nur angegeben, wenn<br>F <b>RAIGHT</b> APP mit dem optional erhältlichen<br>Schienenthermometer BT-10 verbunden ist. |
|            |                   |          | ▶ 3.1 – Lieferu                                                                        | ımfang                                                                                                    |
|            |                   |          | (i) HINWEIS<br>Um die Da<br>auf das jev                                                | ten zu ändern, können Sie<br>weilige Feld tippen.                                                                                      |
| Gleis      | Links             | Rechts   | Gleis                                                                                  | Wählen Sie aus, ob es sich um das<br><b>linke</b> oder das <b>rechte Gleis</b> handelt.                                                |
| Schiene    | Links             | Rechts   | Schiene                                                                                | Wählen Sie aus, ob es sich um die<br><b>linke</b> oder die <b>rechte Schiene</b><br>des Gleises handelt.                               |
| (Richtun   | ig höhere Kilomet | rierung) | i HINWEIS<br>Machen Si<br>zum aufste                                                   | e die Angaben jeweils mit Blickrichtung<br>eigenden Streckenkilometer                                                                  |

| Schienenkrü<br>mmung        | Gerade                  | 1.        | Tippen Sie auf die Auswahlliste<br><b>Schienenkrümmung</b> und wählen<br>Sie aus, ob es sich um                                                               |
|-----------------------------|-------------------------|-----------|----------------------------------------------------------------------------------------------------|
|                             |                         |           | <ul> <li>einen geraden,</li> <li>einen nach innen abbiegenden oder</li> <li>einen nach außen abbiegenden</li> </ul>                                           |
|                             |                         |           | Streckenabschnitt handelt.                                                                                                    |
| Name des<br>Abschnitt<br>es | Name des Abschnittes    | 1.        | Geben Sie den <b>Namen des Abschnitts</b><br>ein (z. B. zwischen Ort A und Ort B).                                                                            |
| Schweißer                   | Schweißer               | 1.        | Geben Sie den Namen des <b>Schweißers</b> ein.                                                                                                    |
| Art der<br>Schweißu<br>ng   | Art der Schweißung      | 1.        | Geben Sie die <b>Art der Schweißung</b> an.                                                                                                    |
| Schweißer                   |                         | 1.        | Geben Sie die <b>Schweißnaht-ID</b> ein.                                                                                                    |
| ID<br>Nummer                | Schweißer ID Nummer     | í         | HINWEIS<br>Die Angabe ist nur erforderlich, wenn Sie                                                                                                    |
|                             |                         |           | an einer Schweißnaht gemessen haben und<br>an der Schweißnaht eine entsprechende<br>Schweißnaht-ID angebracht ist.                                            |
| Länge des<br>Isolierstoß    | Länge des Isolierstoßes | 1.        | Geben Sie die <b>Länge des Isolierstoßes</b> an.                                                                                                    |
| es                          |                         | <b>()</b> | HINWEIS<br>Die Angabe ist nur erforderlich, sofern ein<br>Isolierstoß vorhanden ist. Durch die Angabe der<br>Länge kann ein möglicher Ausschlag der Messkurve |

zweifelsfrei als Isolierstoß identifiziert werden.

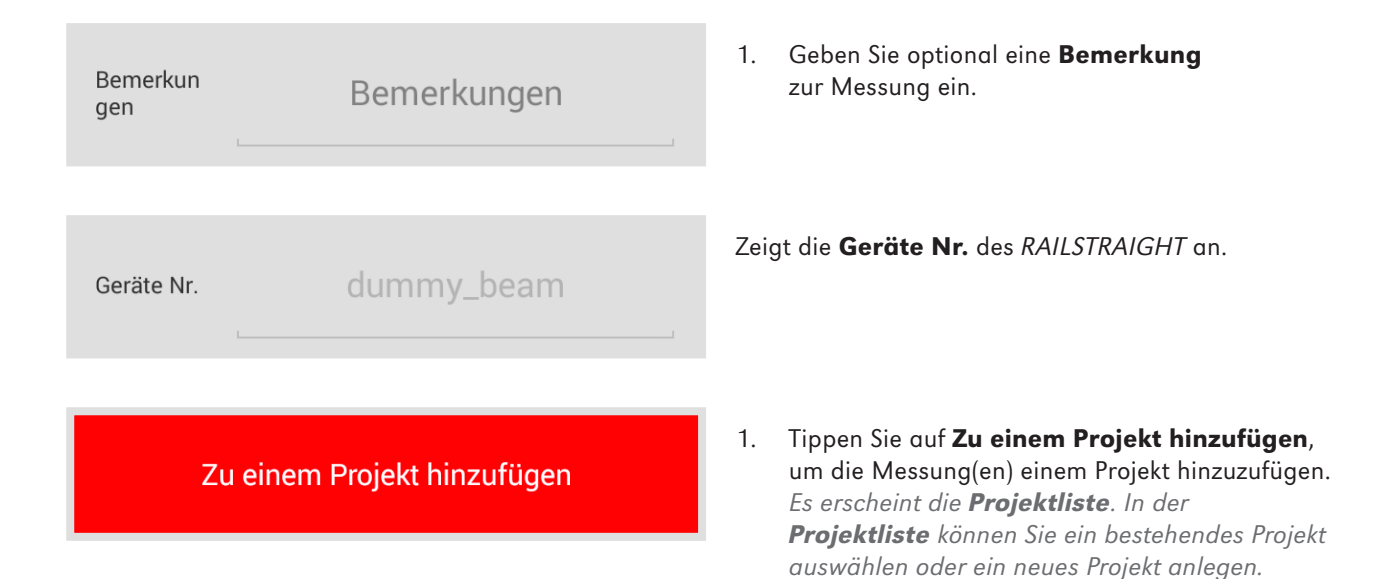

# 6.3 Projekte

# 6.3.1 Projektliste

In der Projektliste sind alle Projekte aufgelistet, die Sie angelegt haben. Sie können neue Projekte anlegen oder bestehende Projekte bearbeiten.

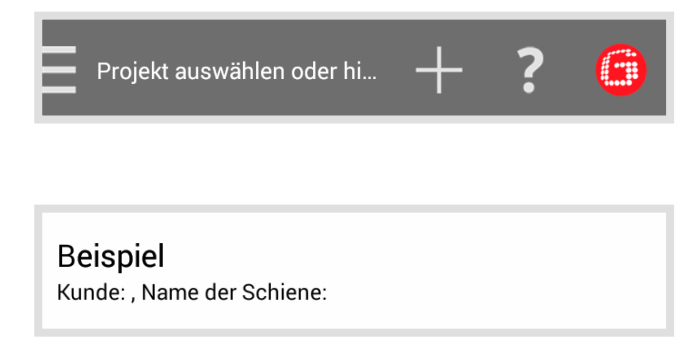

- Tippen Sie auf das Plus-Zeichen, um ein neues Projekt anzulegen.
   Es erscheint der Bildschirm Neues
   Projekt. Dort geben Sie den Namen und die Details des Projektes an.
- Tippen Sie in der Projektliste auf ein Projekt, um dessen Details zu bearbeiten. Es erscheint der Bildschirm Projektdetails. Dort können Sie die Details des Projekts bearbeiten.

# 6.3.2 Projektdetails

# 6.3.2.1 Projekt exportieren

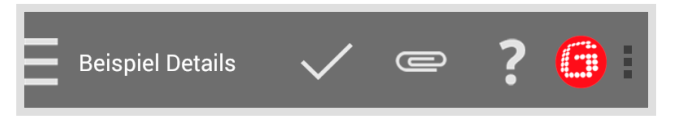

 Tippen Sie auf die Büroklammer oder die drei vertikalen Punkte (Action Overflow), um das Projekt zu exportieren. Es erscheint ein Dialogfenster.

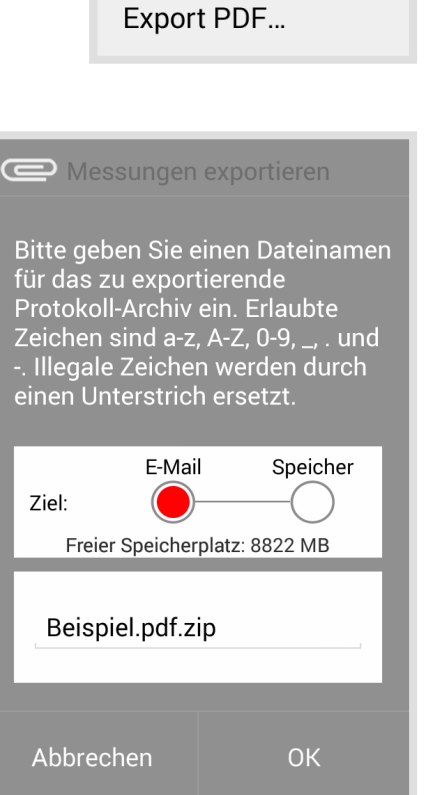

- 2. Tippen Sie auf **Export PDF**, um die Projektdetails als PDF zu exportieren. *Es erscheint ein Dialogfenster.*
- Wählen Sie aus, ob Sie das Projekt als E-Mail versenden oder auf Ihrem Android-Gerät speichern wollen.
- 4. Geben Sie einen **Namen** für die Export-Datei ein.
- 5. Bestätigen Sie die Eingaben mit **OK**.
- 6. Tippen Sie auf **Abbrechen**, um den Export abzubrechen.

# 6.3.2.2 Projektdetails speichern

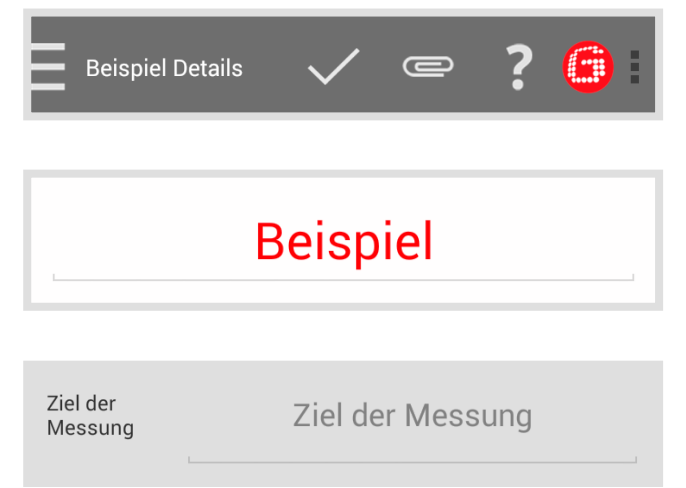

- 1. Tippen Sie auf das **Häkchen**, um Eingaben oder Änderungen zu speichern.
- 1. Geben Sie den Projektnamen ein.
- Geben Sie das Ziel der Messung ein (z. B. Abnahme Oberbauschweißen, gemäß EN 13231-3 Klasse 1, EN 13231-3 Klasse 2, DB 824.8310).

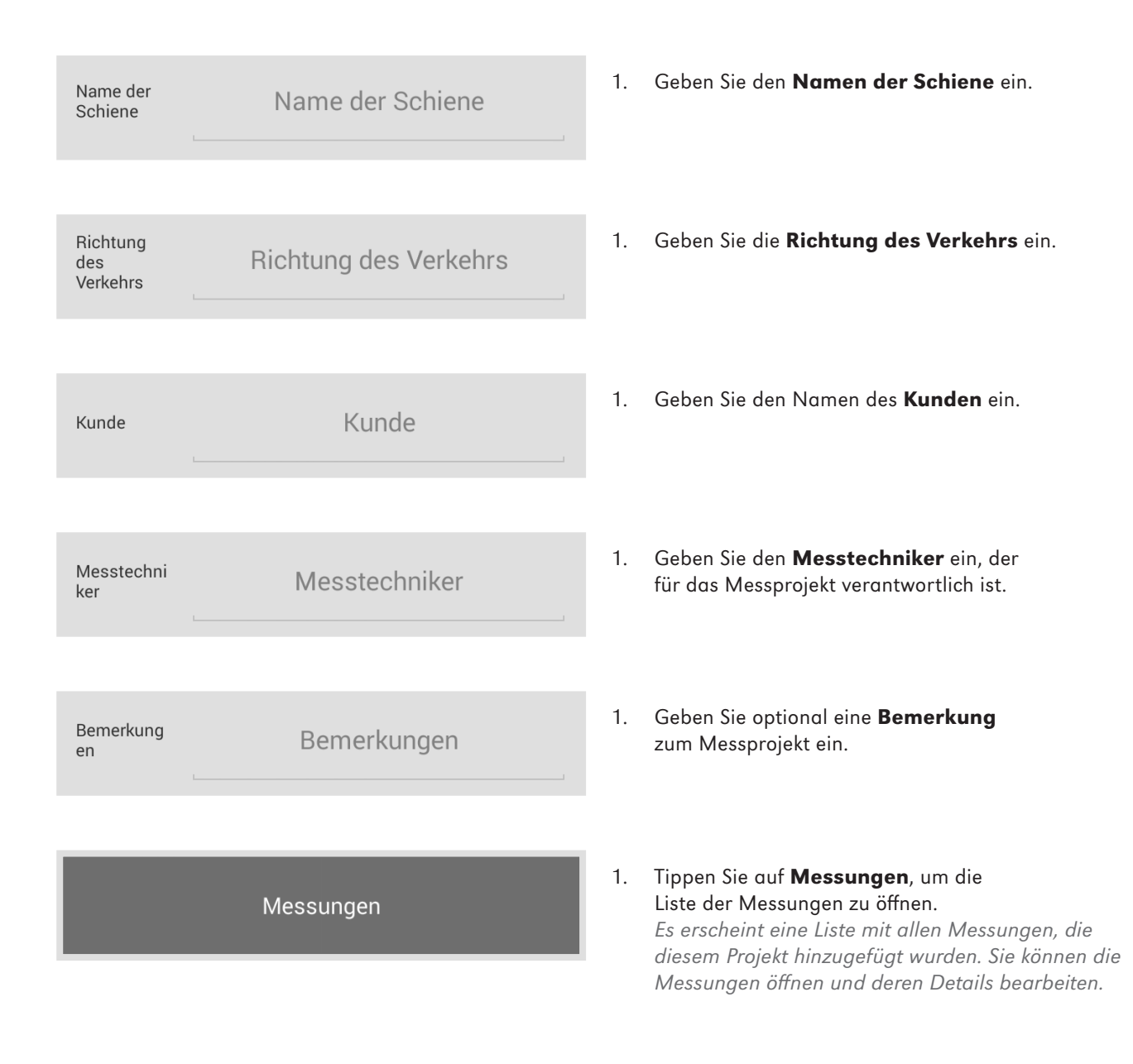

# 6.3.3 Liste der Messungen

In dieser Liste sind alle Messungen aufgelistet, die diesem Projekt hinzugefügt wurden. Sie können die Messungen öffnen und deren Details bearbeiten.

1:06.10.14 17:11 Name des Abschnittes: , Gleis: Links, Schiene: Links

 Tippen Sie in der Liste auf eine Messung, um deren Details zu bearbeiten. Es erscheint der Bildschirm Details der Messung. Dort können Sie die Ergebnisse der Messungen einsehen und deren Details bearbeiten.

# 6.3.4 Details der Messung

In diesem Bildschirm können Sie die Ergebnisse der Messung einsehen, die Details der Messung bearbeiten und die Messung exportieren.

# 6.3.4.1 Messungen exportieren

| E Messdetails 🗸 📼 <b>? </b>                                                                                                    | <ol> <li>Tippen Sie auf die <b>Büroklammer</b>,<br/>um die Messung zu exportieren.<br/>Es erscheint ein Dialogfenster.</li> </ol>                                                                                                    |
|----------------------------------------------------------------------------------------------------|----------------------------------------------------------------------------------------------------|
| Export PDF<br>Export CSV                                                                                                    | <ol> <li>Wählen Sie aus, ob Sie die Messung als<br/>PDF oder CSV exportieren wollen.<br/>Es erscheint ein Dialogfenster.</li> </ol>                                                                                                    |
| Bitte geben Sie einen   Dateinamen für das zu   exportierende Protokoll ein.   Erlaubte Zeichen sind a-z, A-Z,   0-9, _, und Illegale Zeichen   werden durch einen Unterstrich   werden durch einen Unterstrich   zeit:   E-Mail   Speicher   Ziel:   Dereir Speicherplatz:   8822 MB   Abbrechen   OK | <ol> <li>Wählen Sie aus, ob Sie die Messung<br/>als E-Mail versenden oder auf Ihrem<br/>Android-Gerät speichern wollen.</li> <li>Geben Sie einen Namen für die Export-Datei ein.</li> <li>Bestätigen Sie die Eingaben mit OK.</li> <li>Tippen Sie auf Abbrechen, um<br/>den Export abzubrechen.</li> </ol> |

# 6.3.4.2 Details der Messung speichern

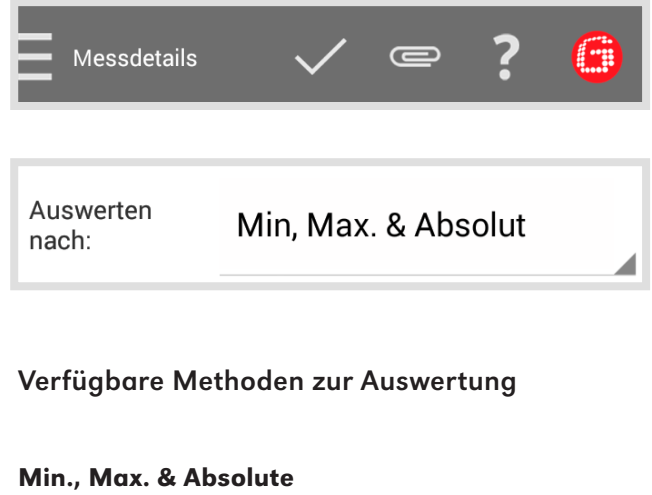

- .
- ▶ 6.2.4.2 Min., Max. & Absolut-Auswertung

# DB 824.8310

▶ 6.2.5.3 – DB 824.8310-Auswertung | ₩

# QI (RLN 00127-2)

▶ 6.2.4.3 – QI (RLN 00127-2)-Auswertung

#### EN 14730-2

▶ 6.2.4.4 – EN 14730-2-Auswertung

#### **GTR Corrugation**

▶ 6.2.5.5 – GTR Riffelmessung-Auswertung | 🗰

# Isolierstoß | W D

▶ 6.2.4.5 – Isolierstoß-Auswertung | (W) (D)

#### EN 13231-3

▶ 6.2.5.6 – EN 13231-3-Auswertung | ₩

- Tippen Sie auf das Häkchen, um Eingaben oder Änderungen zu speichern.
- Tippen Sie auf die Auswahlliste Auswerten nach und wählen Sie die Methode nach der Sie die Messung auswerten wollen.
- HINWEIS Sie können die Messdiagramme zoomen und im Vollbildmodus einen neuen Punkt hinzufügen, einen Punkt verschieben, einen Punkt löschen, eine Schleifzone und einen Isolierstoß editieren.
- 6.2.4.1 Anpassungen der Messdiagramme (Stoßmessung)
- ▶ 6.2.5.1 Anpassungen der Messdiagramme (Riffelmessung) | ₩

| 06.10.2014 | Länge: 51,4820  | 20,0 °C |
|------------|-----------------|---------|
| 17:11      | Breite: 11,9618 | 0,0 °C  |

Links

Links

(Richtung höhere Kilometrierung)

Gleis

Schiene

mmung

Schienenkrü Gerade

Rechts

Rechts

| Der <b>Infoblock</b> zeigt die folgenden<br>Informationen zur Messung an:                                                                                                    |                                                  |                                                                                                    |
|----------------------------------------------------------------------------------------------------|--------------------------------------------------|----------------------------------------------------------------------------------------------------|
| 20.01.2014                                                                                                    |                                                  | Datum                                                                                                    |
| 14:2                                                                                                    | 6                                                | Uhrzeit                                                                                                  |
| Brei                                                                                                    | te                                               | Breitengrad                                                                                              |
| Läng                                                                                                    | ge                                               | Längengrad                                                                                               |
| (j)                                                                                                    | HINWEI<br>Breiten-<br>angegel                    | S<br>und Längengrad werden nur<br>ben, wenn GPS aktiviert ist.                                           |
| 20,0                                                                                                    | °C                                               | Schienentemperatur                                                                                       |
| <b>0,0</b> °                                                                                                    | °C                                               | Umgebungstemperatur                                                                                      |
| (i) HINWEIS<br>Die Schienentemperatur wird nur angegeben, wenn<br>die <i>RAILSTRAIGHT</i> APP mit dem optional erhältlichen<br>Bluetooth-Schienenthermometer BT-10 verbunden ist. |                                                  |                                                                                                    |
| ▶ 3.                                                                                                    | 1 – Liefe                                        | erumfang                                                                                                 |
| <b>(</b> )                                                                                                    | HINWEI<br>Um die<br>auf das                      | S<br>Daten zu ändern, können Sie<br>jeweilige Feld tippen.                                               |
| Glei                                                                                                    | s \                                              | Wählen Sie aus, ob es sich um das <b>linke</b><br>oder das <b>rechte Gleis</b> handelt.                  |
| Schi                                                                                                    | ene                                              | Wählen Sie aus, ob es sich um die <b>linke</b><br>oder die <b>rechte Schiene</b><br>des Gleises handelt. |
| í                                                                                                    | HINWEI<br>Machen<br>zum auf                      | S<br>Sie die Angaben jeweils mit Blickrichtung<br>steigenden Streckenkilometer.                          |
| 1.                                                                                                    | Tippen<br><b>Schien</b><br>Sie aus,              | Sie auf die Auswahlliste<br><b>enkrümmung</b> und wählen<br>ob es sich um                                |
|                                                                                                    | <ul><li>eine</li><li>eine</li><li>eine</li></ul> | n <b>geraden</b> ,<br>n <b>nach innen abbiegenden</b> oder<br>n <b>nach außen abbiegenden</b>            |

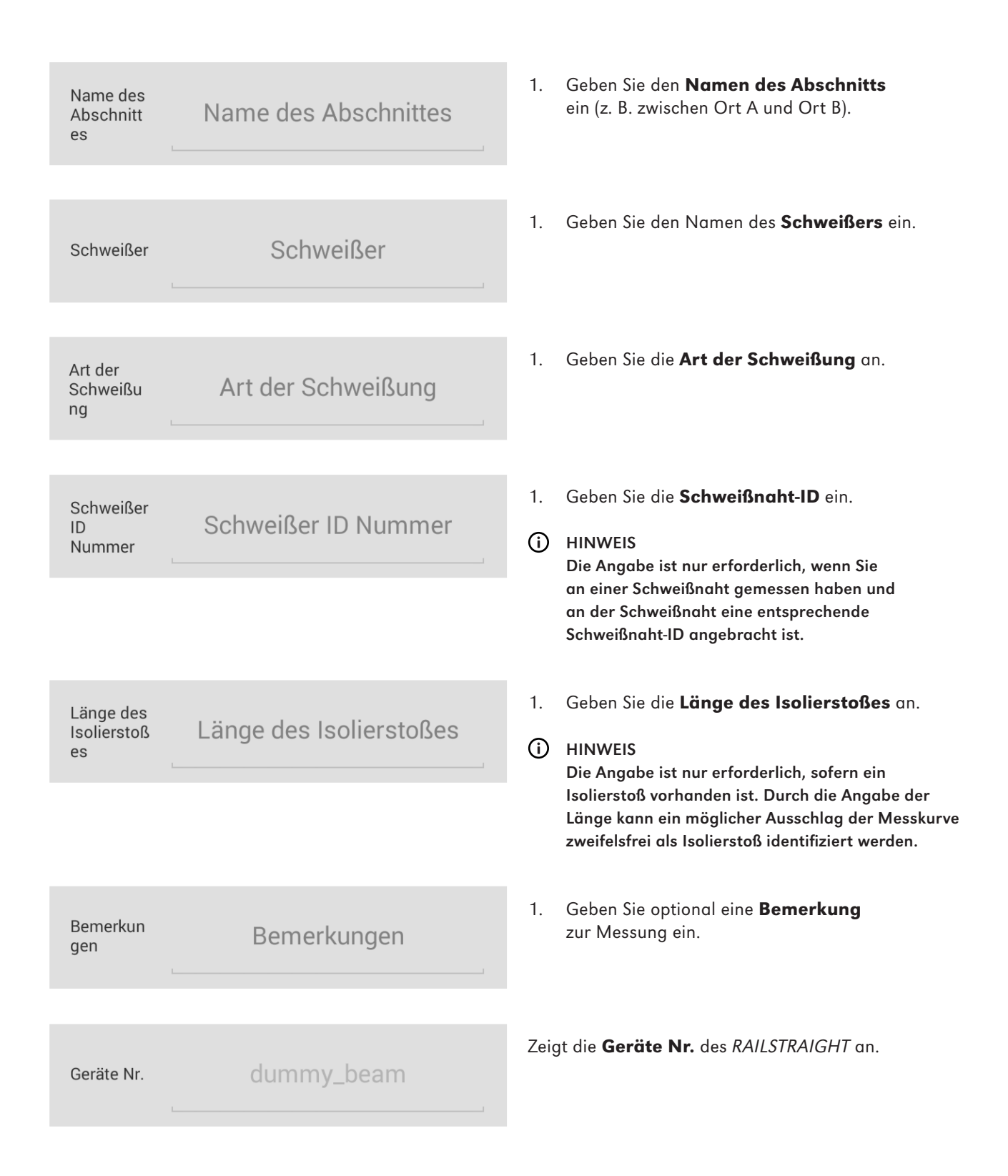

# Zu einem Projekt hinzufügen

 Tippen Sie auf Zu einem Projekt hinzufügen, um die Messung(en) einem Projekt hinzuzufügen. Es erscheint die Projektliste. In der Projektliste können Sie ein bestehendes Projekt auswählen oder ein neues Projekt anlegen.

# 6.4 Messungen

(i) HINWEIS

Der Menüpunkt Messungen dient als Schnellspeicher. Nutzen Sie Messungen, um die Aufenthaltsdauer im Gleis zu verringern.

1:06.10.14 17:11

Name des Abschnittes: , Gleis: Links, Schiene: Links

Sie können die hier gespeicherten Messungen jederzeit wieder öffnen, deren Details bearbeiten und anschließend zu einem Projekt hinzufügen.

 Tippen Sie in der Liste auf eine Messung, um deren Details zu bearbeiten und sie einem Projekt hinzuzufügen. Es erscheint der Bildschirm Messdetails. Dort können Sie die Details der Messung bearbeiten und die Messung einem Projekt hinzufügen. Haben Sie die Messung zu einem Projekt hinzugefügt, wird sie aus Messungen gelöscht.

# 6.5 Einstellungen

# 6.5.1 Bluetooth

# 6.5.1.1 RAILSTRAIGHT auswählen

# Kein Gerät ausgewählt

Das für Messungen zu verwendende Gerät.

Zeigt das *RAILSTRAIGHT*, mit dem Sie gerade verbunden sind.

(i) HINWEIS

Wird hier kein oder nicht das gewünschte *RAILSTRAIGHT* angezeigt, tippen Sie auf die Schaltfläche, um das gewünschte *RAILSTRAIGHT* zu wählen.

Gehen Sie dabei wie folgt vor:

1. Tippen Sie auf die **Schaltfläche**. Sofern Bluetooth nicht aktiviert ist, erscheint ein Dialogfenster. Darin wird Ihnen mitgeteilt, dass eine App versucht, Bluetooth zu aktivieren.

#### mit **Zulassen**. Bluetooth wird aktiviert. Es erscheint

Bestätigen Sie das Dialogfenster

eine Liste mit RAILSTRAIGHT-Geräten.

 Aus dieser Liste wählen Sie das RAILSTRAIGHT, mit dem Sie messen wollen.

Diese Liste zeigt alle *RAILSTRAIGHT* an, mit dem die App bereits verbunden war.

Diese Liste zeigt alle in der **Umgebung** verfügbaren *RAILSTRAIGHT* an.

- 1. Tippen Sie auf das *RAILSTRAIGHT*, mit dem Sie messen wollen.
- (i) HINWEIS

2.

Sofern Sie die App zum ersten Mal mit dem gewählten *RAILSTRAIGHT* verbinden, erscheint ein weiteres Dialogfenster. Darin werden Sie aufgefordert die Passwort-ID des *RAILSTRAIGHT* einzugeben. Diese achtstellige ID besteht immer aus 1212 und den letzten 4 Ziffern des angezeigten Bluetoothnamens (z. B. SECRC6290 = Passwort-ID 12126290).

# 6.5.1.2 Bluetooth-Schienenthermometer auswählen

*Kein Gerät ausgewählt* Das Gerät für die Messung der Schienentemperatur. Zeigt das Bluetooth-Schienenthermometer, mit dem Sie gerade verbunden sind.

#### (i) HINWEIS

Wird hier kein oder nicht das gewünschte Bluetooth-Schienenthermometer angezeigt, tippen Sie auf die Schaltfläche, um das gewünschte Bluetooth-Schienenthermometer zu wählen.

Gehen Sie dabei wie folgt vor:

1. Tippen Sie auf die **Schaltfläche**. Sofern Bluetooth nicht aktiviert ist, erscheint ein Dialogfenster. Darin wird Ihnen mitgeteilt, dass eine App versucht, Bluetooth zu aktivieren.

# Pairing Messgeräte

Verfügbare Messgeräte

# 2. Bestätigen Sie das Dialogfenster mit **Zulassen**.

Bluetooth wird aktiviert. Es erscheint eine Liste mit Bluetooth-Schienenthermometern.

 Aus dieser Liste wählen Sie das Bluetooth-Schienenthermometer, mit dem Sie messen wollen.

Diese Liste zeigt alle Bluetooth-Schienenthermometer an, mit dem die App bereits verbunden war.

Diese Liste zeigt alle in der **Umgebung** verfügbaren Bluetooth-Schienenthermometer an.

1. Tippen Sie auf das Bluetooth-Schienenthermometer, mit dem Sie messen wollen.

# (i) HINWEIS

Sofern Sie die App zum ersten Mal mit einem Bluetooth-Schienenthermometer verbinden, erscheint ein weiteres Dialogfenster. Darin werden Sie aufgefordert die Passwort-ID des Bluetooth-Schienenthermometer einzugeben. Diese achtstellige ID besteht immer aus 1212 und den letzten 4 Ziffern des angezeigten Bluetoothnamens (z. B. BTEMP6290 = Passwort-ID 12126290).

# 6.5.1.3 Bluetooth Verbindungsworkaround

 Bluetooth Verbindungsworkaround
 Workaround f
ür defekte Android Bluetooth Protokoll Implementierungen. 1. Tippen Sie auf **Bluetooth Verbindungsworkaround**, um einen alternativen Bluetooth-Verbindungsaufbau zu aktivieren oder zu deaktivieren. Ist diese Einstellung aktiviert, wird ein Verbindungsaufbau vorgenommen, der Fehler in der Bluetooth-Einbindung vieler Android-Geräte umgeht.

# (i) HINWEIS

Um Fehler zu vermeiden, sollte diese Einstellungen auf den meisten Android-Geräten aktiviert bleiben.

**Pairing Messgeräte** 

Verfügbare Messgeräte

# 6.5.2 Benutzeroberfläche

 Kantenglättung für die Graphenanzeige
 Die Nutzung von Kantenglättung sieht besser aus, kann aber die Anzeige verlangsamen.  Tippen Sie auf Kantenglättung für die Graphenanzeige, um die Bildkantenglättung zu aktivieren oder zu deaktivieren.

#### (i) HINWEIS

Deaktivieren Sie die Einstellung, wenn bei Ihrem Android-Gerät, durch die Verwendung der Vollbildansicht und deren Optionen, Probleme auftreten.

# 6.5.3 Daten zurücksetzten

#### 

Die *RAILSTRAIGHT* APP wird auf Werkseinstellung zurückgesetzt. Alle Messungen und Projekte werden dabei gelöscht. Messungen und Projekte vorher sichern.

# Daten zurücksetzen

Löschen von allen Projekten und Messungen, alle Einstellungen zurücksetzen.

| _ |   |        |              |  |
|---|---|--------|--------------|--|
| _ |   |        |              |  |
|   |   | aren   | ZUFUCKSETZEN |  |
|   | - | orcorr | LandonoetLen |  |

Möchten Sie alle Daten löschen? Alle Messungen und Projekte gehen verloren. Alle Einstellung werden zurückgesetzt.

Abbrechen

OK

- Tippen Sie auf Daten zurücksetzen, um die RAILSTRAIGHT APP auf die Werkseinstellung zurückzusetzen. Es erscheint ein Dialogfenster, in dem Sie gefragt werden, ob Sie fortfahren wollen.
- Bestätigen Sie das Dialogfenster mit OK. Die RAILSTRAIGHT APP wird auf Werkseinstellung zurückgesetzt. Alle Messungen und Projekte werden gelöscht.

# 7.5.1 Logo auswählen

# Logo auswählen

Das ausgewählte Logo wird auf den Messberichten angezeigt.

Aktuelle Auswahl:

- Tippen Sie auf Logo auswählen, um Ihr Logo auf den exportierten Messberichten anzeigen zu lassen. Es erscheint ein Dialogfenster, in dem Sie gefragt werden, womit die Aktion durchgeführt werden soll.
- 2. Folgen Sie den Anweisungen Ihres Android-Geräts, um Ihr Logo auszuwählen.

# 7 Position der Abstandhalter (Tabelle)

| Schienentyp             | Breite des<br>Schienenkopfes | Position des<br>Abstandhalters | Nennweite des<br>Schienenkopfes | Delta vom<br>Mittelpunkt |
|-------------------------|------------------------------|--------------------------------|---------------------------------|--------------------------|
| 50E6 (U50)              | 65,00                        | Α                              | 66                              | -0,5                     |
| 46E1 (SBBI)             | 65,00                        | Α                              | 66                              | -0,5                     |
| 45E1 (BS90A)            | 66,67                        | Α                              | 66                              | 0,335                    |
| MÁV48                   | 66,80                        | Α                              | 66                              | 0,4                      |
| S49MÁV                  | 66,90                        | Α                              | 66                              | 0,45                     |
| 49E3 (S49b)             | 67,00                        | В                              | 68                              | -0,5                     |
| S48U                    | 67,00                        | В                              | 68                              | -0,5                     |
| 49E1 (S49)              | 67,00                        | В                              | 68                              | -0,5                     |
| 50E5 (S50UNI)           | 67,00                        | В                              | 68                              | -0,5                     |
| IRS52                   | 67,00                        | В                              | 68                              | -0,5                     |
| 54E2 (UIC54E,<br>SBBIV) | 67,00                        | В                              | 68                              | -0,5                     |
| S54                     | 67,00                        | В                              | 68                              | -0,5                     |
| 41E1 (S41-R10)          | 67,00                        | В                              | 68                              | -0,5                     |
| 40E1 (S41-R14)          | 67,00                        | В                              | 68                              | -0,5                     |
| SAR48                   | 68,00                        | В                              | 68                              | 0                        |
| SAR51                   | 68,00                        | В                              | 68                              | 0                        |
| 115A                    | 68,00                        | В                              | 68                              | 0                        |
| 45E2 (DSB45, DSBV)      | 69,30                        | С                              | 70                              | -0,35                    |
| 56E1                    | 69,85                        | С                              | 70                              | -0,075                   |
| 95RBH                   | 69,85                        | с                              | 70                              | -0,075                   |
| AS47                    | 69,85                        | С                              | 70                              | -0,075                   |
| A\$53                   | 69,85                        | С                              | 70                              | -0,075                   |
| 50E3 (BV50)             | 70,00                        | с                              | 70                              | 0                        |

| Schienentyp          | Breite des<br>Schienenkopfes | Position des<br>Abstandhalters | Nennweite des<br>Schienenkopfes | Delta vom<br>Mittelpunkt |
|----------------------|------------------------------|--------------------------------|---------------------------------|--------------------------|
| 50E4 (UIC50)         | 70,00                        | С                              | 70                              | 0                        |
| VRC50 (S50)          | 70,00                        | С                              | 70                              | 0                        |
| R50                  | 70,00                        | С                              | 70                              | 0                        |
| 54E1 (UIC54, SBBIII) | 70,00                        | С                              | 70                              | 0                        |
| AS50                 | 70,00                        | С                              | 70                              | 0                        |
| AS60                 | 70,00                        | С                              | 70                              | 0                        |
| S60 (VRC60)          | 70,80                        | С                              | 70                              | 0,4                      |
| SAR57                | 71,10                        | D                              | 72                              | -0,45                    |
| 60E2                 | 72,00                        | D                              | 72                              | 0                        |
| 60E1 (UIC60, SBBVI)  | 72,00                        | D                              | 72                              | 0                        |
| 60E2-40              | 72,03                        | D                              | 72                              | 0,015                    |
| 50E2 (EB50T)         | 73,00                        | D                              | 72                              | 0,5                      |
| R65-2                | 73,00                        | D                              | 72                              | 0,5                      |
| 133A                 | 73,02                        | E                              | 74                              | -0,49                    |
| 136RE IH             | 73,11                        | E                              | 74                              | -0,445                   |
| 46E3 (NP46)          | 73,72                        | E                              | 74                              | -0,14                    |
| 136RE                | 73,77                        | E                              | 74                              | -0,115                   |
| 141AB                | 74,32                        | E                              | 74                              | 0,16                     |
| AS68                 | 74,60                        | E                              | 74                              | 0,3                      |
| S75                  | 75,00                        | E                              | 74                              | 0,5                      |

# 8 Störungsabhilfe

| Störung                                                                                             | Mögliche Gründe                                                                                | Abhilfe                                                                                                    |
|----------------------------------------------------------------------------------------------------|------------------------------------------------------------------------------------------------|----------------------------------------------------------------------------------------------------|
| Das <i>RAILSTRAIGHT</i> lässt<br>sich nicht einschalten.                                            | Der Hauptschalter ist ausgeschaltet.                                                           | Schalten Sie den Hauptschalter ein.<br>• 6.2.1 – Mit dem<br>RAILSTRAIGHT verbinden                                                                                                    |
|                                                                                                    | Der interne Akku des<br><i>RAILSTRAIGHT</i> ist leer.                                          | Laden Sie das <i>RAILSTRAIGHT</i> auf.<br>• 4.1 – <i>RAILSTRAIGHT aufladen</i>                                                                                                    |
|                                                                                                    |                                                                                                | oder verwenden Sie externe Batterien.<br>• 4.2 – Externe Batterien verwenden                                                                                                    |
| Das <i>RAILSTRAIGHT</i> geht<br>während des Betriebs aus.                                           | Die interne Akkuladung des<br><i>RAILSTRAIGHT</i> ist zu niedrig.                              | Laden Sie das <i>RAILSTRAIGHT</i> auf.<br>• 4.1 – <i>RAILSTRAIGHT</i> aufladen                                                                                                    |
|                                                                                                    |                                                                                                | oder verwenden Sie externe Batterien.<br>• 4.2 – Externe Batterien verwenden                                                                                                    |
| Das <i>RAILSTRAIGHT</i> lässt sich<br>nicht mit der <i>RAILSTRAIGHT</i><br>APP verbinden<br>- und - | Das Android-Gerät hat die Bluetooth<br>Verbindung deaktiviert.                                 | <ul> <li>Aktivieren Sie die Bluetooth-<br/>Verbindung in den Einstellungen<br/>Ihres Android-Gerätes.</li> <li>6.2.1 - Mit dem<br/>RAILSTRAIGHT verbinden</li> </ul>                                                                                                    |
| wird auch nicht in der Liste der<br>verfügbaren Geräte angezeigt.                                   | Das <i>RAILSTRAIGHT</i> ist<br>nicht eingeschaltet.                                            | <ul> <li>Schalten Sie den Hauptschalter ein.</li> <li>6.2.1 – Mit dem<br/>RAILSTRAIGHT verbinden</li> </ul>                                                                                                    |
|                                                                                                    | Das <i>RAILSTRAIGHT</i> ist zu weit von<br>Ihrem Android-Gerät entfernt.                       | <ul> <li>Achten Sie darauf, dass der<br/>Abstand zwischen RAILSTRAIGHT<br/>und ihrem Android-Gerät nicht<br/>größer als 5 m ist, anderenfalls<br/>ist ein Verbindungsaufbau<br/>nicht möglich oder die<br/>Verbindung bricht ab.</li> <li>Bei niedrigem Ladestand des<br/>internen Akkus sinkt die max.<br/>Entfernung unter 5 m.</li> </ul> |
|                                                                                                    | Es befinden sich zu viele<br>Bluetooth-Geräte in der Nähe,<br>weshalb das Signal gestört wird. | Deaktivieren Sie bei anderen mobilen<br>Geräten in der unmittelbaren<br>Umgebung die Bluetooth Verbindung<br>oder entfernen Sie sich mitsamt dem<br><i>RAILSTRAIGHT</i> und ihrem Android-<br>Gerät von möglichen Störungsquellen.                                                                                                    |

| Störung                                                                                                    | Mögliche Gründe                                                                                                    | Abhilfe                                                                                                    |  |
|----------------------------------------------------------------------------------------------------|----------------------------------------------------------------------------------------------------|----------------------------------------------------------------------------------------------------|--|
| Das <i>RAILSTRAIGHT</i> lässt sich<br>nicht mit der <i>RAILSTRAIGHT</i> APP<br>verbinden, wird aber in der Liste<br>der verfügbaren Geräte angezeigt. | Das <i>RAILSTRAIGHT</i> war bislang<br>noch nie mit Ihrem Android-Gerät<br>bzw. der darauf installierten<br><i>RAILSTRAIGHT</i> APP verbunden. | <ul> <li>Sofern Sie die RAILSTRAIGHT</li> <li>APP zum ersten Mal mit einem</li> <li>RAILSTRAIGHT verbinden, erscheint</li> <li>ein Dialogfenster. Darin werden Sie</li> <li>aufgefordert die Passwort-ID des</li> <li>RAILSTRAIGHT einzugeben. Diese</li> <li>achtstellige ID besteht immer aus</li> <li>1212 und den letzten 4 Ziffern des</li> <li>angezeigten Bluetoothnamens (z. B.</li> <li>SECRC6290 = Passwort-ID 12126290).</li> <li>6.2.1 - Mit dem</li> <li>RAILSTRAIGHT verbinden</li> </ul> |  |
|                                                                                                    | Das <i>RAILSTRAIGHT</i> hat beim<br>Verbindungsversuch Kontakt zu<br>einer metallischen Oberfläche.                                            | <ul> <li>Das RAILSTRAIGHT vor dem Verbinden nicht auf die Schiene oder eine metallische Oberfläche legen.</li> <li>6.2.1 - Mit dem RAILSTRAIGHT verbinden</li> </ul>                                                                                                    |  |
|                                                                                                    | Das <i>RAILSTRAIGHT</i> ist bereits mit einem anderen Android Gerät verbunden.                                                                 | Jedes <i>RAILSTRAIGHT</i> kann<br>gleichzeitig mit nur einem Android-<br>Gerät verbunden sein. Trennen<br>Sie alle Verbindungen zwischen<br>dem <i>RAILSTRAIGHT</i> und anderen<br>Android-Geräten, um sich mit ihrem<br>Android-Gerät zu verbinden.                                                                                                    |  |
| Die Verbindung des <i>RAILSTRAIGHT</i><br>mit der <i>RAILSTRAIGHT</i> APP<br>wird unterbrochen.                                                       | Das <i>RAILSTRAIGHT</i> ist zu weit von<br>Ihrem Android-Gerät entfernt.                                                                       | <ul> <li>Achten Sie darauf, dass der<br/>Abstand zwischen RAILSTRAIGHT<br/>und ihrem Android-Gerät nicht<br/>größer als 5 m ist, anderenfalls<br/>ist ein Verbindungsaufbau<br/>nicht möglich oder die<br/>Verbindung bricht ab.</li> <li>Bei niedrigem Ladestand des<br/>internen Akkus sinkt die max.<br/>Entfernung unter 5 m.</li> </ul>                                                                                                    |  |
|                                                                                                    | Die interne Akkuladung des <i>RAILSTRAIGHT</i> ist zu niedrig.                                                                                 | <ul> <li>Laden Sie das RAILSTRAIGHT auf</li> <li>4.1 – RAILSTRAIGHT aufladen</li> <li>oder verwenden Sie externe Batterien.</li> <li>4.2 – Externe Batterien verwenden</li> </ul>                                                                                                    |  |

| Störung                                                                       | Mögliche Gründe                                                                           | Abhilfe                                                                                                    |
|-------------------------------------------------------------------------------|-------------------------------------------------------------------------------------------|----------------------------------------------------------------------------------------------------|
| Es ist nicht möglich, eine Messung<br>mit dem <i>RAILSTRAIGHT</i> zu starten. | Das <i>RAILSTRAIGHT</i> ist nicht<br>ordnungsgemäß verbunden.                             | <ul> <li>Verbinden Sie das RAILSTRAIGHT<br/>mit der RAILSTRAIGHT APP.</li> <li>6.2.1 – Mit dem<br/>RAILSTRAIGHT verbinden</li> </ul>                                                                                    |
|                                                                               | Das <i>RAILSTRAIGHT</i> wird<br>außerhalb des zulässigen<br>Temperaturbereichs betrieben. | <ul> <li>Bitte achten Sie darauf, dass die</li> <li>Umgebungstemperatur zwischen -10</li> <li>und 50 °C liegt, da das <i>RAILSTRAIGHT</i></li> <li>ansonsten nicht arbeitet.</li> <li>3.2 - Technische Daten</li> </ul> |

# *RAILSTRAIGHT* 取扱説明書

| 1 | この   | このマニュアルについて4 |                       |                           |    |
|---|------|--------------|-----------------------|---------------------------|----|
|   | 1.1  | 重要単          | 語及びマ-                 | ーク                        | 4  |
|   | 1.2  | 各機器          | の識別                   |                           | 4  |
| 2 | RAIL | STRAIG       | HTについ                 | τ                         | 5  |
|   | 2.1  | 使用用          | 途                     |                           | 5  |
|   | 2.2  | 使用目          | 的以外での                 | り使用                       | 5  |
|   | 2.3  | 廃棄方法         | 法                     |                           | 5  |
|   | 2.4  | 一般的          | な注意事項                 | 頁                         | 6  |
|   | 2.5  | メンテラ         | ナンス及び                 | ドクリーニング                   | 7  |
|   | 2.6  | 法律上述         | 注意事項                  |                           | 8  |
| 3 | 製品   | の詳細          |                       |                           | 9  |
|   | 3.1  | 内容           |                       |                           | 9  |
|   | 3.2  | スペック         | ל                     |                           | 10 |
|   | 3.3  | 機器の          | 各名称                   |                           | 12 |
|   |      | 3.3.1        | RAILSTRA              | AIGHT WAVE 及び             |    |
|   |      |              | RAILSTRA              | AIGHT COMPACT             | 12 |
|   |      | 3.3.2        | RAILSTRA              | AIGHT DUAL                | 14 |
|   |      | 3.3.3        | RAILSTRA              | AIGHTアプリ                  | 15 |
| 4 | 電源   |              |                       |                           |    |
|   | 4.1  | RAILST       | RAIGHT の              | 充電                        | 17 |
|   | 4.2  | 外部バ          | ッテリーの                 | )使用                       | 18 |
| 5 | RAIL | STRAIG       | HTの設定                 | をレールに合わせる                 | 21 |
|   | 5.1  | RAILST       | RAIGHTを               | 走行面測定用に設定する               |    |
|   | 5.2  | RAILSTR      | RAIGHTを               | 誘導面測定用に設定する               | 21 |
| 6 | RAIL | STRAIG       | HTで測定                 | する                        | 22 |
|   | 6.1  | RAILSTR      | RAIGHT ア <sup>·</sup> | プリのツールバー                  | 22 |
|   |      | 6.1.1        | 機器状態                  | 5<br>2<br>2               |    |
|   |      | 6.1.2        | キャリブ                  | レーションチェック                 |    |
|   |      |              | 6.1.2.1               | キャリブレーションチェックの開始          |    |
|   |      |              | 6.1.2.2               | キャリブレーションチェックの結果          | 27 |
|   | 6.2  | 測定           |                       |                           |    |
|   |      | 6.2.1        | RAILSTRA              | AIGHTと接続                  |    |
|   |      | 6.2.2        | ジョイン                  | ト測定をする                    |    |
|   |      | 6.2.3        | 凹凸測定                  | Eを開始する                    | 30 |
|   |      | 6.2.4        | 測定結果                  | ₹(ジョイント測定)                |    |
|   |      |              | 6.2.4.1               | 測定グラフの適応(ジョイント測定)         | 34 |
|   |      |              | 6.2.4.2               | 下限値、上限値、                  |    |
|   |      |              |                       | 及び絶対値リポート                 |    |
|   |      |              | 6.2.4.3               | QI (RLN 00127-2)- リポーティング |    |
|   |      |              | 6.2.4.4               | EN 14730-2- リポーティング       | 39 |

|    |                              | 6.2.5 | 6.2.4.5<br>測定結果<br>6.2.5.1<br>6.2.5.2 | 絶縁ジョイントリポーティング<br>(凹凸測定)<br>測定グラフの適応(凹凸測定)<br>下限値、上限値、<br>及び絶対値リポート | 40<br>41<br>43<br>45 |
|----|------------------------------|-------|---------------------------------------|---------------------------------------------------------------------|----------------------|
|    |                              |       | 6.2.5.3                               | DB 824.8310- リポーティング                                                | 46                   |
|    |                              |       | 6.2.5.4                               | QI (RLN 00127-2)- リポーティング                                           | 47                   |
|    |                              |       | 6.2.5.5                               | GTR 凹凸測定 - リポーティング                                                  | 48                   |
|    |                              |       | 6.2.5.6                               | EN 13231-3- リポーティング                                                 | 48                   |
|    |                              | 6.2.6 | 測定結果                                  | の保存                                                                 | 50                   |
|    | 6.3                          | ブロジョ  | ロクト<br>ニクト                            |                                                                     | 52                   |
|    |                              | 6.3.1 | ノロシェク                                 | 7ト一覧                                                                | 52                   |
|    |                              | 6.3.2 | ノロシエク                                 | ノト 詳細                                                               | 52                   |
|    |                              |       | 6.3.2.1                               | プロジェクトのエクス小一ト                                                       | 52                   |
|    |                              | 622   | 0.3.2.2<br>测宁结甲                       | ノロンエンド計袖の休仔                                                         | 55<br>54             |
|    |                              | 634   | 測定の詳                                  |                                                                     | 55                   |
|    |                              | 0.3.4 | 6341                                  | 個<br>測定のエクスポート                                                      | 55                   |
|    |                              |       | 6.3.4.2                               | 測定詳細の保存                                                             | 56                   |
|    | 6.4                          | 測定    |                                       |                                                                     | 59                   |
|    | 6.5                          | オプショ  | ョン                                    |                                                                     | 59                   |
|    |                              | 6.5.1 | Bluetooth                             |                                                                     | 59                   |
|    |                              |       | 6.5.1.1                               | RAILSTRAIGHT 端末の選択                                                  | 59                   |
|    |                              |       | 6.5.1.2                               | Bluetooth レール温度計の選択                                                 | 60                   |
|    |                              |       | 6.5.1.3                               | Bluetooth 接続回避                                                      | 61                   |
|    |                              | 6.5.2 | ユーザー                                  | インターフェース                                                            | 62                   |
|    |                              | 6.5.3 | データの                                  | 初期化                                                                 | 62                   |
|    |                              | 6.5.4 | ロゴ選択                                  |                                                                     | 63                   |
| 7  | スペ・                          | ーサーの  | 位置表                                   |                                                                     | 63                   |
| 8  | トラフ                          | ブルシュー | -ティング                                 |                                                                     | 65                   |
| 追記 | 5                            |       |                                       |                                                                     | 70                   |
|    | 欧州共同体 適合宣言書                  |       |                                       |                                                                     |                      |
|    | EC declaration of conformity |       |                                       |                                                                     |                      |

出版者 : Elektro-Thermit GmbH & Co. KG, Chemiestr.24, D-06132 Halle 電話番号 : + 49 345 7795 600 ファックス : + 49 345 7795-770 E-メール : info@elektro-thermit.de 常務取締役 : Johannes Braun (CEO), Dr.-Ing. Jörg Keichel 版行 : 第 1 稿、2014 年 10 月

# 1 このマニュアルについて

1.1 重要単語及びマーク

# 🛕 危険

**危険**とは、指示に従わなかった場合、死亡、又 は重度の怪我の恐れが、高確率である事を示し ます。

# ▲ 警告

**警告**とは、指示に従わなかった場合、死亡、又 は重度の怪我の恐れがある事を示します。

# 🛕 注意

**注意**とは、指示に従わなかった場合、軽度の怪 我の恐れがある事を示します。

# 1.2 各機器の識別

このマニュアルでは、RAILSTRAIGHT-WAVE、 COMPACT、及びDUALの、3種類の機器を扱います。 全ての章が、全 RAILSTRAIGHT 機器に関連する訳で はありません。これらの内容は、それに応じて、次の 様に表記されています。

# 🛕 危険

マニュアルに従わなかった場合、命に関わる恐れ があります。 RAILSTRAIGHTを使用する前に、マニュアルを、 注意深く読んで下さい。マニュアル内の指示及び 禁止事項には、常に従って下さい。

## ⚠ 警戒

**警戒**とは、指示に従わなかった場合、物的損害の恐れがある事を示します。

# ⑦ アドバイス

**アドバイス**とは、安全関連事項ではありません。 RAILSTRAIGHTを使用する際に、役に立つ情報を示します。

**(W)** RAILSTRAIGHT WAVE

C RAILSTRAIGHT COMPACT

- **(D)** RAILSTRAIGHT DUAL
- アドバイス

マニュアルは、製品の一部です。常に、製品と一緒に 保管して下さい。RAILSTRAIGHT を他者に渡す場合、 マニュアルも一緒に渡して下さい。

# 2 RAILSTRAIGHT について

# 2.1 使用用途

RAILSTRAIGHTは、鉄道及びクレーン線路用測定器です。線路の状態を損なうことなく、線路の直線性と表面品質の測定及び凹凸の測位が出来ます。この機器を、他の目的には、使わないで下さい。付属品は専

用のもの、又は Elektro-Thermit 社のもの以外は、使 用しないで下さい。

RAILSTRAIGHTは、線路上では、特別に訓練を受けた人以外は、使用しないで下さい。

# 2.2 使用目的以外での使用

使用目的以外での使用とは、RAILSTRAIGHTが、"2.1 章 - 使用目的内での使用"で記述された使用目的以 外で使われる事を示します。RAILSTRAIGHTが、特別

に訓練を受けた人以外に使用された場合も、同様で す。

RAILSTRAIGHT は、鋼枠の測定には、適していません。

# 2.3 廃棄方法

#### RAILSTRAIGHT

*RAILSTRAIGHT* 機器、充電器、スマートフォン、及び 電源アダプターは、破棄の際には、Elektro-Thermit & Co. KG 社に返送願います。

# 運搬用ケース

運搬用ケースは、**ゴミ**として処分して下さい。

# ▲ 警告

RAILSTRAIGHTの内部バッテリーは、可燃性が高く、水が付いた場合、可燃性ガスが発生する恐れがあります。これにより、長期的な水質汚染が発生する恐れがあります。その為、バッテリーはゴミ、又は下水には破棄しないで下さい。

# 2.4 一般的な注意事項

線路上での作業

🛕 危険

地域ごとの危険事項及び安全規制死亡の恐れが あります! 各国及び鉄道管轄の、線路上の作業の際の安全 規制を、守って下さい。 🛕 危険

線路上を走行中の鉄道車両や、電線に気を付け て下さい。死亡の恐れがあります! 特別な訓練を受けた技術者以外は、線路上で作 業しないで下さい。

RAILSTRAIGHT

# ▲ 警告 電源アダプターに水が入った場合、感電による重 度の怪我の恐れがあります。 それによる、致命的な心室細動、心拍停止、及 び呼吸麻痺につながる恐れがあります。 電源アダプターを、雨や湿気に晒さないで下さい! RAILSTRAIGHTは、安全な場所でのみ、充電し て下さい。

# ▲ 警告

電源アダプターのケーブルが破損している場合、 感電による重度の怪我の恐れがあります。 それによる、致命的な心室細動、心拍停止、及 び呼吸麻痺につながる恐れがあります。 電源ケーブルは、可動部品や工具、及び突起物 から保護して下さい。破損した電源アダプターは、 使用しないで下さい。

<u> </u>警戒

測定面は、熱に敏感です。

測定面は、60℃以上の温度による、破損の恐れがあり ます。

*RAILSTRAIGHT* を、絶対に、未だ熱い溶接部に置か ないで下さい。

# ▲ 警告

内部バッテリーの不適切な取り扱いは、火災及び 爆発につながる恐れがあります。 これによる、致命的な火傷及び化学火傷につなが る恐れがあります。RAILSTRAIGHTをショート、 損傷、火の中に投入、圧迫、水の中に投入、バッ テリー電力を強制的に抜く、及び 60℃以上の温 度に晒す事はしないで下さい。

▲ 警戒

精密な測定機器です。 測定の精度は、衝撃、振動、又は熱による影響を受け る恐れがあります。 RAILSTRAIGHTを、衝撃、振動、及び熱から保護して 下さい。

# ⚠ 警戒

湿気による、ショートの恐れがあります。 これにより、電気系統、バッテリー、及び付属品の破 損の恐れがあります。

*RAILSTRAIGHT* 及び付属品を、湿気から保護してくだ さい。*RAILSTRAIGHT* は、付属の運搬用ケースに保管 して下さい。
# 2.5 メンテナンス及びクリーニング

RAILSTRAIGHT 特別にメンテナンスやケアをする必要 はありません。それでも、定期的に清掃し、1000 測 定毎に、キャリブレーションチェックをする事をお勧 めします。

▶ 6.1.2 章 - キャリブレーションチェック

- アドバイス アプリが、RAILSTRAIGHTのキャリブレーションを勧め た場合、カスタマーサービスに御問い合わせ下さい。 RAILSTRAIGHTは、20,000回使用した後、又は、一 年毎に、メンテナンスとキャリブレーションの為に、カ スタマーサービスに送っていただくことをお勧めします。
- アドバイス 機器が故障した場合、又はケアやメンテナンスに関する ご質問がある様でしたら、カスタマーサービスにご連絡 下さい。
- カスタマーサービス

Elektro-Thermit GmbH & Co. KG Chemiestraße 24, 06132 Halle (Saale), Germany 電話 + 49 345 7795-600、 ファックス + 49 345 7795-770 www.elektro-thermit.de

### ▲ 警告

RAILSTRAIGHT の電気系統及び内部バッテリー は、水に敏感です。水との接触による破損の恐れ があります。内部バッテリーは可燃性が高く、水 が付いた場合、可燃性ガスが発生する恐れがあり ます。

バッテリーの発火及び爆発の恐れがあります。これによる、致命的な火傷及び化学火傷につながる 恐れがあります。

*RAILSTRAIGHT*を、絶対に水中に入れないで下 さい。

## ⚠ 警戒

測定面は、傷が入りやすいです。

測定面は、不適切なクリーニングの際、簡単に破損し てしまいます。クリーニングの際、次の事に注意してく ださい。

- クリーニングには、鋼綿、フェルト、ブラシ、 及び強力な洗剤は使わないで下さい。
- 清潔な、軟らかい布以外、使用しないで下さい。
- RAILSTRAIGHT 及び付属品を、湿気から保護 してください。
- RAILSTRAIGHTを雨中で使用した後は、清潔な、軟らかい布で拭いて下さい。
- RAILSTRAIGHT に頑固な汚れが付いてしまった場合(レールの活性剤など)、弱アルカリ性洗剤と軟らかい布で拭いて下さい。

## 2.6 法律上注意事項

### 賠償責任

マニュアルに従わなかった場合、損害責任は使用者 にあります。マニュアルに従わなかったり、不適切な 扱いによる、RAILSTRAIGHT及び付属品の破損、又は 不具合は、当社の保障範囲内にありません。 RAILSTRAIGHT及び付属品の改造は、当社の認証を 得た場合を除いて、製品を保障対象外にする事にな ります。

#### 保証

法定の保証期間が適用されます。RAILSTRAIGHT 又は 付属品の損傷は、使用者の不適切な扱いによってで はなく、明らかにメーカーに責任がある場合、代替 品の請求が可能です。RAILSTRAIGHTの使用による損 耗によるダメージは、補償範囲内ではありません。

#### 著作権保護

このマニュアルは、Elektro-Themit GmbH & Co. KG 社 の著作権法により、保護されています。ドキュメント 全体、又は一部の複製及び第三者への開示には、 Elektro-Thermit GmbH & Co. KG 社の書面許可が必要 です。

## **3** 製品の詳細

3.1 内容

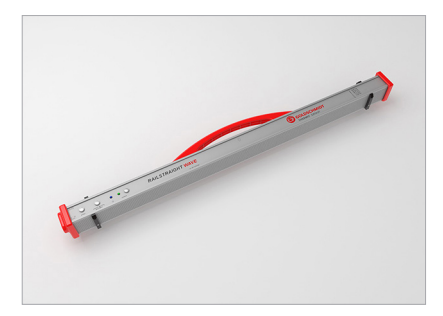

**1** RAILSTRAIGHT WAVE | W

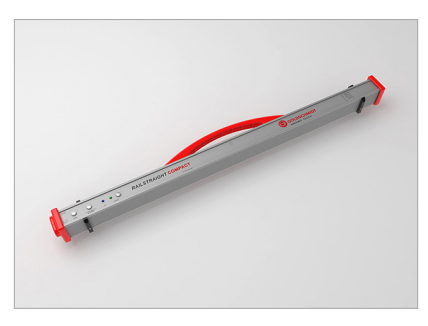

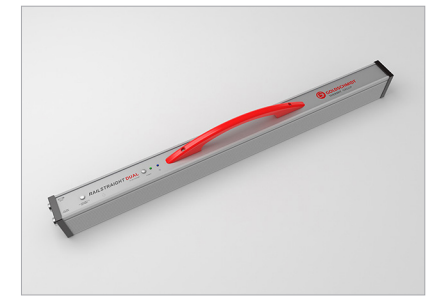

4 シリコン製キャップ | W C

**1** RAILSTRAIGHT COMPACT | C **1** RAILSTRAIGHT DUAL | D

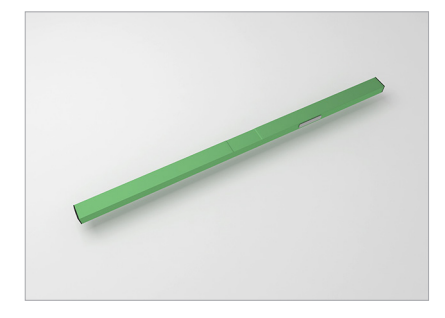

2 校正用バー

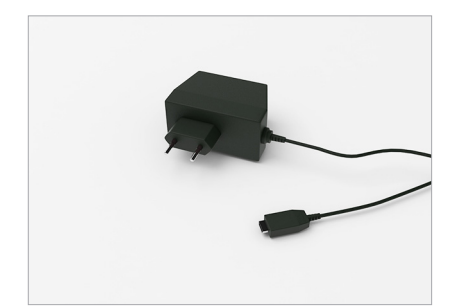

- 5 電源アダプター
- マニュアル RAILSTRAIGHT\*
   \*イラスト無し

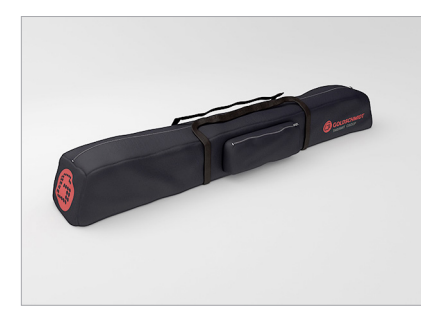

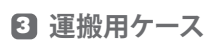

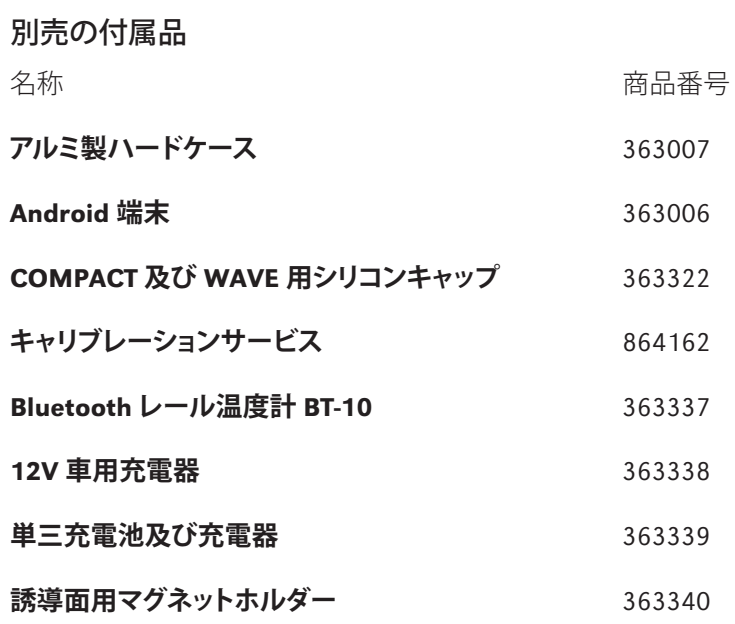

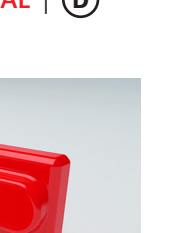

# 3.2 スペック

# 

| 同時測定可能距離        | 1m                                                                                        |
|-----------------|-------------------------------------------------------------------------------------------|
| 水平方向の解像度        | 500 測定ポイント                                                                                |
| 垂直方向の解像度        | 0.01mm                                                                                    |
| 直線性誤差           | $\pm$ 0.5%                                                                                |
| 測定範囲            | <ul><li>最大:+1mm</li><li>最小:-2 mm</li></ul>                                                |
| 測定時間            | 6秒                                                                                        |
| 重量              | 5kg                                                                                       |
| 寸法<br>(幅×奥行×高さ) | 1230 $	imes$ 165 $	imes$ 110mm                                                            |
| 内部バッテリー         | <ul> <li>3 x 3.7V Li-lon   3000mAh</li> <li>使用時間:約 400 測定</li> <li>充電時間:約 7 時間</li> </ul> |
| 保護方式            | IP54(埃に対する保護、接<br>触に対する完全保護、水滴<br>に対する保護)                                                 |
| 周囲温度            | • 最低:-10°C<br>• 最大:+50°C                                                                  |
| レール温度           | • 最低:-20°C<br>• 最大:+60°C                                                                  |
| 湿度              | • 90% 以下                                                                                  |
| 接続方式            | <ul><li>Bluetooth</li><li>USB</li></ul>                                                   |
| 対応規定            | <ul><li>EN 61000-4-2</li><li>EN 55022</li></ul>                                           |

# RAILSTRAIGHT COMPACT | C

| 同時測定可能距離        | 1m                                                                                        |  |
|-----------------|-------------------------------------------------------------------------------------------|--|
| 水平方向の解像度        | 200 測定ポイント                                                                                |  |
| 垂直方向の解像度        | 0.01mm                                                                                    |  |
| 直線性誤差           | $\pm$ 0.5%                                                                                |  |
| 測定範囲            | <ul><li>最大:+1.5mm</li><li>最小:-2.5mm</li></ul>                                             |  |
| 測定時間            | 6秒                                                                                        |  |
| 重量              | 5kg                                                                                       |  |
| 寸法<br>(幅×奥行×高さ) | 1230 $	imes$ 165 $	imes$ 110mm                                                            |  |
| 内部バッテリー         | <ul> <li>3 x 3.7V Li-lon   3000mAh</li> <li>使用時間:約 400 測定</li> <li>充電時間:約 7 時間</li> </ul> |  |
| 保護方式            | IP54(埃に対する保護、接<br>触に対する完全保護、水滴<br>に対する保護)                                                 |  |
| 周囲温度            | • 最低:-10° C<br>• 最大:+50° C                                                                |  |
| レール温度           | • 最低:-20°C<br>• 最大:+60°C                                                                  |  |
| 湿度              | • 90%以下                                                                                   |  |
| 接続方式            | <ul><li>Bluetooth</li><li>USB</li></ul>                                                   |  |
| 対応規定            | <ul><li>EN 61000-4-2</li><li>EN 55022</li></ul>                                           |  |

# RAILSTRAIGHT DUAL | D

| 同時測定可能距離        | 1m                                                                                        |  |
|-----------------|-------------------------------------------------------------------------------------------|--|
| 水平方向の解像度        | 500 測定ポイント                                                                                |  |
| 垂直方向の解像度        | 0.01mm                                                                                    |  |
| 直線性誤差           | $\pm$ 0.5%                                                                                |  |
| 測定範囲            | <ul> <li>最大:+1mm</li> <li>最小:-2 mm</li> </ul>                                             |  |
| 測定時間            | 6 秒                                                                                       |  |
| 重量              | 8kg                                                                                       |  |
| 寸法<br>(幅×奥行×高さ) | 1330 $	imes$ 192 $	imes$ 95mm                                                             |  |
| 内部バッテリー         | <ul> <li>3 x 3.7V Li-Ion   3000mAh</li> <li>使用時間:約 400 測定</li> <li>充電時間:約 7 時間</li> </ul> |  |
| 保護方式            | IP54(埃に対する保護、接<br>触に対する完全保護、水滴<br>に対する保護)                                                 |  |
| 周囲温度            | <ul> <li>最低:-10°C</li> <li>最大:+50°C</li> </ul>                                            |  |
| レール温度           | <ul> <li>最低:-20</li> <li>最大:+60°C</li> </ul>                                              |  |
| 湿度              | • 90%以下                                                                                   |  |
| 接続方式            | <ul><li>Bluetooth</li><li>USB</li></ul>                                                   |  |
| 対応規定            | <ul><li>EN 61000-4-2</li><li>EN 55022</li></ul>                                           |  |

## **3.3 機器の各名称**

# 3.3.1 RAILSTRAIGHT WAVE | (※) 及び RAILSTRAIGHT COMPACT | ①

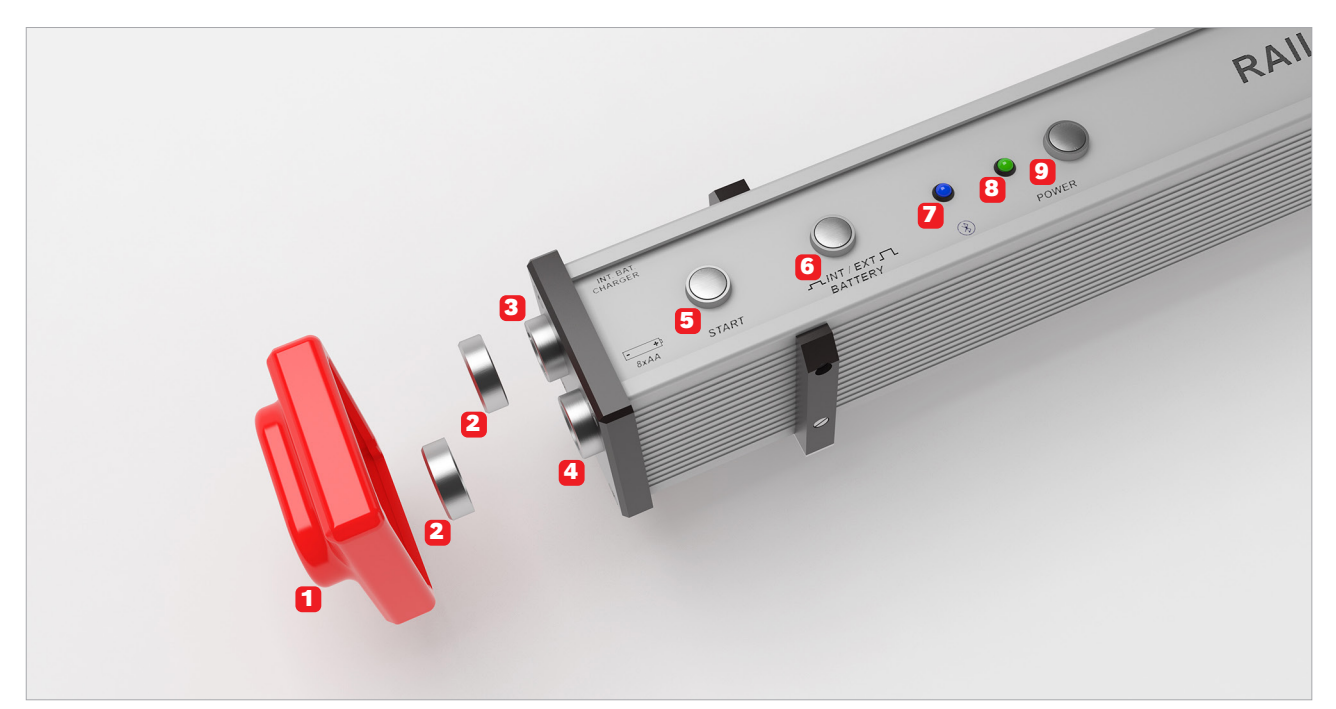

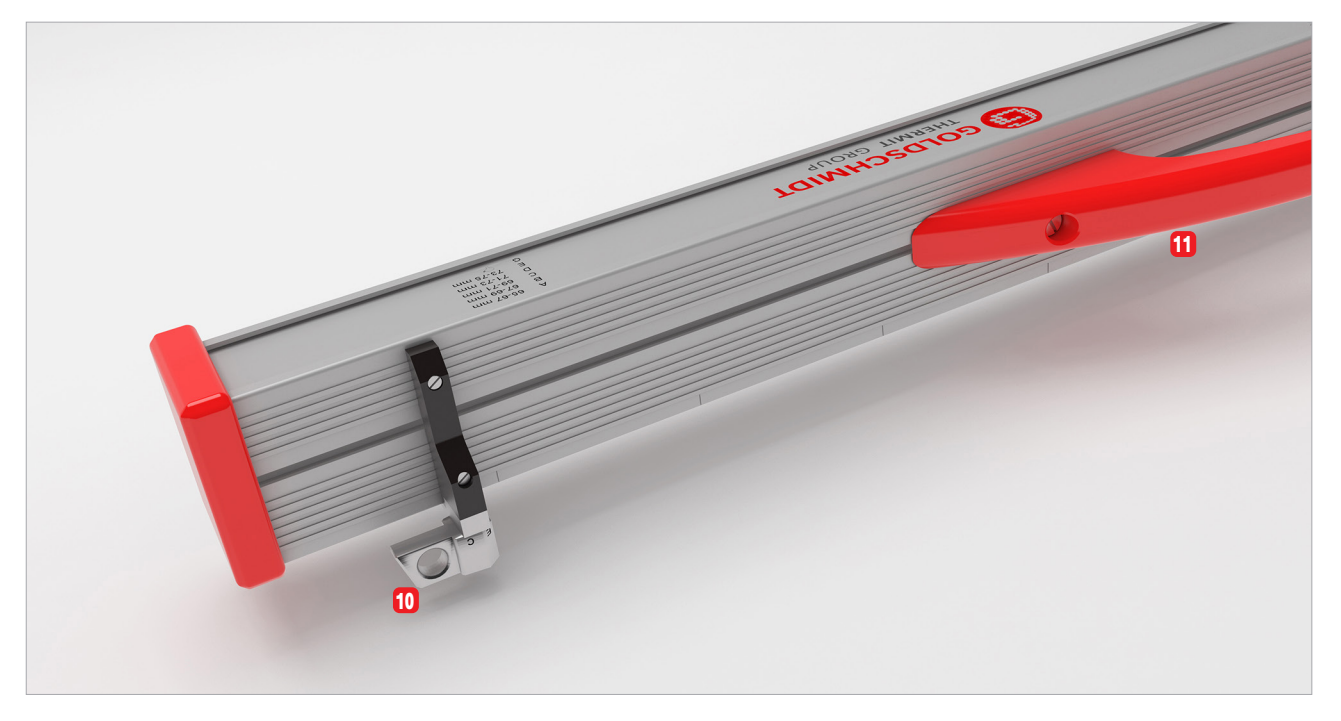

日本語

- 1 2 つのシリコン製キャップは、RAILSTRAIGHT WAVE 2 RAILSTRAIGHT を、Android 端末と Bluetooth で接 及び COMPACT の側面を保護します。
- ▶ 4.1章 RAILSTRAIGHT の充電
- ▶ 4.2 章 外部バッテリーの使用
- 2 2 つの円形のキャップは、 3 充電器の差込及び **4 電池入れ**を、雨や衝撃から保護します。
- ▶ 4.1章 RAILSTRAIGHT の充電
- ▶ 4.2 章 外部バッテリーの使用
- 3 マイクロ USB 差込口を使って、RAILSTRAIGHTを 充電できます。
- ▶ 4.1章 RAILSTRAIGHT の充電
- ④ 電 池入れに外部バッテリーを入れて、 10 この2つのスペーサーを使って、RAILSTRAIGHT *RAILSTRAIGHT*の使用時間を延長する事が出来ま す。
- ▶ 4.2 章 外部バッテリーの使用
- 5 手動スタートボタンを使う事により、RAILSTRAIGHT WAVE 及び COMPACT を、測定の際に手動で起動 する事も出来ます。
- ▶ 6.2.2 章 ジョイント測定の実行
- **6 内部 / 外部バッテリー**ボタンを押す事により、 RAILSTRAIGHT の電源を、内部バッテリーから外部 バッテリーに代える事が出来ます。
- ▶ 4.2 章 外部バッテリーの使用

- 続している場合、Bluetooth LED が青く点灯します。
- ▶ 6.2.1 章 RAILSTRAIGHTと接続する
- **8 Power LED**は、RAILSTRAIGHTをパワーボタンに より記動した場合に緑に点灯し、 RAILSTRAIGHT マ は外部バッテリーの電力が不足している場合、赤 く点灯します。
- ▶ 4 章 電源
- 9 パワーボタンで、RAILSTRAIGHTの電源をオン及び オフにします。
- ▶ 6.2.1 章 RAILSTRAIGHTと接続する
- WAVE 及び COMPACT を、各レールのタイプに合 わせます。
- ▶ 5.1章 RAILSTRAIGHTを走行面 測定用に設定する | (()()())
- ▶ 5.2 章 RAILSTRAIGHT を誘導面 測定用に設定する | ()()()
- 11 取手を使い、RAILSTRAIGHTをレールに設置、レー ルから取り外し、及び運搬できます。

3.3.2 RAILSTRAIGHT DUAL | (D)

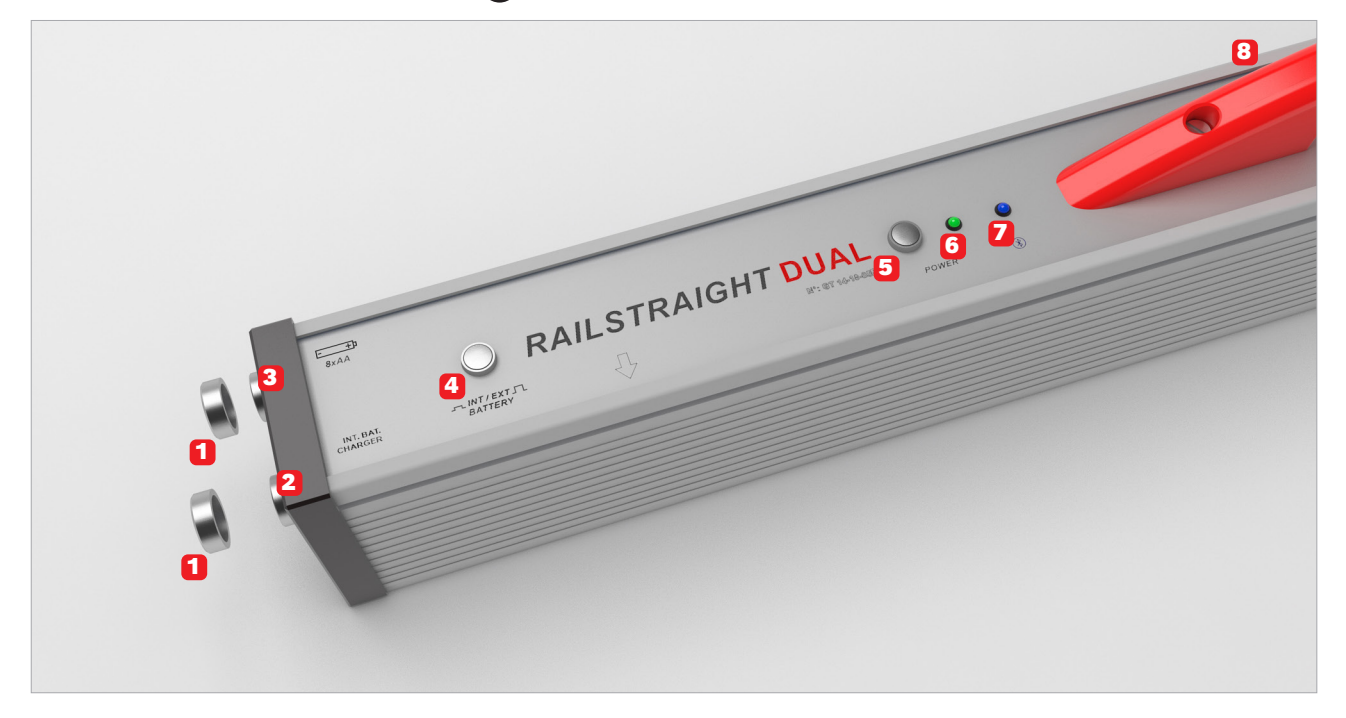

- 1 2 つの**円形のキャップは、2 充電器の差込**及び 5 パワーボタンで、RAILSTRAIGHTの電源をオン及び 3 **電池入れ**を、雨や衝撃から保護します。
- ▶ 4.1章 RAILSTRAIGHTの充電
- ▶ 4.2 章 外部バッテリーの使用
- 2 マイクロ USB 差込口を使って、RAILSTRAIGHTを 充電できます。
- ▶ 4.1章 RAILSTRAIGHT の充電
- 3 電池入れに外部バッテリーを入れて、 RAILSTRAIGHT の使用時間を延長する事が出来ま す。
- ▶ 4.2 章 外部バッテリーの使用
- 4 内部 / 外部バッテリーボタンを押す事により、 3 取手を使い、RAILSTRAIGHTをレールに設置、レー *RAILSTRAIGHT* の電源を、内部バッテリーから外 部バッテリーに代える事が出来ます。

- オフにします。
- ▶ 6.2.1 章 RAILSTRAIGHTと接続する
- 6 Power LED は、RAILSTRAIGHT をパワーボタンに より起動した場合に緑に点灯し、RAILSTRAIGHT 又 は外部バッテリーの電力が不足している場合、赤 く点灯します。
- ▶ 4章 電源
- 7 RAILSTRAIGHT を、Android 端末と Bluetooth で接 続している場合、Bluetooth LED が青く点灯します。
- ▶ 6.2.1 章 RAILSTRAIGHT と接続する
- ルから取り外し、及び運搬できます。

▶ 4.2 章 - 外部バッテリーの使用

## 3.3.3 RAILSTRAIGHTアプリ

**RAILSTRAIGHT** アプリを使って、**RAILSTRAIGHT**を操作します。アプリは、Google Play ストアから無料ダウンロードできます。

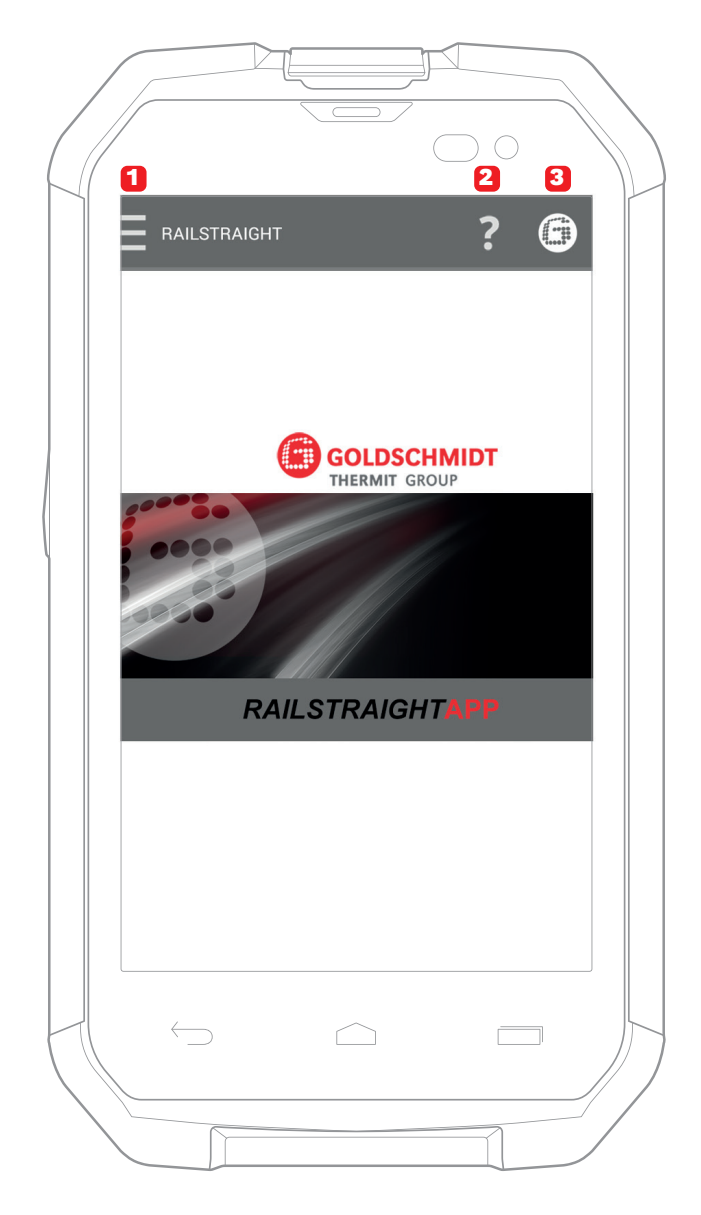

- アドバイス
   RAILSTRAIGHT アプリをインストールするには、
   Android-OS 搭載のスマートフォン、又はタブレットコン
   ピュータ及びインターネット接続が必要です。
- メニューシンボルを押す事により、メニューを表示、 又は非表示に出来ます。
- ▶ 6.1 章 RAILSTRAIGHT アプリのツールバー
- ▶ 6.2 章 測定
- 2 ヘルプは、現在表示中の画面の、役立つ情報を 表示します。
- ▶ 6.1 章 RAILSTRAIGHT アプリのツールバー
- **3 Goldschmidt ロゴ**は、 現 在 接 続 中 の *RAILSTRAIGHT*の機器状態を示します。
- ▶ 6.1 章 RAILSTRAIGHT アプリのツールバー
- ▶ 6.1.1 章 機器状態

## 4 電源

## ▲ 警告

電源アダプターに水が入った場合、感電による重 度の怪我の恐れがあります。それによる、致命的 な心室細動、心拍停止、及び呼吸麻痺につなが る恐れがあります。

電源アダプターを、雨や湿気に晒さないで下さい! RAILSTRAIGHTは、安全な場所でのみ、充電し て下さい。

#### ▲ 警告

電源アダプターのケーブルが破損している場合、 感電による重度の怪我の恐れがあります。それに よる、致命的な心室細動、心拍停止、及び呼吸 麻痺につながる恐れがあります。

電源ケーブルは、可動部品や工具、及び突起物 から保護して下さい。破損した電源アダプターは、 使用しないで下さい。

## ▲ 警告

内部バッテリーの不適切な取り扱いは、火災及び 爆発につながる恐れがあります。 これによる、致命的な火傷及び化学火傷につなが る恐れがあります。

RAILSTRAIGHT をショート、損傷、火の中に投入、 圧迫、水の中に投入、バッテリー電力を強制的に 抜く、及び 60℃以上の温度に晒す事はしないで 下さい。

## ▲ 警告

付属品ではない電源アダプターを使用した際、 RAILSTRAIGHTが発火、又は爆発する恐れがあ ります。これによる、致命的な火傷及び化学火傷 につながる恐れがあります。

Elektro-Thermit GmbH & Co. KG 社製の、付 属電源アダプター以外は、使用しないで下さい。

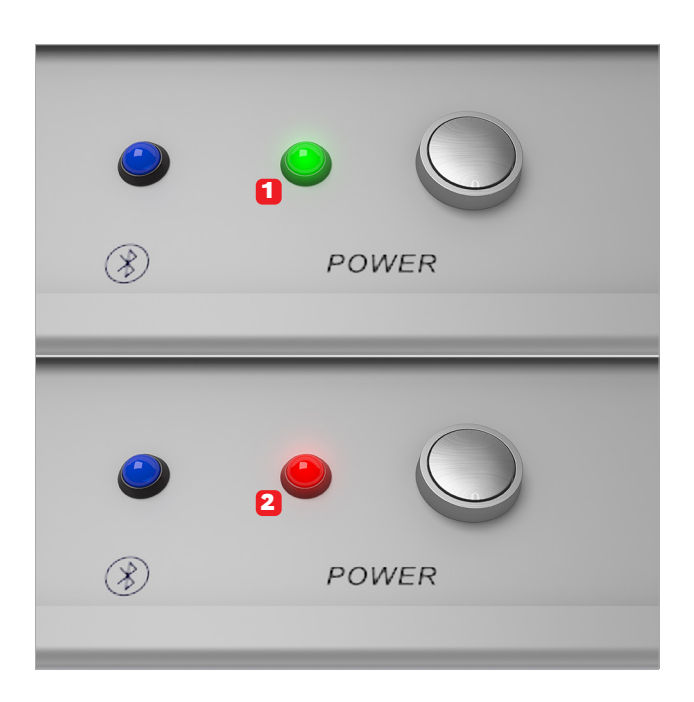

バッテリー残量表示

- は、RAILSTRAIGHT が完全に充電されている場合、 緑に点灯します。
- **RAILSTRAIGHT**、又は**外部バッテリー**の充電が不 十分な場合、赤く点滅します。

## 4.1 RAILSTRAIGHTの充電

⑦ アドバイス

RAILSTRAIGHT の充電時間は、約7時間です。

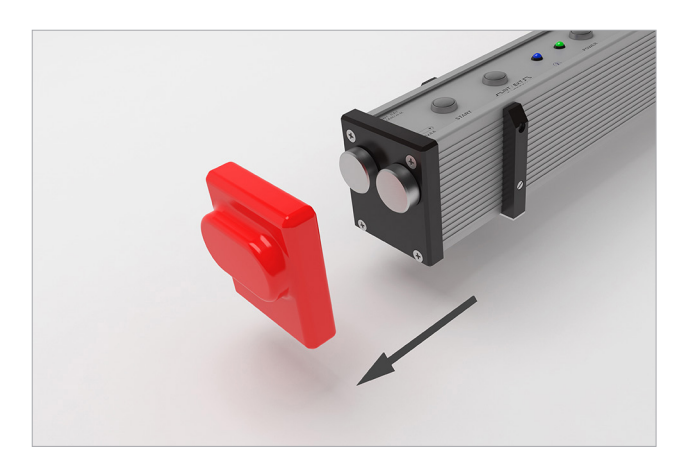

- アドバイス 完全に充電された RAILSTRAIGHTでは、約 400 測定 が可能です。
- 1. 赤いキャップを取り外して下さい。

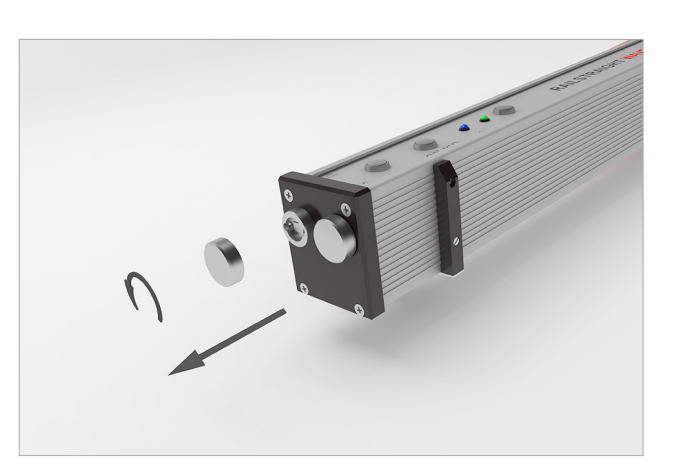

2. 充電器差込口から、円形のキャップを取り外して 下さい。

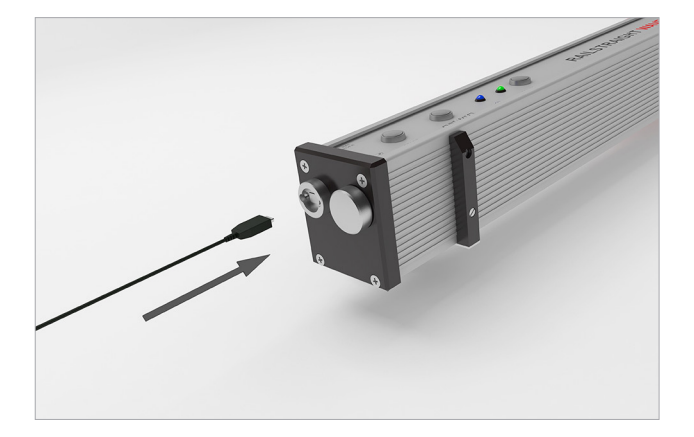

3. RAILSTRAIGHT に、電源アダプターを接続して下 さい。

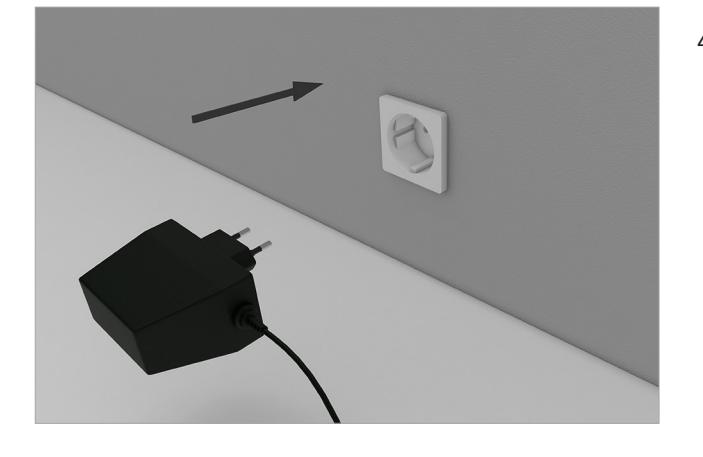

4. 電源プラグを、ソケットに入れて下さい。 バッテリーが、充電されます。

4.2 外部バッテリーの使用

使用時間を延長するために、又は充電する機会が無 () アドバイス
 い場合、*RAILSTRAIGHTを、*外部バッテリーで使用す +分な電力
 ることも出来ます。 単三充電池

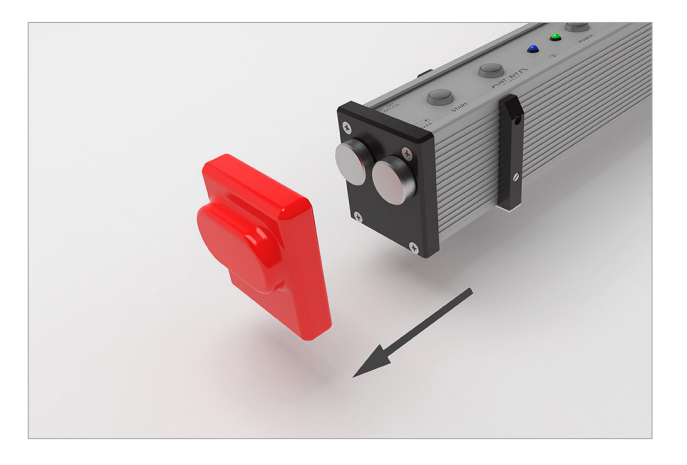

- アドバイス
   十分な電力供給の為には、1.5V 単三電池、又は 1.2V
   単三充電池が 8 本必要です。
- 1. 赤いキャップを取り外して下さい。

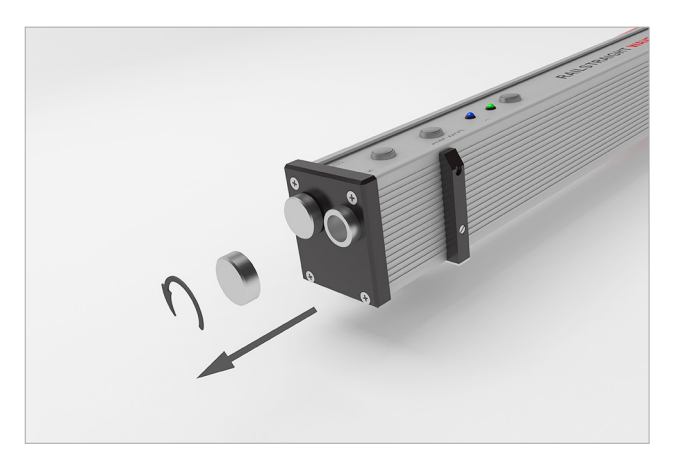

2. 電池入れから、円形のキャップを取り外して下さい。

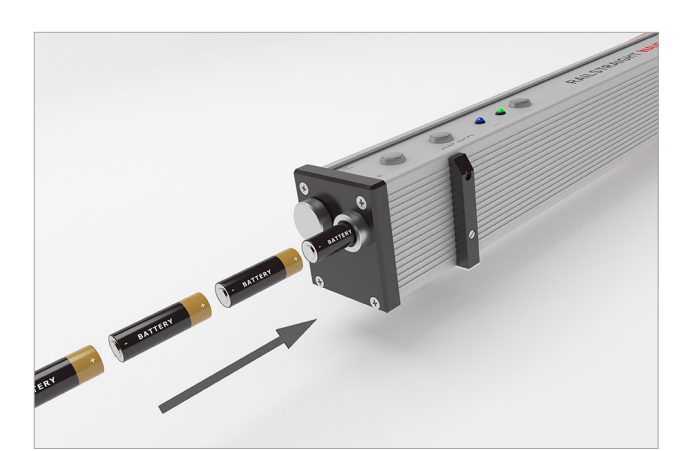

- 3. 電池入れの中に、電池を入れて下さい。
- アドバイス
   電池のプラス極が内側を指すように、入れて下さい。

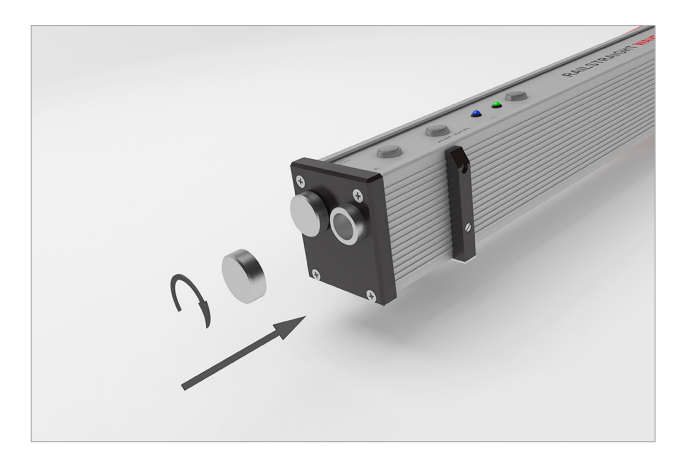

4. 電池入れを、締めて下さい。

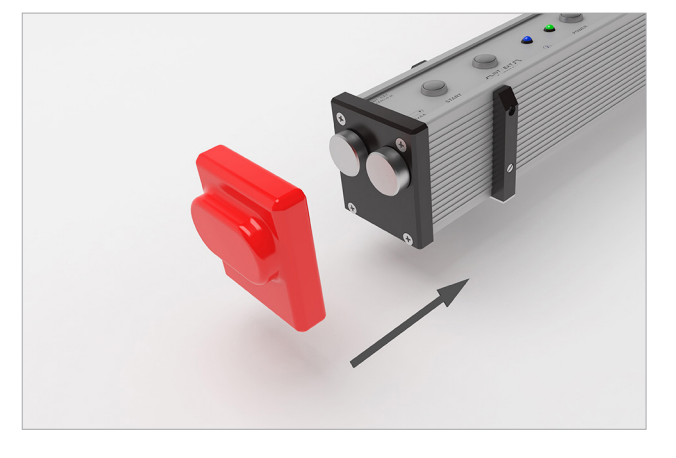

5. 赤いキャップを取り付けて下さい。

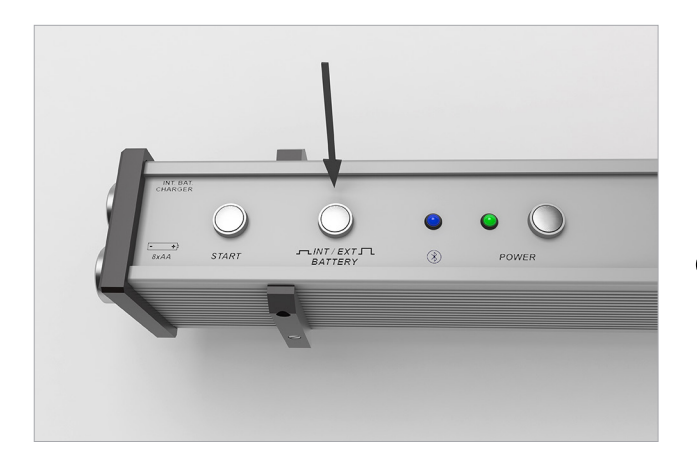

 RAILSTRAIGHT の、内部 / 外部バッテリーボタン を押して下さい。
 RAILSTRAIGHT は、電源を、内部バッテリーから 外部バッテリーに変更します。

## アドバイス

電源を、外部バッテリーから内部バッテリーに戻す場 合は、内部 / 外部バッテリーボタンを、もう一度押して 下さい。

日本語

## 5 RAILSTRAIGHT の設定をレールに合わせる

#### ▲ 警戒

RAILSTRAIGHT は起動後、自己検査を行います。その際、RAILSTRAIGHT がレール、又は他の金属面と接触している場合、RAILSTRAIGHT はアプリに接続できません。RAILSTRAIGHT を接続する前に、レール、又は他の金属面に置かないで下さい。

⑦ アドバイス

RAILSTRAIGHTを各レールタイプに合わせる為、レー ル上の表記を参照ください。

レールタイプ一覧及びスペーサーの位置一覧は、こ こを参照下さい:

▶ 7章 - スペーサーの位置表

 アドバイス RAILSTRAIGHT DUAL は、走行面と誘導面を同時に測 定する為、設定をレールに合わせる必要はありません。

5.1 RAILSTRAIGHT を走行面測定用に設定する | W C

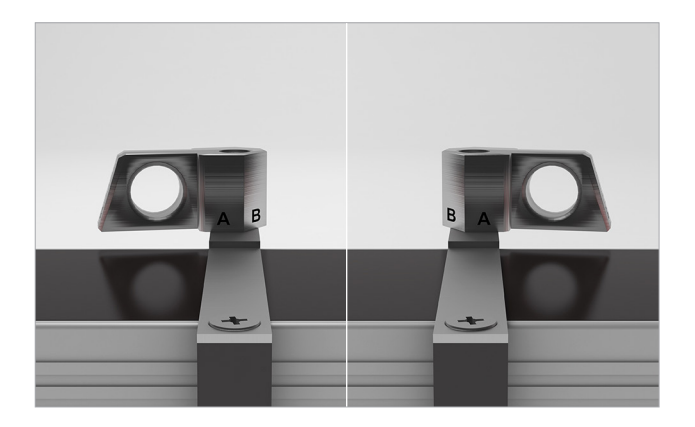

- スペーサーを、使用したい位置に回して下さい。 (画像では、Aの位置にあります)。 スペーサーを各位置に回す毎に、音が鳴ります。
- アドバイス スペーサーは、使用したい位置に設定した後、内側の 誘導面に当たる必要があります。
- 5.2 RAILSTRAIGHT を誘導面測定用に設定する | W C

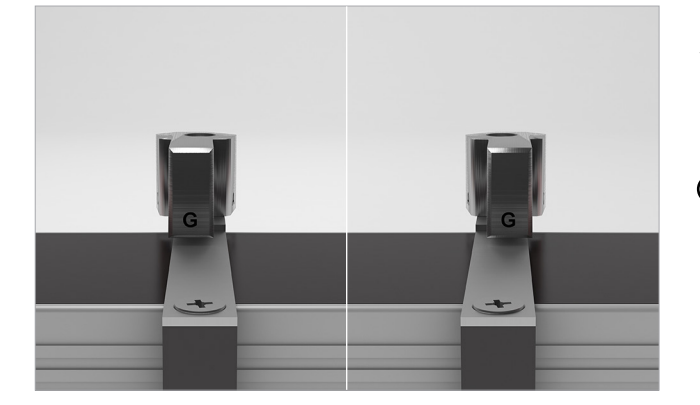

- スペーサーを、Gの位置に回して下さい。
   スペーサーの音が鳴った事を、確認して下さい。
- アドバイス スペーサーは、Gの位置に設定した後、内側の誘導面 に当たる必要があります。

## 6 RAILSTRAIGHT で測定する

- アドバイス *RAILSTRAIGHT* で測定するには、*RAILSTRAIGHT* アプ リをインストール済みの Android 端末が必要です。
  - ▶ 3.3.3 章 Rail Straight アプリ
- アドバイス RAILSTRAIGHT 及び Android 端末は、充電されている 必要があります。
  - ▶ 4.1章 RAILSTRAIGHTの充電

## 6.1 RAILSTRAIGHTアプリのツールバー

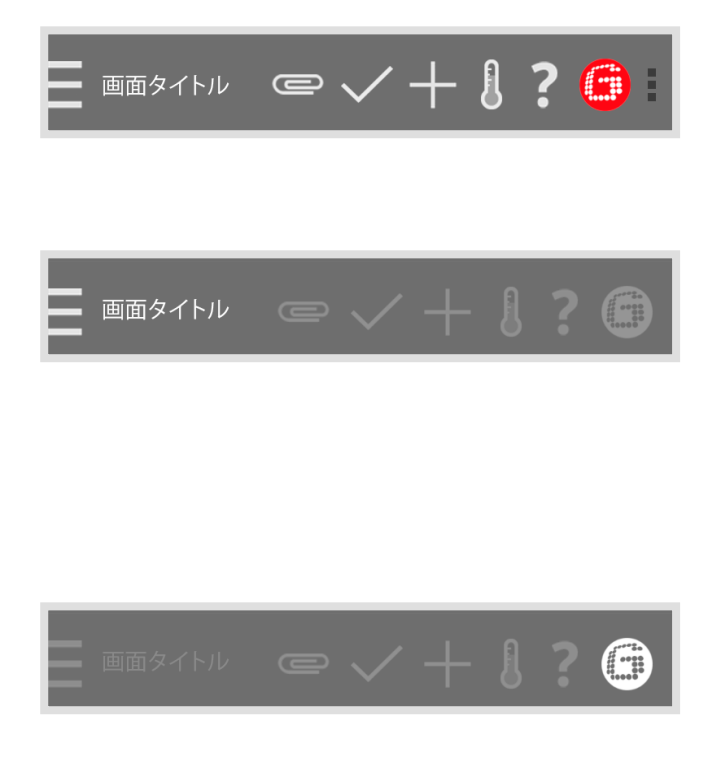

アドバイス
 使用時間を延長するために、又は充電する機会が無い
 場合、RAILSTRAIGHTを、外部バッテリーで使用することも出来ます。

▶ 4.2 章 - 外部バッテリーの使用

**ツールバー**を使うことにより、メニューやヘルプを表示したり、隠したり出来ます。どの画面が開かれているかに応じて、**ツールバー**に保存、追加、エクスポートなどの項目が追加されます。

 メニューを表示したり隠したりするには、メニュー シンボル、又は画面タイトルを押して下さい。

アドバイス
 画面を左から右にドラッグすることによっても、メニューを表示することが出来ます。逆に、右から左にドラッグすることによって、メニューを隠すことが出来ます。

**Goldschmidt 社のロゴ**は、*RAILSTRAIGHT* がアプリと 接続されているかを表示します。

- **白** アプリは、RAILSTRAIGHT に接続されていません。
- 赤 アプリは、RAILSTRAIGHTに接続されています。

# () アドバイス

アプリが RAILSTRAIGHT に接続されている場合、 Goldschmidt ロゴを押すことにより、RAILSTRAIGHTの 状態を見たり、ログデータをエクスポートしたり、キャリ ブレーションを確認したり、RAILSTRAIGHTとの接続を 切断したり出来ます。

- **1.** Goldschmidt-Logo を押して下さい。 機器状態画面が表示されます。
  - ▶ 6.1.1 章 機器状態

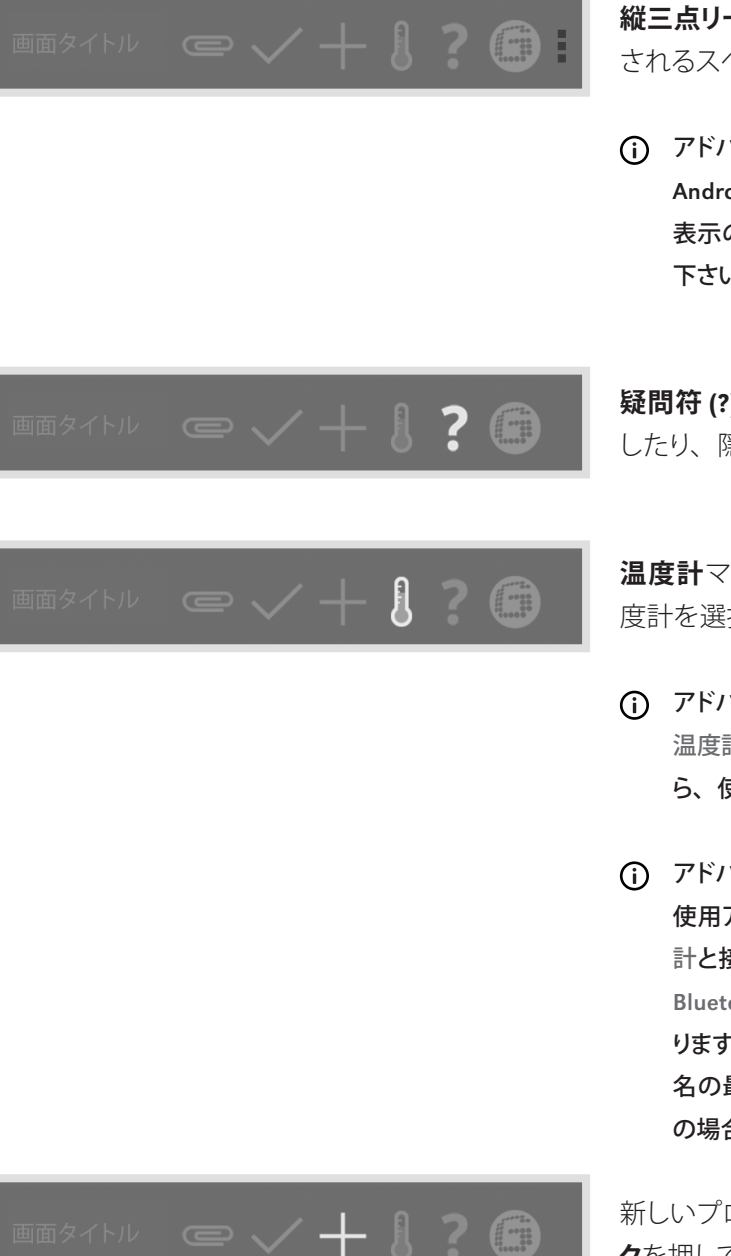

縦三点リーダー (Action Overflow) は、シンボルが表示 されるスペースが足りない場合に表示されます。

() アドバイス Android 端末にメニューボタンが付いている場合、非 表示のボタンを使う為に、このメニューボタンを押して 下さい。

疑問符(?)を使うことにより、各画面のヘルプを表示 したり、隠したり出来ます。

温度計マークを押すことにより、Bluetooth レール温 度計を選択することが出来ます。

#### () アドバイス

温度計選択画面が表示されます。使用可能機器一覧か ら、使いたい Bluetooth レール温度計を選んで下さい。

アドバイス

使用アプリを始めて、選択した Bluetooth-レール温度 計と接続する際、ダイアログボックスが表示されます。 Bluetooth-レール温度計の、パスワード入力画面にな ります。パスワードは 8 桁です。1212、及び Bluetooth 名の最後の4桁を入力して下さい。(例: SECRC6290 の場合、パスワードは 12126290 になります。)

新しいプロジェクトを一覧に追加するには、プラスマー クを押して下さい。

|                         | <b>チェックマーク</b> を押すことにより、プロジェクトの新規<br>作成や編集の際、入力や編集を保存できます。 |
|-------------------------|------------------------------------------------------------|
|                         | 測定結果をエクスポートするには、 <b>クリップマーク</b> を<br>押して下さい。               |
| 6.1.1 機器状態              |                                                            |
| バッテリー情報                 | <b>バッテリー</b> 表示は、 <i>RAILSTRAIGHT</i> の充電状態を表示             |
| 100%                    | します。                                                       |
| パネル温度<br>15°摂氏          | <b>パネル温度</b> 表示は、機器の内部の温度を表示します。                           |
| ビーム温度<br>25°摂氏          | <b>ボディ温度</b> 表示は、外部ケースの温度を表示します。                           |
| バージョン                   | <b>バージョン</b> 表示は、 <i>RAILSTRAIGHT</i> の現バージョンを             |
| Dummy Beam, Version 1.0 | 表示します。                                                     |
| 計測器 ID                  | <b>機器番号</b> 表示は、 <i>RAILSTRAIGHT</i> の機器番号を表示し             |
| dummy_beam              | ます。                                                        |
| インターナルID                | <b>内部番号</b> 表示は、Bluetooth 接続のパスワードを表示                      |
| 1337                    | します。                                                       |
| 校正時間                    | <b>キャリブレーション時点</b> 表示は、いつ RAILSTRAIGHT                     |
| 2013年10月31日 12:08:00    | がキャリブレートされたかを表示します。                                        |

## 計測回数 1337

Bluetooth Dummy Beam 00:00:00:00:00:00 **測定回数**表示は、*RAILSTRAIGHT* が最新のキャリブ レーションの時から、何回測定に使われたかを表示し ます。

**Bluetooth** 表示は、*RAILSTRAIGHT*の Bluetooth 名及 び MAC アドレスを表示します。

校正チェック

- RAILSTRAIGHTのキャリブレーションをチェック するには、キャリブレーションチェックを押して下 さい。 キャリブレーションチェックスタート!という画面 が表示されます。この画面で、キャリブレーショ ンチェックを開始して下さい。
- アドバイス

RAILSTRAIGHT のキャリブレーションをチェックするに は、RAILSTRAIGHT 付属の、緑色の校正用定規が必要 です。なので、RAILSTRAIGHTと、校正用定規のシリ アルナンバーが一致しているか、確かめて下さい。

エクスポート・ログ・ファイル...

- 機器のログデータをエクスポートするには、ログ データをエクスポートを押して下さい。
- アドバイス
   RAILSTRAIGHT に問題が発生した場合、ログデータを、
   トラブルシューティングの際に使用出来ます。
- 1. Android 端末と *RAILSTRAIGHT* 間の Bluetooth 接 続を切断するには、接続の切断を押して下さい。

切断

## 6.1.2 キャリブレーションチェック

 アドバイス RAILSTRAIGHT のキャリブレーションをチェックするに なので、RAILSTRAIGHTと、校正用定規のシリアルナ は、RAILSTRAIGHT付属の、緑色の校正用定規が必要 です。

6.1.2.1 キャリブレーションチェックの開始

| •    | 0  |
|------|----|
| スタート | 計測 |
|      |    |

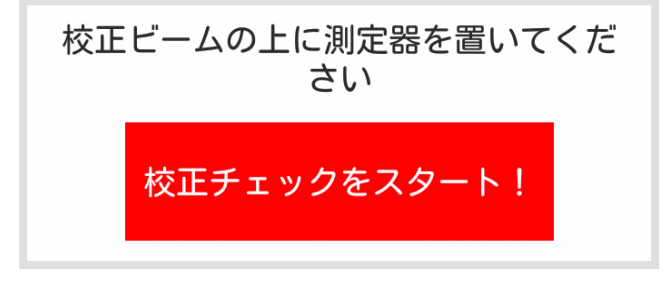

ンバーが一致しているか、確かめて下さい。

進行状況バーには、測定の現在のステップが表示さ れます。

キャリブレーションチェックスタート!のボタンを押すこ とで、キャリブレーションチェックを起動します。

次のようにして下さい。

結果

- 1. RAILSTRAIGHTのスペーサーを、Aの位置に回し て下さい。 | ()()()
  - ▶ 5.1 章 RAILSTRAIGHT を走行面測定用に設定 する | **(W) (C)**
- 2. RAILSTRAIGHTの測定面を、緑色の校正用定規 の中央に置いて下さい。
- 3. スペーサーが、校正用定規の縁に当たっている か、調べて下さい。
- 4. キャリブレーションチェックスタート!を押して下 さい。 RAILSTRAIGHT は、キャリブレーションチェックを 始めます。キャリブレーションチェック中と、表示 されます。この画面では、4つのキャリブレーショ ンチェックの進行状況を観ることが出来ます。 終了後、キャリブレーションチェックの結果が表示

されます。

| <br>スタート | 計測     結果        | <b>進行状況バー</b> には、測定の現在のステップが表示さ<br>れます。                                                                                           |
|----------|------------------|----------------------------------------------------------------------------------------------------|
|          |                  | 液晶に表示される <b>キャリブレーションチェックの結果</b><br>は、RAILSTRAIGHT の、カスタマーサービスによるキャ<br>リブレーションが必要かを表示します。                                         |
|          | Kalibrierung OK! | <b>キャリブレーション OK!</b><br>RAILSTRAIGHT は、正しくキャリブレートされています。                                                                          |
|          | 計測器の校正が必要で<br>す! | <b>計測器のキャリブレーションが必要です!</b><br>カスタマーサービスによる、 <i>RAILSTRAIGHT</i> のキャリ<br>ブレーションが必要です。                                              |
|          |                  | ▶ 2.5 章 - メンテナンス及び清掃                                                                                                    |
|          |                  | <ol> <li>アドバイス<br/><i>RAILSTRAIGHT</i>は、20,000回使用した後、又は、一<br/>年毎に、メンテナンスとキャリブレーションの為に、カ<br/>スタマーサービスに送っていただくことをお勧めします。</li> </ol> |
|          | 完了!              | <ol> <li>キャリブレーションを終了するには、完了!を、<br/>押して下さい。</li> <li>スタート画面に、戻ります。</li> </ol>                                                     |

## 6.2 測定

 アドバイス RAILSTRAIGHT アプリを RAILSTRAIGHT と接続するに は、RAILSTRAIGHT アプリのメニューで、測定を押して 下さい。

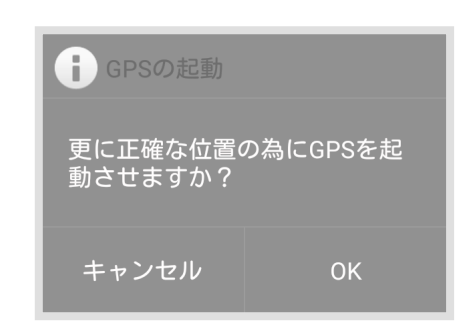

- アドバイス
   GPS をオフにしている場合は、接続する前にダイアログ ボックスが表示されます。ダイアログボックスで、GPS を有効にするか、選択して下さい。GPS 座標により、 測定場所を正確に特定できます。
- 測定の GPS 座標を保存したい場合、ダイアログ ボックスで OK を押して下さい。
   Android 端末の位置設定が表示されます。
- 2. 指示に従い、Android 端末の、位置特定機能を オンにして下さい。

## 6.2.1 RAILSTRAIGHTと接続

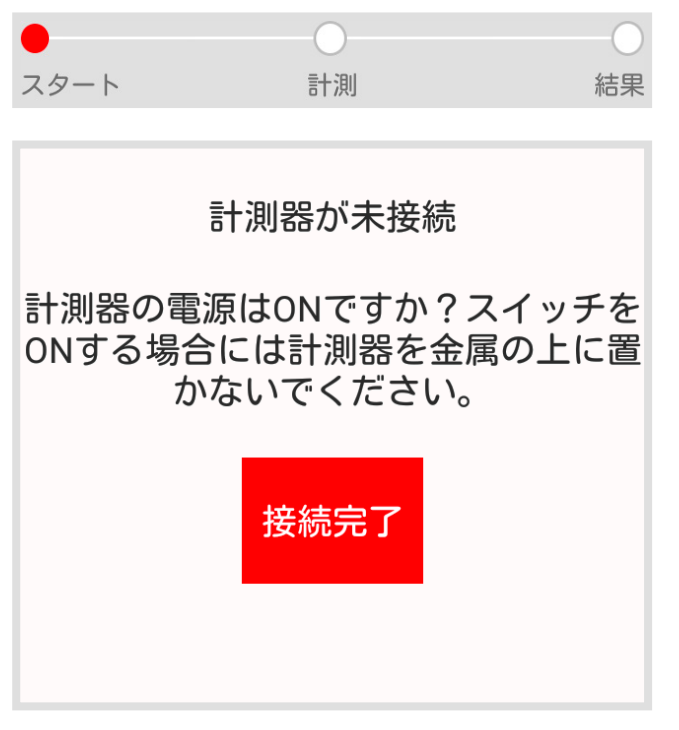

進行状況バーには、測定の現在のステップが表示されます。

#### ⚠ 警戒

RAILSTRAIGHT は起動後、自己検査を行います。その際、RAILSTRAIGHT がレール、又は他の金属面と接触している場合、RAILSTRAIGHT はアプリに接続できません。RAILSTRAIGHT を接続する前に、レール、又は他の金属面に置かないで下さい。

- RAILSTRAIGHTの電源ボタンを押して下さい。 RAILSTRAIGHTの Power-LED が、緑に点灯します。 RAILSTRAIGHTは、自己検査を行います。
- アプリを RAILSTRAIGHT と接続するには、接続 を押して下さい。
   Bluetooth が有効になっていない場合は、ダイア ログボックスが表示されます。アプリが Bluetooth をオンにしようとしている、と表示されます。

アプリがBluetoothをONにしようとして います。

許可しない 許可

 許可するを押して下さい。
 Bluetooth が有効になります。アプリは、 RAILSTRAIGHTと接続します。RAILSTRAIGHTの
 Bluetooth-LED が、青く点灯します。測定開始画 面が表示されます。

### アドバイス 使用アプリを始めて

使用アプリを始めて、選択した RAILSTRAIGHT 機器と 接続する際、ダイアログボックスが表示されます。 RAILSTRAIGHT の、パスワード入力画面になります。パ スワードは 8 桁です。1212、及び Bluetooth 名の最後 の4 桁を入力して下さい。(例: SECRC6290 の場合、 パスワードは 12126290 になります。)

## 6.2.2 ジョイント測定をする

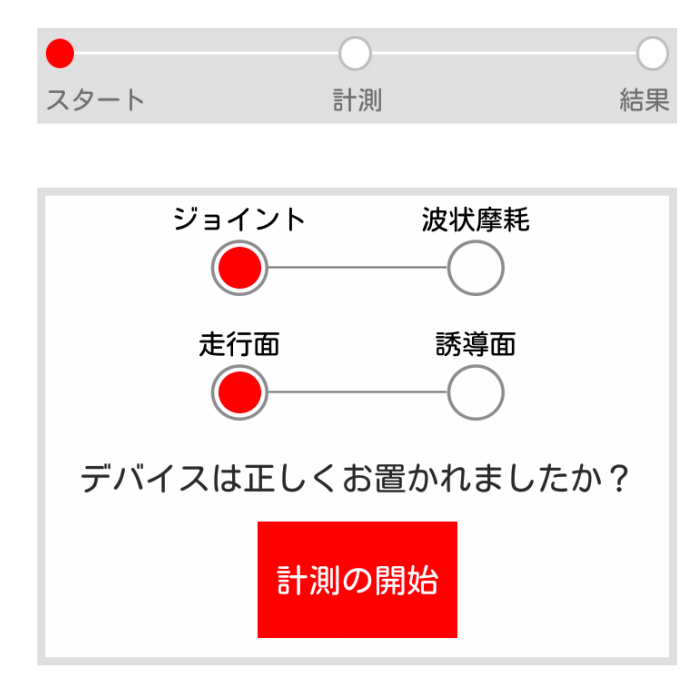

進行状況バーには、測定の現在のステップが表示されます。

**測定開始!**を押すことで、走行面、又は誘導面の測 定を開始できます。

アドバイス | C

RAILSTRAIGHT COMPACT では、走行面及び誘導面の み、選べます。ジョイント及び凹凸測定は、選択出来 ません。

アドバイス |

RAILSTRAIGHT DUAL は、走行面と誘導面を同時に測 定するので、走行面、又は誘導面の選択は出来ません。

⑦ アドバイス | W

ジョイント及び 凹凸測定の選択は、*RAILSTRAIGHT* WAVE でのみ、可能です。

#### 次のようにして下さい。

#### 走行面測定

- RAILSTRAIGHTのスペーサーを、レールのタイプ に合わせて下さい。| (W) (C)
  - ▶ 5.1章 RAILSTRAIGHT を走行面測定用に設定 する | (W) (C)
- 2. RAILSTRAIGHT の測定面を、走行面に置いて下さい。
- アドバイス この際、スペーサーは、内側の縁に当たります。
- 3. ジョイント測定を押して下さい。 | (w)
- 4. **走行面**を押して下さい。| (W) (C)
- 5. スペーサーが走行縁に当たっているか、確かめ て下さい。
- **測定開始!**を押して下さい。
   RAILSTRAIGHT は、測定を開始します。

## 6.2.3 凹凸測定を開始する | 🕢

|      |    | C  |
|------|----|----|
| スタート | 計測 | 結果 |

セクション2は、長さ: 1.00m

誘導面測定 | 😡 🕐

- RAILSTRAIGHT のスペーサーを、Gの位置(走行 縁)に回して下さい。
  - ▶ 5.2 章 RAILSTRAIGHT を誘導面測定用に設定 する | (W)(C)
- 2. RAILSTRAIGHTの測定面を、内側の走行縁に当て て下さい。
- アドバイス この際、スペーサーは、走行面に当たります。
- 3. 誘導面を押して下さい。
- 4. スペーサーが走行面に乗っているか、確かめて 下さい。
- 5. **測定開始!**を押して下さい。 RAILSTRAIGHTは、測定を開始します。
- アドバイス RAILSTRAIGHTの制御を良くする為に、RAILSTRAIGHT のスタートボタンを使い、手動で測定を開始することも 出来ます。

進行状況バーには、測定の現在のステップが表示されます。

凹凸測定では、5m以下の区間を測定します。 *RAILSTRAIGHT* WAVE を、走行面に沿って左から右 に、50cm 毎に新たに設置します。セクション表示は、 どのセクションが測定済みか、及び何 m 測定したか を表示します。

⑦ アドバイス

50cm 毎に、レールに印を付ける事をお勧めします。 *RAILSTRAIGHT*上のマーキングも、同時に使って下さい。

日本語

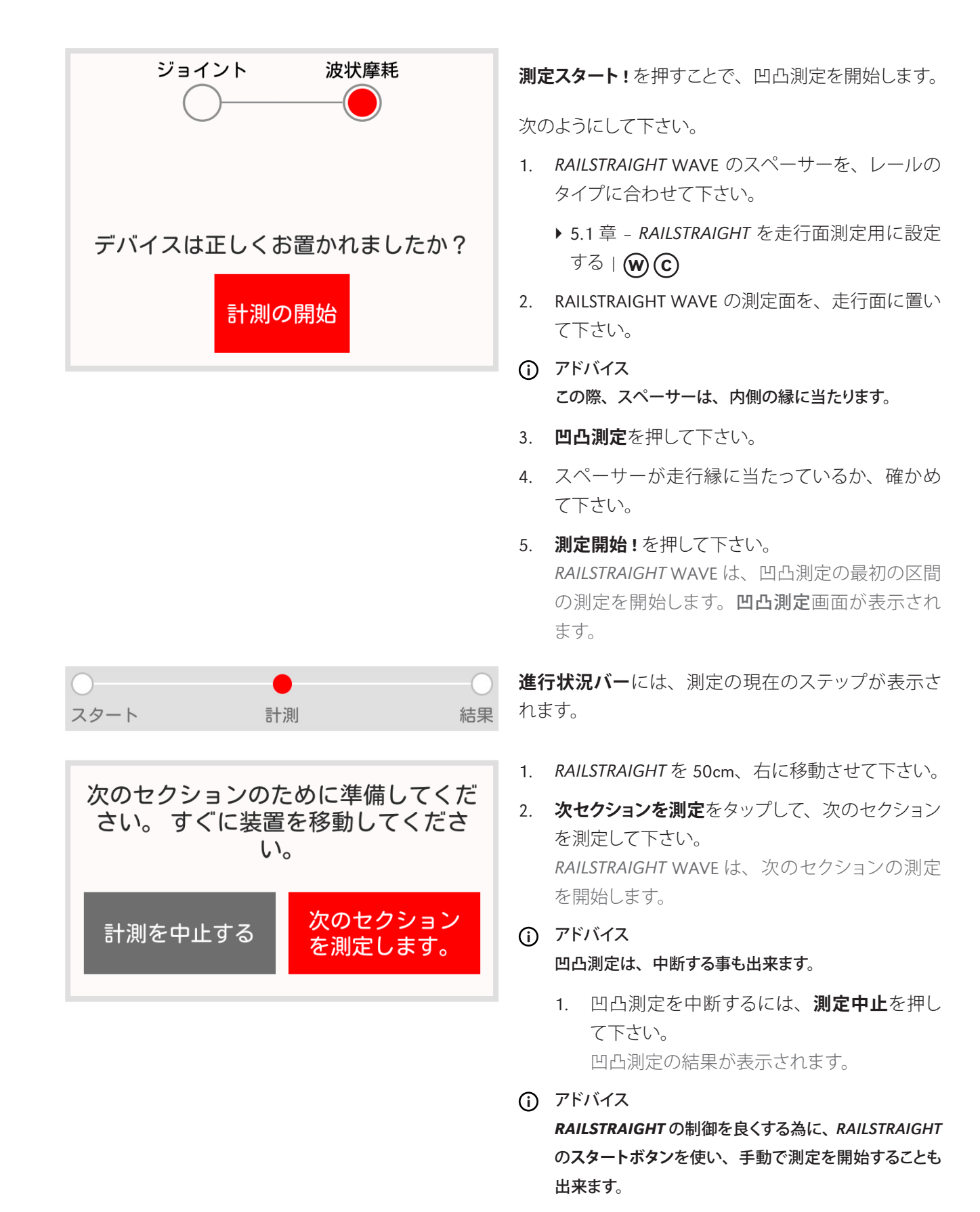

97

## 6.2.4 測定結果(ジョイント測定)

| ●<br>スタート | 計測         結果 | <b>進行状況バー</b> には、測定の現在のステップが表示さ<br>れます。                     |
|-----------|---------------|-------------------------------------------------------------|
| 計測結果:     | 最少、最大と平均      | 1. <b>この方式でリポーティング</b> を押して、採用したい<br>方式を選んで下さい。             |
|           |               | 使用可能なリポーティング方式                                              |
|           |               | 下限値、上限値、及び絶対値                                               |
|           |               | ▶ 6.2.4.2 章 - 下限値、上限値、及び絶対値リポート                             |
|           |               | QI (RLN 00127-2)                                            |
|           |               | ▶ 6.2.4.3 章 - QI (RLN 00127-2)- リポーティング                     |
|           |               | EN-14730-2                                                  |
|           |               | ▶ 6.2.4.4 章 - EN 14730-2- リポーティング                           |
|           |               | 絶縁ジョイント (図))                                                |
|           |               | ▶ 6.2.4.5章 - 絶縁ジョイントリポーティング   🛞 D                           |
|           | 誘導面の追加        | 測定に誘導面を追加するには、 <b>誘導面の追加</b> を押し<br>て下さい。                   |
|           |               | 次のようにして下さい。                                                 |
|           |               | 1. RAILSTRAIGHT のスペーサーを、 <b>G の位置</b> に合わ<br>せて下さい。         |
|           |               | ▶ 5.2 章 - <i>RAILSTRAIGHT</i> を誘導面測定用に設定<br>する   <b>₩ ⓒ</b> |
|           |               | 2. RAILSTRAIGHTの測定面を、内側の誘導面に当て<br>て下さい。                     |
|           |               | <ol> <li>アドバイス<br/>この際、スペーサーは、走行面に当たります。</li> </ol>         |
|           |               | 3. スペーサーが走行面に乗っているか、確かめて<br>下さい。                            |

誘導面の追加を押して下さい。
 RAILSTRAIGHT は、測定を開始します。

## アドバイス

**RAILSTRAIGHT**の制御を良くする為に、RAILSTRAIGHT のスタートボタンを使い、手動で測定を開始することも 出来ます。

測定に走行面を追加するには、**走行面の追加**を押し て下さい。

次のようにして下さい。

- RAILSTRAIGHT のスペーサーを、レールのタイプ に合わせて下さい。
- ▶ 5.1章 RAILSTRAIGHTを走行面 測定用に設定する | (W) (C)
- 2. RAILSTRAIGHTの測定面を、走行面に置いて下さい。
- アドバイス この際、スペーサーは、内側の縁に当たります。
- 3. スペーサーが誘導面に当たっているか、確かめ て下さい。
- 4. 誘導面の追加を押して下さい。 *RAILSTRAIGHT*は、測定を開始します。
- 測定をプロジェクトに追加するには、プロジェクト 内に保存を押して下さい。 ジョイント測定結果画面が表示されます。この画 面で、測定の詳細を記入して、選んだプロジェク ト内に保存します。
- アドバイス

詳細の記入は、線路上に居る時間を延滞させてしまい ます。時間短縮のために、データを一先ず測定に保存 するか、詳細の記入を延期して下さい。このデータは 後ほど測定から開いて、詳細を記入し、プロジェクトに 追加することが出来ます。

## 走行面の追加

プロジェクトに上書き

保存

日本語

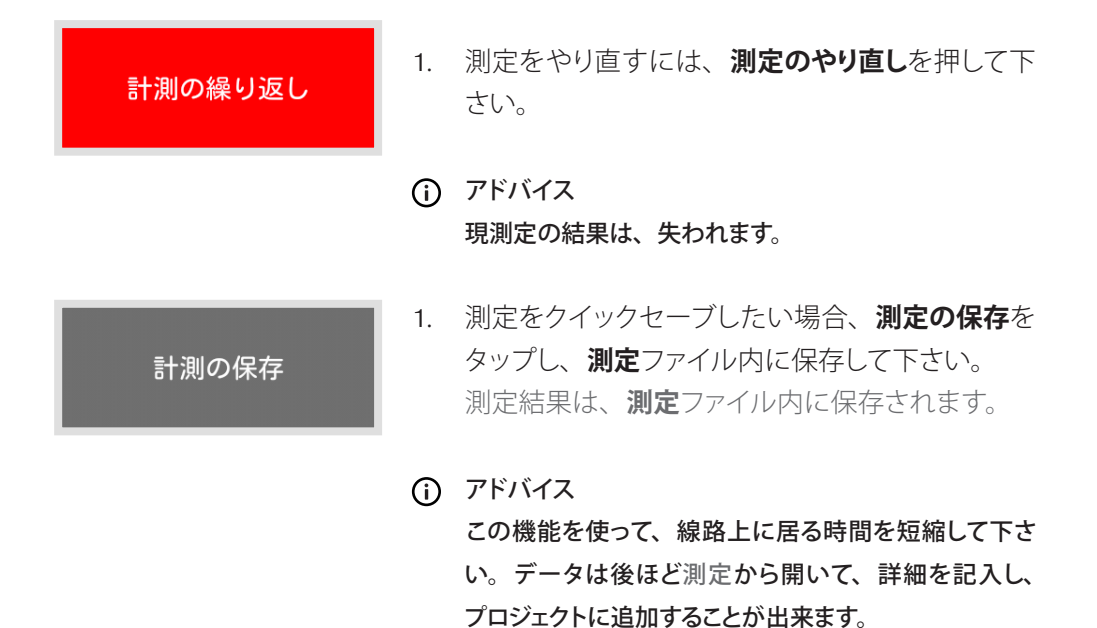

## 6.2.4.1 測定グラフの適応(ジョイント測定)

### 測定グラフの拡大

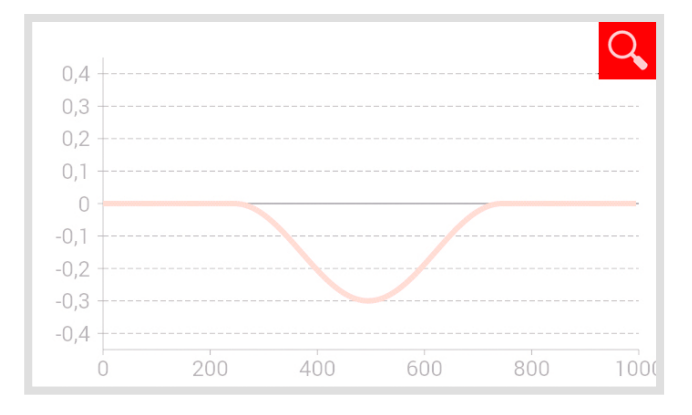

- ルーペマークを押して下さい。 測定グラフが、全画面モードで表示されます。
- アドバイス 測定グラフ画面では、ズームインすることが出来ます。 指二本でモニターを押さえながら、指の間隔を離すこと で、グラフを拡大できます。指を縮めることで、グラフ を縮小できます。
- 2. 全画面表示モードを終了するには、OK、又は[戻る]ボタンを押して下さい。
  - **OK** 全ての入力を保存します。
  - [戻る]ボタン 全ての変更が失われます!

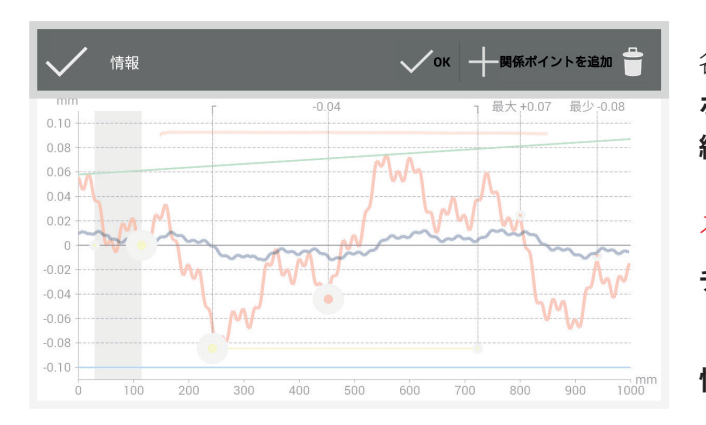

各測定グラフの全画面モード内では、ポイントの追加、 ポイントの移動、ポイントの削除、研削ゾーン及び絶 縁ジョイントの編集が出来ます。

## メニューバー

| チェックマーク | マーキングしたポイント     |
|---------|-----------------|
|         | の場所を承認します。      |
| 情報      | 各リポーティングの       |
| エリア     | 情報を表示します。       |
| ОК      | 全ての入力を保存します。    |
| ポイントを   | ポイントを追加します。     |
| マーキングする |                 |
| ゴミ箱     | 選択したポイントを削除します。 |

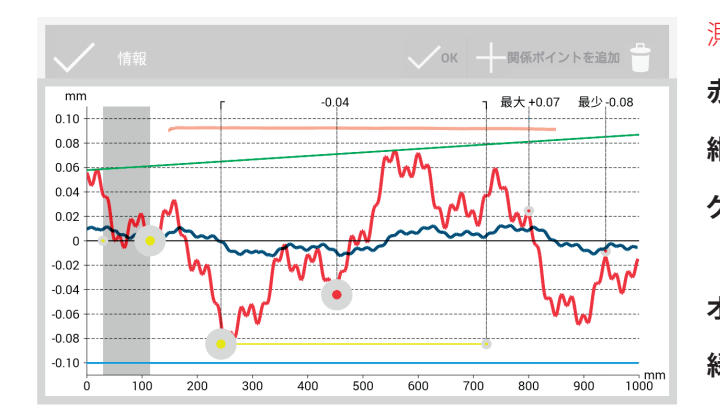

測定グラフ

| 赤                   | 走行面測定のグラフ                                      |
|---------------------|------------------------------------------------|
| 紺                   | 誘導面測定のグラフ                                      |
| グレー                 | 絶縁ジョイントリポーティングの<br>編集可能な範囲                     |
| オレンジ                | 各リポーティングの品質値                                   |
| 緑                   | EN 14730-2-リポート用の<br>仮想定規                      |
| マーキングした<br>ポイント     | 編集可能なポイント                                      |
| 下限値、上限値、<br>及び QI 値 | 編集不可能なポイント                                     |
| 黄色い点                | 絶縁ジョイント及び EN 14730-2-<br>リポーティングの編集可能なポイ<br>ント |
| 黄色い線                | EN 14730-2- リポーティングの<br>研削ゾーンの編集可能範囲           |
| 青                   | 各リポーティングの限界値                                   |

アドバイス

測定グラフの全画面モードでは、ポイントをマーキング することが出来ます。(下限値、上限値、QI値を除く。)

 その為には、マーキングしたいポイントを長 押しして下さい。
 マーキングされたポイントが、拡大されます。
 マーキングしたポイントは、移動、又は削除 できます。

## 6.2.4.2 下限値、上限値、及び絶対値リポート

| 表面 | 最少         | 最大    | 平均    |
|----|------------|-------|-------|
| 表面 | -0.09      | +0.09 | +0.19 |
|    | (全ての単位:mm) |       |       |

**測定結果**ウィンドウは、**下限値 (Min.)、上限値 (Max.)**、 及び絶対値(Abs.: Min. と Max. 間の距離)を表示し ます。

**赤** 走行面の測定結果

**紺** 誘導面の測定結果

## 測定グラフ下限値、上限値、及び絶対値

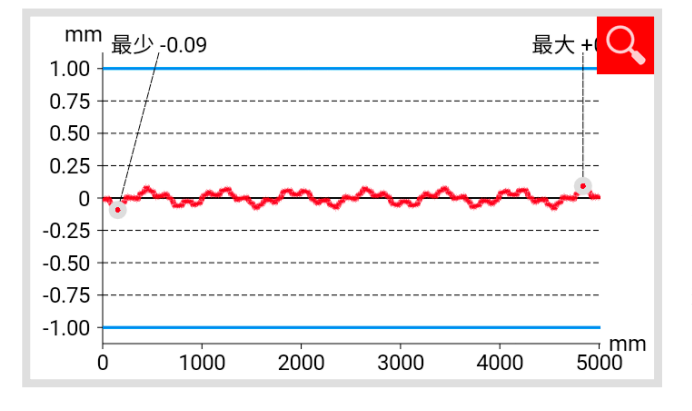

**測定グラフ**は、測定値の曲線を表示します。測定の **下限値 (Min.)** 及び上限値 (Max.) は、ポイントにより マーキングされます。

- 赤 走行面測定のグラフ
- 紺 誘導面測定のグラフ
- **青** 択した速度クラスによる極限値

## 速度範囲の下限値、上限値、及び絶対値の選択

0 - 40 km/h

軌道のスピ

ード

| 軌道のスピード | eizer 🕂 <b>? </b> |
|---------|-------------------|
| 1       | - 軌道のスピードを追加      |
|         | 説明                |
|         | -1.0              |
|         | 1.0               |
|         | キャンセル OK          |

- 1. **運行速度**をタップし、測定したトラックに適用したい速度範囲を選んで下さい。
- アドバイス
   運行速度選択画面では、独自に速度範囲を設定することも出来ます。
  - 新しいトラック速度の範囲を追加するには、 プラスマークを押して下さい。 ダイアログボックスが表示されます。
  - 2. トラック速度の範囲を記入するには、**内容** を押して下さい。
  - 3. **中央のウィンドウ**をタップして、下限値 (Min.) を記入して下さい。
  - 4. **下のウィンドウ**をタップして、上限値 (Max.) を記入して下さい。
  - 5. OK ボタンで、入力を承認します。
  - 6. トラック速度の範囲の入力を中止する場合、 **キャンセル**を押して下さい。

### 6.2.4.3 QI (RLN 00127-2)- リポーティング

QI: 0,582 (OK!)

QI 画面は、測定されたレール区間で計算された、品 質指数値を表示します。

- QI (OK!) 品質インデックスの許容範囲内です。
- QI(超過) 品質インデックスの許容範囲外です。

### 測定グラフ QI (RLN 00127-2)

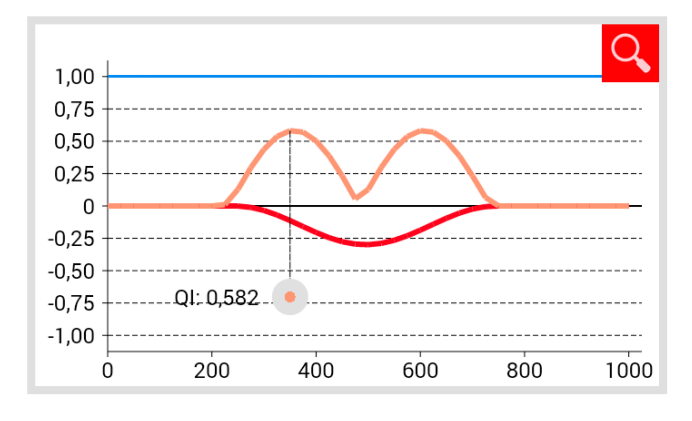

**測定グラフ**は、測定の曲線、品質指数曲線、品質指数の上限、及び測定の極限値を表示します。

- 赤 走行面測定のグラフ
- 紺 誘導面測定のグラフ
- オレンジ 測定された各ポイントの品質値

マーキングした QI の上限値 ポイント

青 選択した速度クラスによる極限値

## QI (RLN 00127-2)の速度範囲の選択

軌道のスピード v ≤ 40 km/h

1. **運行速度**をタップし、測定したトラックに適用したい速度範囲を選んで下さい。

#### 6.2.4.4 EN 14730-2- リポーティング

この画面は、溶接が、EN 14730-2 許容範囲内である かを表示します。

**再溶接必要あり** 溶接は、EN 14730-2 規定の許容範 囲内です。

**再溶接必要なし**溶接は、EN 14730-2 規定の許容範 囲外です。

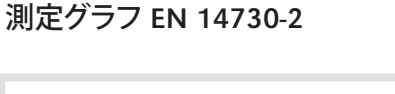

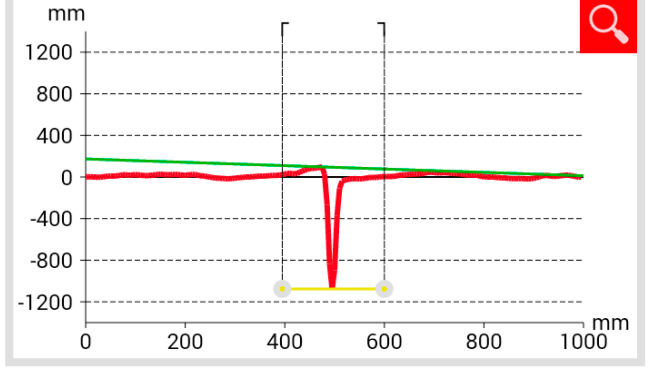

再溶接必要あり

再溶接必要なし

測定グラフ EN 14730-2 内の研削ゾーンの適応

アドバイス

測定グラフ EN 14730-2 の全画面モードで、研削ゾーンを編集できます。

- **黄色い線**の両端にあるポイントを、長押しして下さい。
   マーキングされたポイントが、拡大されます。
- 2. ポイントを、移動したい位置にドラッグして 下さい。
- 3. **チェックマーク**を押して、ポイントの位置を 承認して下さい。

**測定グラフ**は、測定の曲線、研削ゾーン、及び仮想 定規を表示します。

- 赤 走行面測定のグラフ
- # 誘導面測定のグラフ

緑

- レール上に、仮想定規をシミュレート します。
- **黄色**の編集可能なポイント EN 14730-2-リ ポーティング

- 全画面表示モードを終了するには、OK、又 は[戻る]ボタンを押して下さい。
  - OK 全ての入力を保存します。
  - [戻る]ボタン 全ての変更が失われます!

#### 走行面/誘導面 EN 14730-2 のカテゴリ

1. 走行面 / 誘導面のカテゴリをタップして、適用するカテゴリを選んで下さい。

#### 測定值/参考值表 EN 14730-2

| 最小ピーク 最大ピーク |       |       | 平坦性 グラインデ<br>ィングの長<br>さ | 測定値 / 参考値の表は、測定値及び応分の参考値を<br>表示します。 |      |                  |
|-------------|-------|-------|-------------------------|-------------------------------------|------|------------------|
| 測定値:        | +0.04 |       | -0.06                   | 200                                 |      |                  |
| 参照値:        | +0.00 | +1.00 | -0.20<br>(全て            | <b>900</b><br>の単位:mm)               | オレンジ | 研削ゾーンの品質値が超過しました |

## 6.2.4.5 絶縁ジョイントリポーティング | ()) ①

絶縁ジョイントの長さ: 0.00 mm

この画面は、測定された**絶縁ジョイントの長さ**を表示 します。

 アドバイス この数値は、絶縁ジョイント測定グラフ内の、適応オプ ションで変えることが出来ます。

絶縁ジョイント測定グラフ

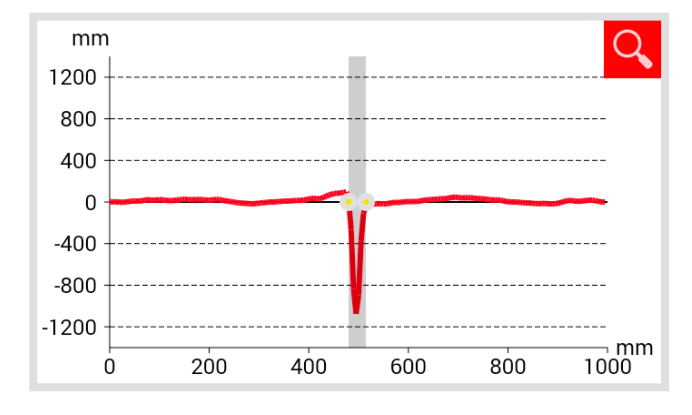

測定グラフは、ジョイント測定値の曲線を表示します。

- 赤 走行面測定のグラフ
- グレー 絶縁ジョイントの編集可能な範囲

## 絶縁ジョイント測定グラフ内のジョイント適応

アドバイス

絶縁ジョイント測定グラフの全画面モード内で、ジョイ ントの編集が出来ます。

- グレーのエリアの両端の、適用したいポイントを長押しして下さい。
   マーキングされたポイントが、拡大されます。
- 2. ポイントを、移動したい位置にドラッグして 下さい。

- 3. **チェックマーク**を押して、ポイントの位置を 承認して下さい。
- 4. 全画面表示モードを終了するには、OK、又 は[戻る]ボタンを押して下さい。
  - OK 全ての入力を保存します。

[戻る]ボタン 全ての変更が失われます!

### 6.2.5 測定結果(凹凸測定)| W

| $\bigcirc$ | 0  | •  |
|------------|----|----|
| スタート       | 計測 | 結果 |

計測結果: 最少、最大と平均

進行状況バーには、測定の現在のステップが表示されます。

1. **この方式でリポーティング**を押して、採用したい 方式を選んで下さい。

#### 使用可能なリポーティング方式

#### 下限値、上限値、及び絶対値

▶ 6.2.5.2 章 - 下限値、上限値、及び絶対値 リポート | **(W)** 

#### DB 824.8310

▶ 6.2.5.3 章 - DB 824.8310-リポーティング | 🗰

#### QI (RLN 00127-2)

▶ 6.2.5.4 章 - QI (RLN 00127-2)- リポーティング | 🗰

#### GTR コルゲーション

▶ 6.2.5.5 章 - GTR 凹凸測定リポート | 🗰

#### EN 13231-3

▶ 6.2.5.6 章 - DB 13231.3- リポーティング | 🗰

#### プロジェクトに上書き 保存

 測定をプロジェクトに追加するには、プロジェクト 内に保存を押して下さい。
 凹凸測定結果画面が表示されます。この画面で、 測定の詳細を記入して、選んだプロジェクト内に 保存します。

# アドバイス 詳細の記入は、線路上に居る時間を延滞させてしまい ます。時間短縮のために、データを一先ず測定に保存 するか、詳細の記入を延期して下さい。このデータは 後ほど測定から開いて、詳細を記入し、プロジェクトに 追加することが出来ます。

- 1. 測定をやり直すには、**測定のやり直し**を押して下 さい。
- アドバイス 現測定の結果は、失われます。
- 計測の保存

計測の繰り返し

- 測定をクイックセーブしたい場合、測定の保存を タップし、測定ファイル内に保存して下さい。 測定結果は、測定ファイル内に保存されます。
- アドバイス
   この機能を使って、線路上に居る時間を短縮して下さい。データは後ほど測定から開いて、詳細を記入し、
   プロジェクトに追加することが出来ます。
# 6.2.5.1 測定グラフの適応(凹凸測定)| W 測定グラフの拡大

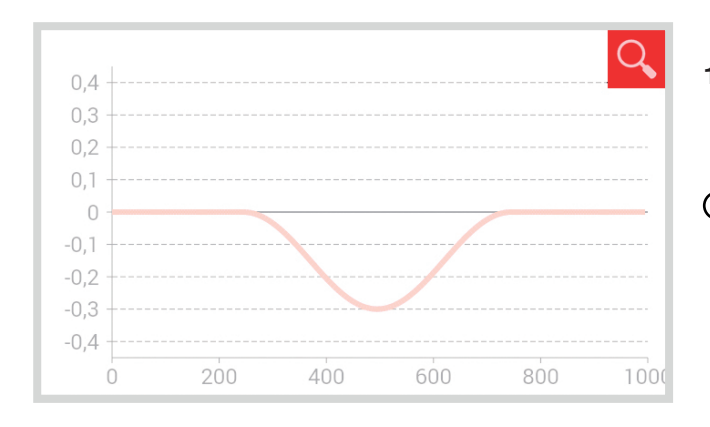

 ルーペマークを押して下さい。 測定グラフが、全画面モードで表示されます。

## アドバイス 測定グラフ画面では、ズームインすることが出来ます。 指二本でモニターを押さえながら、指の間隔を離すこと で、グラフを拡大できます。指を縮めることで、グラフ を縮小できます。

全画面表示モードを終了するには、OK、又は[戻る]ボタンを押して下さい。

| ОК      | 全ての入力を保存します。 |
|---------|--------------|
| [戻る]ボタン | 全ての変更が失われます! |

各測定グラフの全画面モード内では、ポイントの追加、 ポイントの移動、ポイントの削除、研削ゾーン及び絶 縁ジョイントの編集が出来ます。

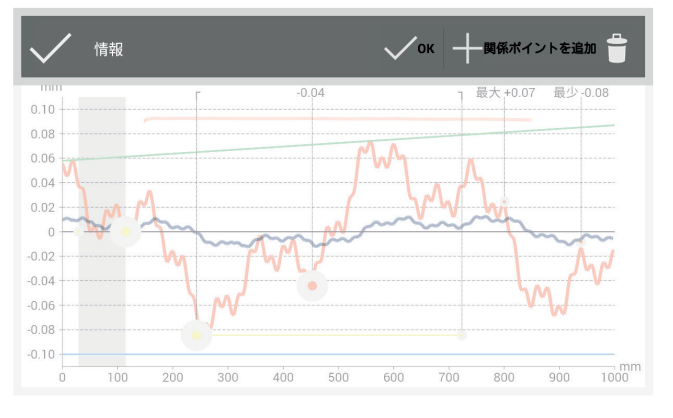

#### メニューバー

| チェックマーク          | マーキングしたポイントの場所を<br>承認します。 |
|------------------|---------------------------|
| 情報エリア            | 各リポーティングの情報を表示し<br>ます。    |
| ОК               | 全ての入力を保存します。              |
| ポイントを<br>マーキングする | ポイントを追加します。               |
| ゴミ箱              | 選択したポイントを削除します。           |

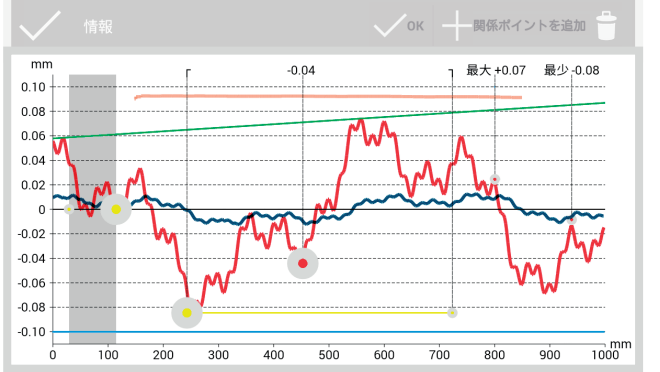

測定グラフ

- 走行面測定のグラフ 赤 紺 誘導面測定のグラフ グレー 絶縁ジョイントリポーティングの編 集可能な範囲 各リポーティングの品質値 オレンジ EN 14730-2-リポート用の仮想定規 緑 EN 14730-2- リポーティング マーキングした 編集可能なポイント ポイント 下限値、上限値、編集不可能なポイント 及び QI 値 絶縁ジョイント及び EN 14730-2-リ 黄色い点 ポーティングの編集可能なポイント 黄色い線 EN 14730-2-リポーティングの研削 ゾーンの編集可能範囲 青 各リポーティングの限界値 アドバイス 測定グラフの全画面モードでは、ポイントをマーキング することが出来ます。(下限値、上限値、QI 値を除く。)
  - その為には、マーキングしたいポイントを長 押しして下さい。 マーキングされたポイントが、拡大されます。 マーキングしたポイントは、移動、又は削除 できます。

6.2.5.2 下限値、上限値、及び絶対値リポート | 🛞

| 表面<br>表面 | 最少<br>-0.09 | 最大<br>+0.09<br>(全 | 平均<br>+0.19<br>ての単位:mm) | <b>測定結果</b><br>及び <b>絶対</b><br>ます。 | ウィンドウは、 <b>下限値 (Min.)、 上限値 (Max.)</b> 、<br><b>値(Abs.</b> : Min. と Max. 間の距離)を表示し |
|----------|-------------|-------------------|-------------------------|------------------------------------|----------------------------------------------------------------------------------|
|          |             |                   |                         | 赤                                  | 走行面の測定結果                                                                         |

紺

## 測定グラフ 下限値、上限値、及び絶対値

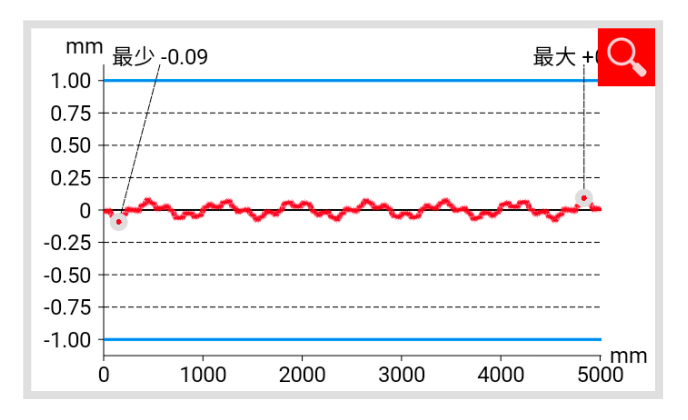

**測定グラフ**は、測定値の曲線を表示します。測定の **下限値 (Min.)** 及び上限値 (Max.) は、ポイントにより マーキングされます。

誘導面の測定結果

- 赤 走行面測定のグラフ青 選択した速度クラスによる極限値
- 速度範囲の下限値、上限値、及び絶対値の選択

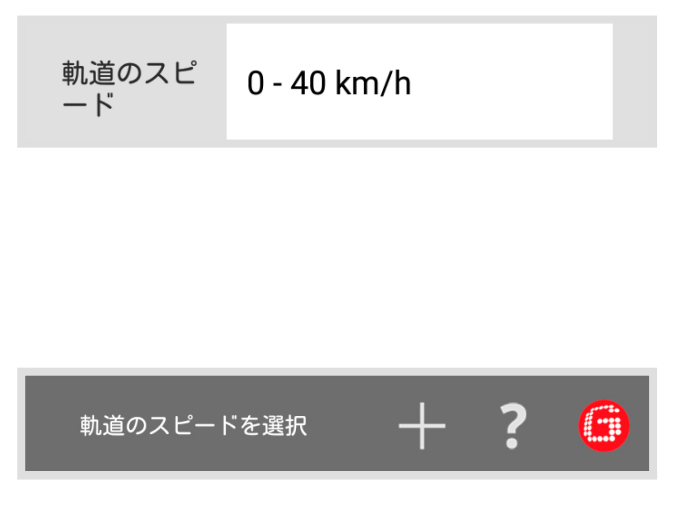

- 1. **運行速度**をタップし、測定したトラックに適用したい速度範囲を選んで下さい。
- アドバイス
   運行速度選択画面では、独自に速度範囲を設定することも出来ます。
  - 新しいトラック速度の範囲を追加するには、 プラスマークを押して下さい。 ダイアログボックスが表示されます。

| ── 軌道のスピー | - ドを追加 |
|-----------|--------|
| 説明        |        |
| -1.0      |        |
| 1.0       |        |
| キャンセル     | ОК     |

- 2. トラック速度の範囲を記入するには、**内容** を押して下さい。
- 3. **中央のウィンドウ**をタップして、下限値 (Min.) を記入して下さい。
- 4. **下のウィンドウ**をタップして、上限値 (Max.) を記入して下さい。
- 5. OK ボタンで、入力を承認します。
- 6. トラック速度の範囲の入力を中止する場合、 **キャンセル**を押して下さい。

6.2.5.3 DB 824.8310- リポーティング | W

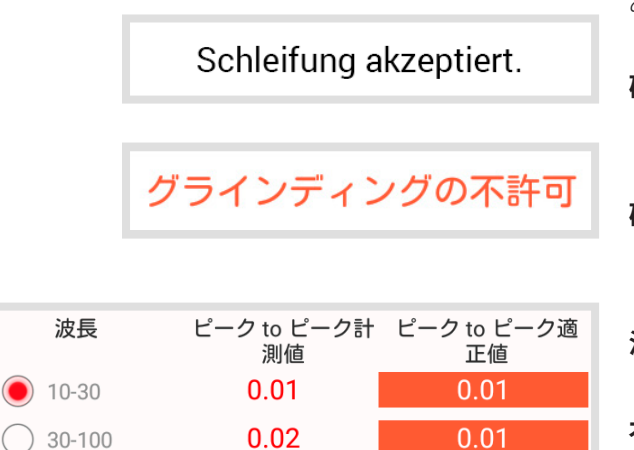

0.03

0.10

(全ての単位:mm)

0.05

0.06

100-300

300-1000

この画面は、研削が、DB 824.8310 の許容範囲内に あるかを表示します。

**研削適用** 研削は、DB 824.8310 規定の許容範 囲内です。

**研削不適用** 研削は、DB 824.8310 規定の許容範 囲外です。

- 波長画面は、各波長域内の測定結果を表示します。
- **オレンジ** 各波長域内の極限値リポーティング の品質値が超過しています

#### 測定結果のフィルタリング

 表示される測定結果を各波長域に従ってフィルタ リングするには、オプションを押して下さい。 オプションに応じた測定値の曲線が、グラフに表 示されます。

#### DB 824.8310 測定グラフ

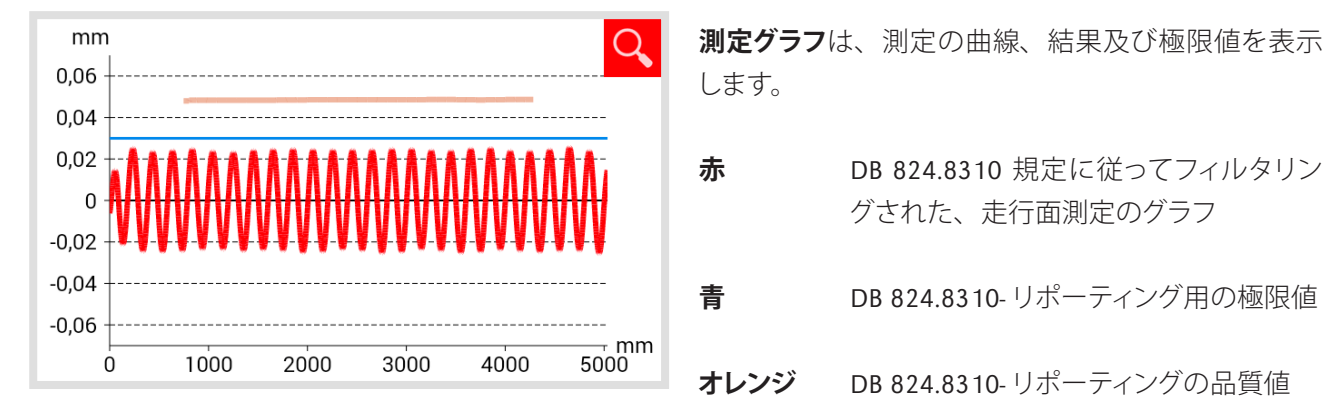

6.2.5.4 QI (RLN 00127-2)- リポーティング | (W)

| QI: 0,582 (OK!) | QI 画面は、測定されたレール区間で計算された、品<br>質指数値を表示します。 |                   |
|-----------------|------------------------------------------|-------------------|
|                 | QI (OK!)                                 | 品質インデックスの許容範囲内です。 |
|                 | QI(超過)                                   | 品質インデックスの許容範囲外です。 |

DB 824.8310 規定に従ってフィルタリン

DB 824.8310-リポーティング用の極限値

DB 824.8310-リポーティングの品質値

グされた、走行面測定のグラフ

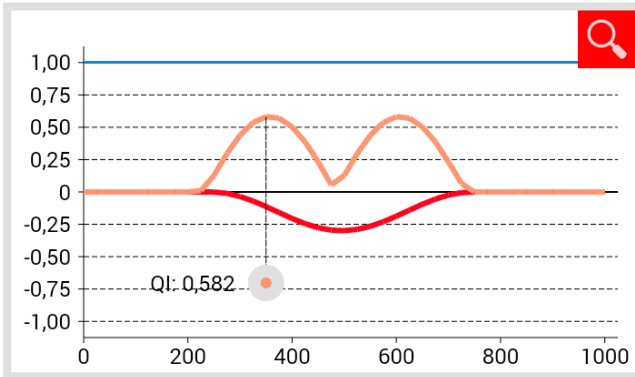

|   | <b>測定グラフ</b> は、測<br>数の上限、及び測 | 定の曲線、品質指数曲線、品質指<br>定の極限値を表示します。 |
|---|------------------------------|---------------------------------|
|   | 赤                            | 走行面測定のグラフ                       |
|   | 紺                            | 誘導面測定のグラフ                       |
| ) | オレンジ                         | 測定された各ポイントの品質値                  |
|   | マーキングされた<br>ポイント             | QI の上限値                         |
|   | 青                            | 選択した速度クラスによる 極限値                |

測定グラフ QI (RLN 00127-2)

QI (RLN 00127-2)の速度範囲の選択

1. **運行速度**をタップし、測定したトラックに適用したい速度範囲を選んで下さい。

6.2.5.5 GTR 凹凸測定 - リポーティング | W

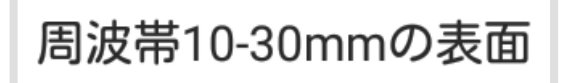

GTR 凹凸測定のグラフ

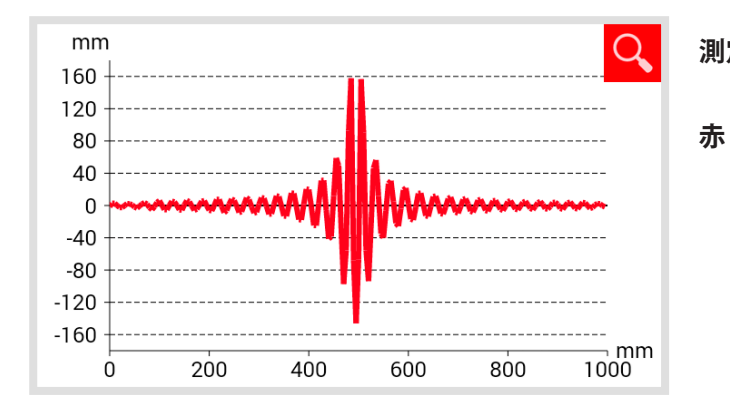

この画面は、1m の測定距離内の、10-30mm の波長 域内に測定された走行面を表示します。

測定グラフは、凹凸測定の測定値曲線を表示します。

走行面測定のグラフ

6.2.5.6 EN 13231-3- リポーティング | 🛞

Schleifung akzeptiert.

グラインディングの不許可

この画面は、研削が EN 13231-3 の許容範囲内かを 表示します。

研削適用 研削は、EN 13231-3 規定の許容範 囲内です。

> **研削不適用** 研削は、DB 824.8310 規定の許容範 囲内です。

| <b>波長</b><br>● 10-30 | 計測値 RMS %<br>100.0 % | 適性値 RMS %<br>─── |
|----------------------|----------------------|------------------|
| 30-100               | 100.0 %              | 10.0 %           |
| 0 100-300            | 100.0 %              | 10.0 %           |
| 300-1000             | 100.0 %              | $\infty$         |
|                      |                      | (全ての単位:mm)       |

波長画面は、各波長域内の測定結果を表示します。

**オレンジ** 各波長域内のリポーティング用の品質値 が超過しています

#### 測定結果のフィルタリング

 表示される測定結果を各波長域に従ってフィルタ リングするには、オプションを押して下さい。 オプションに応じた測定値の曲線が、グラフに表 示されます。

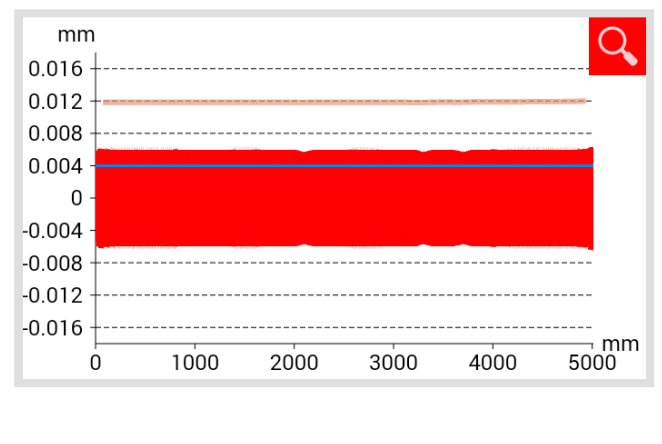

測定グラフ EN 13231-3

| クラス | 2   |  |
|-----|-----|--|
| 方式  | RMS |  |

| <b>測定グラフ</b><br>します。 | は、測定の曲線、結果及び極限値を表示                        |
|----------------------|-------------------------------------------|
| 赤                    | EN 13231-3 規定に従ってフィルタリング<br>された、走行面測定のグラフ |
| 青                    | EN 13231.3-リポーティング用の極限値                   |
| オレンジ                 | EN 13231.3-リポーティングの品質値                    |

- 1. **クラス**選択リストをタップして、適用したい**クラス** を選んで下さい。
- 2. 方式選択リストをタップして、適用したい方式を 選んで下さい。

#### 6.2.6 測定結果の保存

| 0    |    | •  |
|------|----|----|
| スタート | 計測 | 結果 |

| 2015/05/26 | Lat:51.4820   | 20.0 °C |
|------------|---------------|---------|
| 17:47      | Long: 11.9616 | 0.0 °C  |

進行状況バーには、測定の現在のステップが表示されます。

情報ブロックは、以下の測定情報を表示します。

| 06.10.2014 | 日付 |
|------------|----|
| 17:11      | 時間 |
| 幅          | 緯度 |
| 長さ         | 経度 |

 アドバイス 緯度と経度を指定するには、GPS が有効になっている 必要があります。

**20.0°C** レール温度

**0.0°C** 周囲温度

- アドバイス レール温度を指定するには、別売りの Bluetooth-レー ル温度計 BT10 を、RAILSTRAIGHT アプリと接続する必 要があります。
- ▶ 3.1章 商品内容
- アドバイス データを変更するには、各ウィンドウをタップして下さい。
- **トラック** 左のトラック、又は右のトラックかを 選択して下さい。
- **レール 左のレール**、又は**右のレール**かを選 択して下さい。
- アドバイス
   上記の情報は、km 数が増える方向に向かって、求めて
   ください。

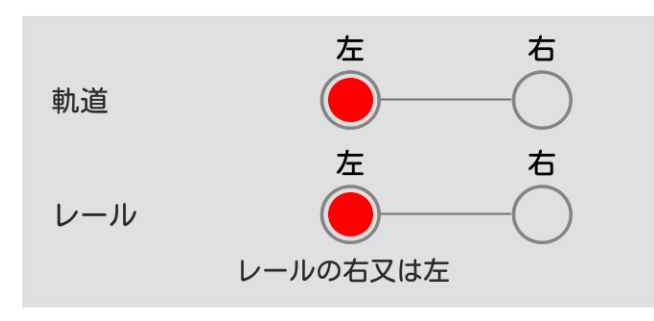

| レールの曲<br>率         | ストレート      | 1. <b>レールの曲折</b> の選択リストをタップして、セクショ<br>ンが                                                                                                    |
|--------------------|------------|----------------------------------------------------------------------------------------------------|
|                    |            | <ul> <li> <b>直線</b>、</li> <li> 内側にカーブ、或いは </li> <li> 外側にカーブしているかを </li> <li> 選択してください。 </li> </ul>                                          |
| セクショ<br>ン名         | セクション名     | 1. <b>セクション名</b> を記入して下さい。(例 : A-B 間)                                                                                                    |
| 溶接担当<br>名          | 溶接担当名      | 1. 溶接者の名前を記入して下さい。                                                                                                    |
| 溶接の種<br>類          | 溶接の種類      | 1. 溶接方式を指定して下さい。                                                                                                    |
| 溶接ID番<br>号         | 溶接ID番号     | <ol> <li>溶接線 - ID を記入して下さい。</li> <li>アドバイス<br/>ID 付の溶接線沿いに計測した場合のみ、記入して下さ</li> </ol>                                                        |
|                    |            | い。                                                                                                    |
| 絶縁ジョ<br>イントの<br>長さ | 絶縁ジョイントの長さ | <ol> <li>絶縁ジョイントの長さを指定して下さい。</li> <li>アドバイス<br/>絶縁ジョイントが使用されている場合のみ、記入して下<br/>さい。長さを指定することで、測定曲線の振れを、絶<br/>縁ジョイントとして識別することが出来ます。</li> </ol> |

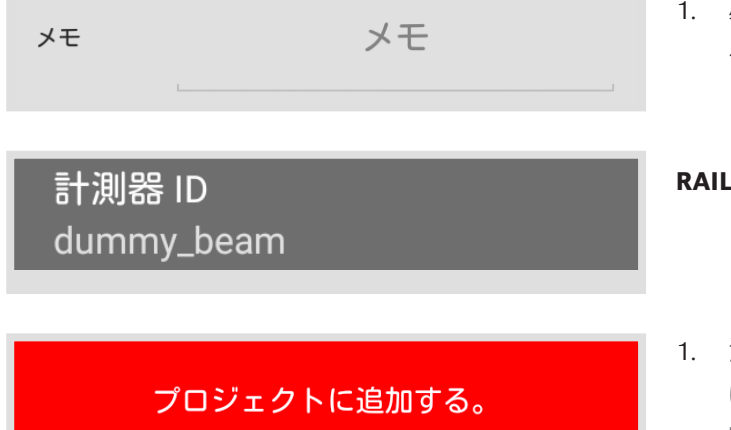

1. 必要に応じて、測定についての**コメント**を記入す ることが出来ます。

RAILSTRAIGHT の機器番号を表示します。

 測定をプロジェクトに追加するには、プロジェクト に追加するを押して下さい。 プロジェクト一覧が表示されます。プロジェクトー 覧画面では、進行中のプロジェクトを選択したり、 新しいプロジェクトを作ったりできます。

# 6.3 プロジェクト

# 6.3.1 プロジェクト一覧

プロジェクト一覧には、作成された全てのプロジェクトが表示されます。新しいプロジェクトを作成したり、 進行中のプロジェクトを編集できます。

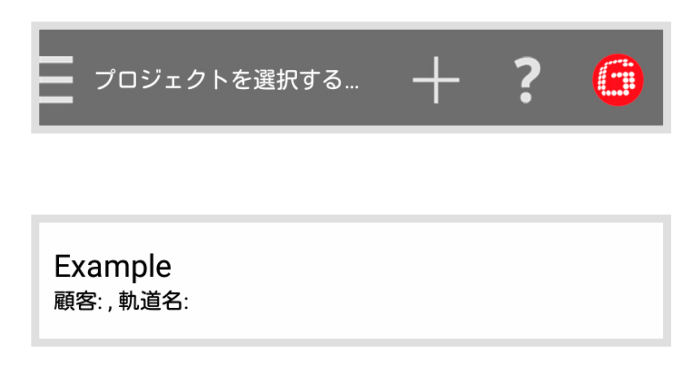

# 新しいプロジェクトを追加するには、プラスマー クを押して下さい。 新しいプロジェクトの、作成画面が表示されます。 プロジェクト名及び詳細を記入して下さい。

 プロジェクトの詳細を編集するには、一覧内のプロジェクトをタップして下さい。 プロジェクト詳細画面が表示されます。この画面で、プロジェクトの詳細を編集出来ます。

# 6.3.2 プロジェクト詳細

# 6.3.2.1 プロジェクトのエクスポート

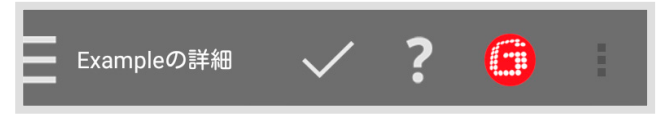

 プロジェクトをエクスポートするには、クリップ マーク、又は縦三点リーダーをタップして下さい。 ダイアログボックスが表示されます。 PDFをエクスポートする… 2. プロジェクトの詳細を PDF ファイルとしてエクス ポートするには、PDF としてエクスポートを押して 下さい。 ダイアログボックスが表示されます。

 エクスポートするファイル名を 入力してください。
 メール メモリー エクスポート
 デバイスメモリの空き容量:7092 MB
 Example.pdf.zip

- プロジェクトをEメールとして送信するか、 Android 端末上に保存するかを選んで下さい。
- 4. エクスポートするデータの**ファイル名**を付けて下 さい。
- 5. OK ボタンで、入力を承認します。
- 6. エクスポートを中断するには、**キャンセル**を押し て下さい。

#### 6.3.2.2 プロジェクト詳細の保存

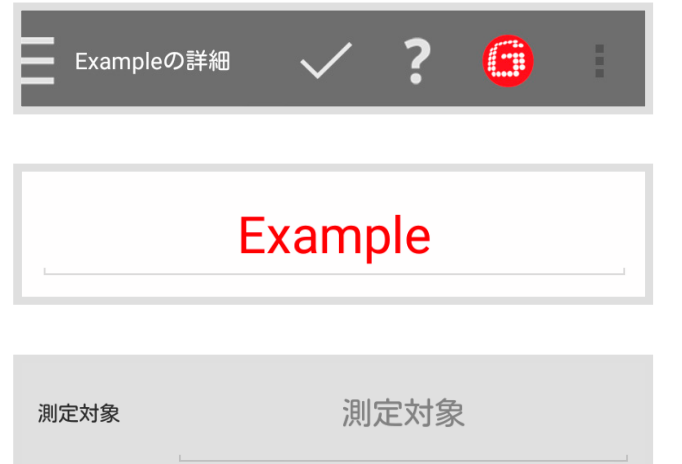

- 1. 入力、又は編集を保存するには、**チェックマーク** を押して下さい。
- 1. プロジェクト名を入力して下さい。
- 1. **測定の目的**を入力して下さい。(例 :EN 13231-3 クラス 1, EN 13231-3 クラス 2, DB 824.8310 に 従った溶接)。

日本語

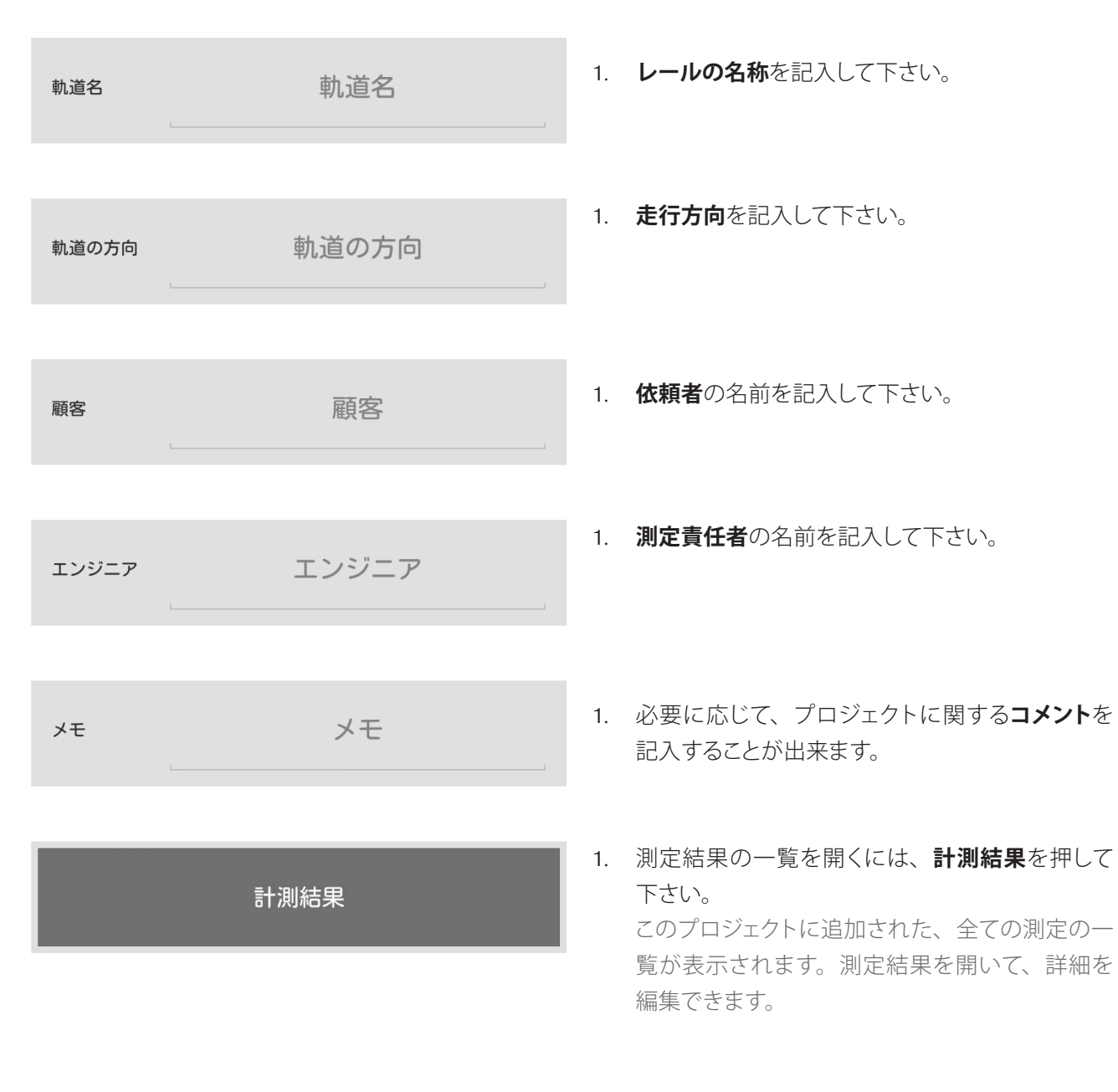

# 6.3.3 測定結果一覧

このリストには、このプロジェクトに追加された、全 ての測定結果が表示されます。測定結果を開いて、 詳細を編集できます。

1: 2015/05/26 9:59 セクション名: , 軌道: 左, レール: 左  測定結果の詳細を編集するには、リスト内の測 定をタップして下さい。 測定詳細画面が表示されます。この画面では、 測定結果を見たり、詳細を編集したり出来ます。

# 日本語

# 6.3.4 測定の詳細

この画面では、測定結果の参照、測定詳細の編集、 及び測定結果のエクスポートが出来ます。

# 6.3.4.1 測定のエクスポート

| 🚽 計測の詳細 🗸 🤤 ? 遵                                                                                                   | <ol> <li>測定値をエクスポートするには、クリップマーク<br/>を押して下さい。</li> <li>ダイアログボックスが表示されます。</li> </ol>                                                                                                  |
|----------------------------------------------------------------------------------------------------|----------------------------------------------------------------------------------------------------|
| PDFをエクスポートする…<br>CSVをエクスポートする…                                                                                    | <ol> <li>測定結果のフォーマットを、PDFとCSVから選んで下さい。</li> <li>ダイアログボックスが表示されます。</li> </ol>                                                                                                    |
| このスポートするレポート名を 入力してください。    メール メモリー エクスポート   エクスポート チェリー エクスポート   デバイスメモリの空き容量:7079 MB    計測_2_2_5_EN 13231-3_20 | <ol> <li>プロジェクトをEメールとして送信するか、<br/>Android 端末上に保存するかを選んで下さい。</li> <li>エクスポートするデータのファイル名を付けて下<br/>さい。</li> <li>OK ボタンで、入力を承認します。</li> <li>エクスポートを中断するには、キャンセルを押し<br/>て下さい。</li> </ol> |

#### 6.3.4.2 測定詳細の保存

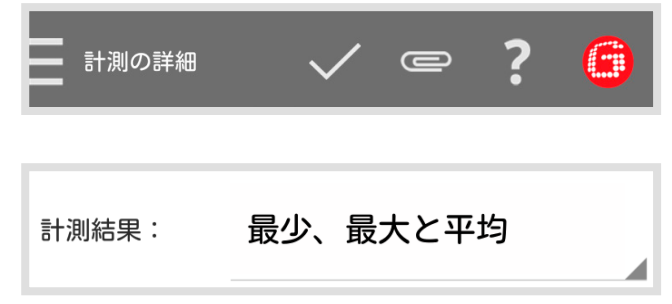

- 1. 入力、又は編集を保存するには、**チェックマーク** を押して下さい。
- 1. **この方式でリポーティング**を押して、採用したい 方式を選んで下さい。

#### 使用可能なリポーティング方式

下限値、上限値、及び絶対値

▶ 6.2.4.2 章 - 下限値、上限値、及び絶対値リポート

#### DB 824.8310

▶ 6.2.5.3 章 - DB 824.8310- リポーティング | 🗰

#### QI (RLN 00127-2)

▶ 6.2.4.3 章 - QI (RLN 00127-2)- リポーティング

#### EN-14730-2

▶ 6.2.4.4 章 - EN 14730-2- リポーティング

#### GTR コルゲーション

▶ 6.2.5.5 章 - GTR 凹凸測定リポート | 🗰

#### 絶縁ジョイント | (W) (D)

▶ 6.2.4.5章 - 絶縁ジョイントリポーティング | 🛞 D

#### EN 13231-3

▶ 6.2.5.6 章 - DB 13231.3- リポーティング | 💓

- アドバイス 測定グラフ画面では、ズームインすることが出来ます。
   全画面モード内では、ポイントの追加、ポイントの移動、 ポイントの削除、研削ゾーン及び絶縁ジョイントの編集 が出来ます。
- ▶ 6.2.4.1 章 測定グラフの適応(ジョイント測定)
- ▶ 6.2.5.1 章 測定グラフの適応(凹凸測定) | 🗰

| 2015/05/26 | Lat:51.4820   | 20.0 °C |
|------------|---------------|---------|
| 17:47      | Long: 11.9616 | 0.0 °C  |

情報ブロックは、以下の測定情報を表示します。

| 20.01.2014 | 日付 |
|------------|----|
| 14:26      | 時間 |
| 幅          | 緯度 |
| 長さ         | 経度 |

- アドバイス 緯度と経度を指定するには、GPS が有効になっている 必要があります。
- **20.0°C** レール温度
- 0.0°C 周囲温度
- アドバイス レール温度を指定するには、別売りの Bluetooth-レー ル温度計 BT10 を、RAILSTRAIGHT アプリと接続する必 要があります。

#### ▶ 3.1章 - 商品内容

- アドバイス データを変更するには、各ウィンドウをタップして下さい。
- **トラック 左のトラック**、又は**右のトラック**か を選択して下さい。
- **レール** 左のレール、又は**右のレール**かを 選択して下さい。
- アドバイス
   上記の情報は、km 数が増える方向に向かって、求めてください。
- 1. **レールの曲折**の選択リストをタップして、セクションが
  - **直線**、
  - 内側にカーブ、或いは
  - **外側にカーブ**しているかを

選択してください。

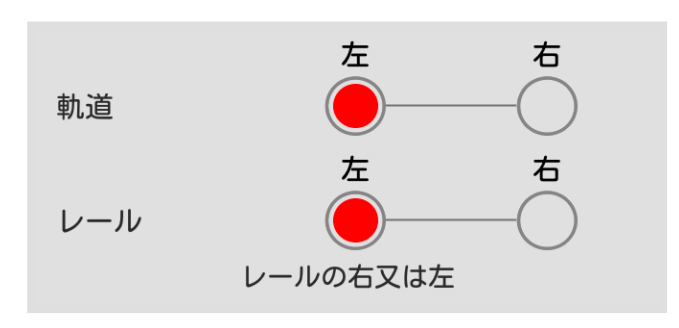

日本部

| セクショ<br>ン名         | セクション名       | 1.        | <b>セクション名</b> を記入して下さい。(例 : A-B 間)                                                                                     |
|--------------------|--------------|-----------|----------------------------------------------------------------------------------------------------|
| 溶接担当<br>名          | 溶接担当名        | 1.        | <b>溶接者</b> の名前を記入して下さい。                                                                                                |
| 溶接の種<br>類          | 溶接の種類        | 1.        | <b>溶接方式</b> を指定して下さい。                                                                                                  |
| 溶接ID番<br>号         | 溶接ID番号       | 1.<br>(j) | 溶接線 -ID を記入して下さい。<br>アドバイス<br>ID 付の溶接線沿いに計測した場合のみ、記入して下さい。                                                             |
| 絶縁ジョ<br>イントの<br>長さ | 絶縁ジョイントの長さ   | 1.<br>(j) | <b>絶縁ジョイントの長さ</b> を指定して下さい。<br>アドバイス<br>絶縁ジョイントが使用されている場合のみ、記入して下<br>さい。長さを指定することで、測定曲線の振れを、絶<br>縁ジョイントとして識別することが出来ます。 |
| メモ                 | メモ           | 1.        | 必要に応じて、測定についての <b>コメント</b> を記入す<br>ることが出来ます。                                                                           |
| 計測器<br>dummy       | ID<br>y_beam | RA        | <b>ILSTRAIGHT</b> の機器番号を表示します。                                                                                         |

#### プロジェクトに追加する。

- 6.4 測定
- ⑦ アドバイス

メニュー内の測定では、クイックセーブが出来ます。測 定を使い、レール上に居る時間を短縮して下さい。保

- 測定をプロジェクトに追加するには、プロジェクト に追加するを押して下さい。
   プロジェクトー覧が表示されます。プロジェクトー 覧画面では、進行中のプロジェクトを選択したり、 新しいプロジェクトを作ったりできます。
  - 存した測定結果は、いつでも表示、編集及びプロジェ クトへの追加が出来ます。
- 測定の詳細を編集したり、プロジェクトに追加するには、リスト内の測定をタップして下さい。 測定詳細画面が表示されます。この画面では、 測定の詳細を編集したり、測定をプロジェクトに追加したり出来ます。測定をプロジェクトに追加したり出来ます。測定をプロジェクトに追加した場合、測定内のデータは削除されます。

6.5 オプション

1:2015/05/26 9:59

セクション名:, 軌道: 左, レール: 左

#### 6.5.1 Bluetooth

6.5.1.1 RAILSTRAIGHT 端末の選択

*計測値が選択されていません。Bluetooth機 能で計測器を選択してください。* <sup>使用する計測器名</sup> 現在接続している、RAILSTRAIGHT 機器を表示します。

アドバイス

RAILSTRAIGHT 機器が表示されていない場合、又は接続したい RAILSTRAIGHT 機器に接続されていない場合、 選択ボタンをタップし、機器を選んで下さい。

次のようにして下さい。

1. 選択ボタンを押して下さい。

Bluetooth が有効になっていない場合は、ダ イアログボックスが表示されます。アプリが Bluetooth をオンにしようとしている、と表示 されます。

- 許可するを押して下さい。
   Bluetooth が有効になります。RAILSTRAIGHT 機器の一覧が表示されます。
- 一覧の中から、使用したい RAILSTRAIGHT 機器を選んで下さい。

このリストには、このアプリが既に接続したことのある、全ての RAILSTRAIGHT 機器が表示されます。

このリストには、周辺にある、全ての接続可能な RAILSTRAIGHT機器が表示されます。

- 測定に使いたい RAILSTRAIGHT 機器をタップして 下さい。
- アドバイス

使用アプリを始めて、選択した RAILSTRAIGHT 機器と 接続する際、ダイアログボックスが表示されます。 RAILSTRAIGHT の、パスワード入力画面になります。パ スワードは 8 桁です。1212、及び Bluetooth 名の最後 の4桁を入力して下さい。(例: SECRC6290 の場合、 パスワードは 12126290 になります。)

6.5.1.2 Bluetooth-レール温度計の選択

計測値が選択されていません。Bluetooth機 能で計測器を選択してください。 レール温度計測に使用する計測器名

現在接続している、Bluetooth レール温度計を表示します。

アドバイス

Bluetooth レール温度計が表示されていない場合、又 は接続したい温度計に接続されていない場合、選択ボ タンをタップし、温度計を選んで下さい。

次のようにして下さい。

1. 選択ボタンを押して下さい。

Bluetooth が有効になっていない場合は、ダ イアログボックスが表示されます。アプリが Bluetooth をオンにしようとしている、と表示 されます。

#### ペアになった計測器

#### 利用可能な計測器

DEUTSCH

- 許可するを押して下さい。
   Bluetooth が有効になります。Bluetooth レー ル温度計の一覧が表示されます。
- 3. 一覧の中から、使用したい Bluetooth レール 温度計を選んで下さい。

このリストには、このアプリが既に接続したことのある、全ての温度計が表示されます。

このリストには、周辺にある、全ての接続可能な温度 計が表示されます。

- 測定に使いたい Bluetooth-レール温度計をタップ して下さい。
- アドバイス

使用アプリを始めて、選択した Bluetooth- レール温度 計と接続する際、ダイアログボックスが表示されます。 Bluetooth- レール温度計の、パスワード入力画面にな ります。パスワードは 8 桁です。1212、及び Bluetooth 名の最後の 4 桁を入力して下さい。(例: SECRC6290 の場合、パスワードは 12126290 になります。)

- Bluetooth 接続回避を押すと、Bluetooth の代替 接続機能をオン、又はオフに出来ます。 この機能をオンにすると、Android 端末による Bluetooth 接続のエラーを回避することが出来ま す。
- アドバイス

エラーを避けるために、殆どの Android 端末で、この 設定をオンにすることをお勧めします。

ペアになった計測器

#### 利用可能な計測器

#### 6.5.1.3 Bluetooth 接続回避

✓ Bluetooth接続回避 Android携帯電話のBluetooth SPiが壊れた際の回避方法

#### 6.5.2 ユーザーインターフェース

 グラフ作成時の滑らかな線
 ✓ グラフの作成時に、線を滑らかにするほど、表示時間が かかります。

- 1. **グラフ表示時のアンチエイリアス**を押すことで、 アンチエイリアス機能をオン、又はオフにするこ とが出来ます。
- アドバイス Android 端末の全画面モードで問題が生じる様なら、 この設定をオフにして下さい。

#### 6.5.3 データの初期化

#### ⚠ 警戒

Railstraight アプリは、工場出荷時の設定にリセットされます。すべての測定及びプロジェクトは削除されます。 事前に、測定結果及びプロジェクトのバックアップを取ってください。

データのリセット 全てのプロジェクトと計測結果を削除し、全ての設定をリセッ トする。

# - データリセット

全ての計測結果を削除します か? 全ての計測結果とプロジ ェクトが失われます。 全ての 設定はデフォルトにリセットさ れます。

キャンセル

OK

- アプリを工場出荷時の設定にリセットするには、 データのリセットを押して下さい。 確認のダイアログボックスが表示されます。
- OK ボタンで、承認して下さい。 Railstraight アプリは、工場出荷時の設定にリセットされます。全ての測定及びプロジェクトは削除されます。

#### 6.5.4 ロゴの選択

ロゴの選択 選択されたロゴは、エクスポートの測定レポートに表示されま す

現在の選択:

- エクスポートする測定レポートにロゴを表示する には、ロゴの選択を押して下さい。 ダイアログボックスが開かれ、ロゴ選択画面にな ります。
- 2. ロゴを選択する際、Android 端末の指示に従って ください。

# 7 スペーサーの位置表

| レールのタイプ                | 走行面の幅 | スペーサーの位置 | 走行面の幅 | 中心点のデルタ |
|------------------------|-------|----------|-------|---------|
| 50E6 (U50)             | 65.00 | А        | 66    | -0.5    |
| 46E1 (SBBI)            | 65.00 | Α        | 66    | -0.5    |
| 45E1 (BS90A)           | 66.67 | Α        | 66    | 0.335   |
| MÁV48                  | 66.80 | Α        | 66    | 0.4     |
| S49MÁV                 | 66.90 | Α        | 66    | 0.45    |
| 49E3 (S49b)            | 67.00 | В        | 68    | -0.5    |
| S48U                   | 67.00 | В        | 68    | -0.5    |
| 49E1 (S49)             | 67.00 | В        | 68    | -0.5    |
| 50E5 (S50UNI)          | 67.00 | В        | 68    | -0.5    |
| IRS52                  | 67.00 | В        | 68    | -0.5    |
| 54E2<br>(UIC54E、SBBIV) | 67.00 | В        | 68    | -0.5    |
| <b>S</b> 54            | 67.00 | В        | 68    | -0.5    |
| 41E1 (S41-R10)         | 67.00 | В        | 68    | -0.5    |
| 40E1 (S41-R14)         | 67.00 | В        | 68    | -0.5    |
| SAR48                  | 68.00 | В        | 68    | 0       |
| SAR51                  | 68.00 | В        | 68    | 0       |
| 115A                   | 68.00 | В        | 68    | 0       |
| 45E2 (DSB45, DSBV)     | 69.30 | с        | 70    | -0.35   |
| 56E1                   | 69.85 | С        | 70    | -0,075  |

日本語

| レールのタイプ                 | 走行面の幅 | スペーサーの位置 | 走行面の幅 | 中心点のデルタ |
|-------------------------|-------|----------|-------|---------|
| 95RBH                   | 69.85 | с        | 70    | -0.075  |
| AS47                    | 69.85 | с        | 70    | -0.075  |
| AS53                    | 69.85 | с        | 70    | -0.075  |
| 50E3 (BV50)             | 70.00 | с        | 70    | 0       |
| 50E4 (UIC50)            | 70.00 | с        | 70    | 0       |
| VRC50 (S50)             | 70.00 | С        | 70    | 0       |
| R50                     | 70.00 | С        | 70    | 0       |
| 54E1 (UIC54、<br>SBBIII) | 70.00 | С        | 70    | 0       |
| AS50                    | 70.00 | с        | 70    | 0       |
| AS60                    | 70.00 | с        | 70    | 0       |
| S60 (VRC60)             | 70.80 | с        | 70    | 0.4     |
| SAR57                   | 71.10 | D        | 72    | -0.45   |
| 60E2                    | 72.00 | D        | 72    | 0       |
| 60E1 (UIC60、SBBVI)      | 72.00 | D        | 72    | 0       |
| 60E2-40                 | 72.03 | D        | 72    | 0.015   |
| 50E2 (EB50T)            | 73.00 | D        | 72    | 0.5     |
| R65-2                   | 73.00 | D        | 72    | 0.5     |
| 133A                    | 73.02 | E        | 74    | -0.49   |
| 136RE IH                | 73.11 | E        | 74    | -0.445  |
| 46E3 (NP46)             | 73.72 | E        | 74    | -0.14   |
| 136RE                   | 73.77 | E        | 74    | -0.115  |
| 141AB                   | 74.32 | E        | 74    | 0.16    |
| AS68                    | 74.60 | E        | 74    | 0.3     |
| S75                     | 75.00 | E        | 74    | 0.5     |

# 8 トラブルシューティング

| 問題                                          | 考えられる理由                                      | 対策                                                                                                    |
|---------------------------------------------|----------------------------------------------|----------------------------------------------------------------------------------------------------|
| RAILSTRAIGHT が起動できませ<br>ん。                  | メインスイッチがオフになっ<br>ている可能性があります。                | メインスイッチをオンにして下さい。<br>▶ 6.2.1 章 - <i>RAILSTRAIGHT</i> と接続する                                                                                          |
|                                             | RAILSTRAIGHT の内部バ<br>ッテリーが空です。               | RAILSTRAIGHTを充電してください。<br>▶ 4.1 章 - RAILSTRAIGHT の充電                                                                                                |
|                                             |                                              | 若しくは、外部バッテリーを使用下さい。<br>▶ 4.2 章 - 外部バッテリーの使用                                                                                                    |
| 操作中に、 <i>RAILSTRAIGHT</i> がオフ<br>になってしまいます。 | RAILSTRAIGHT の内部バッテリ<br>一の容量が小さすぎます。         | RAILSTRAIGHTを充電してください。<br>▶ 4.1 章 - RAILSTRAIGHT の充電                                                                                                |
|                                             |                                              | 若しくは、外部バッテリーを使用下さい。<br>▶ 4.2 章 - 外部バッテリーの使用                                                                                                    |
| RAILSTRAIGHT を、<br>RAILSTRAIGHT アプリに接続する    | Android端末の Bluetooth 接続設<br>定が、オフになっています。    | Android 端末の設定で、Bluetooth<br>接続をオンにして下さい。<br>▶ 6.2.1 章 - <i>RAILSTRAIGHT</i> と接続する                                                                   |
| ことが出来ません。                                   | RAILSTRAIGHT が、起動<br>されていません。                | メインスイッチをオンにして下さい。<br>▶ 6.2.1 章 - <i>RAILSTRAIGHT</i> と接続する                                                                                          |
| 使用可能機器一覧にも表示されま<br>せん。                      | <i>RAILSTRAIGHT</i> が、Android 端<br>末から遠すぎます。 | <ul> <li><i>RAILSTRAIGHT</i>とAndroid端末の距離が、5mを超えない様にして下さい。遠すぎると、接続が不可能だったり、切断されてしまう可能性があります。</li> <li>内部バッテリーの容量が少なくなると、最大距離が5mより短くなります。</li> </ul> |
|                                             | 近辺にある Bluetooth 機器が多すぎ<br>て、回線が遮断されてしまいます。   | 近辺の携帯機器のBluetoothを全てオフに<br>するか、 <i>RAILSTRAIGHT</i> 及びAndroid端末<br>を、その様な機器から遠ざけて下さい。                                                               |

| 問題                                                                          | 考えられる理由                                                                              | 対策                                                                                                    |
|-----------------------------------------------------------------------------|--------------------------------------------------------------------------------------|----------------------------------------------------------------------------------------------------|
| RAILSTRAIGHTは、<br>RAILSTRAIGHT アプリに接続する<br>ことが出来ませんが、使用可能な<br>機器の一覧に表示されます。 | RAILSTRAIGHT を、あなたの<br>Android端末、又はインストール<br>されたRAILSTRAIGHT アプリと接<br>続した事が、未だありません。 | <ul> <li><i>RAILSTRAIGHT</i> アプリを始めて、選択した<i>RAILSTRAIGHT</i> 機器と接続する際、ダイアログボックスが表示されます。<i>RAILSTRAIGHT</i> の、パスワード入力画面になります。パスワードは8桁です。1212、及びBluetooth名の最後の4桁を入力して下さい。(例:SECRC6290の場合、パスワードは12126290になります。)</li> <li>▶ 6.2.1 章 - <i>RAILSTRAIGHT</i> と接続する</li> </ul> |
|                                                                             | RAILSTRAIGHT が接続試行中、<br>金属面と接触しています。                                                 | <ul> <li><i>RAILSTRAIGHT</i> を接続する前に、レール、</li> <li>又は他の金属面に置かないで下さい。</li> <li>▶ 6.2.1 章 - <i>RAILSTRAIGHT</i> と接続する</li> </ul>                                                                                                    |
|                                                                             | <i>RAILSTRAIGHT</i> を既に、別の<br>Android 端末に接続しています。                                    | 各 <i>RAILSTRAIGHT</i> 機器は、同時に1<br>機のAndroid端末とのみ、接続出来ま<br>す。 <i>RAILSTRAIGHT</i> と他のAndroid端末の<br>接続を切断して、接続し直して下さい。                                                                                                    |
| RAILSTRAIGHT アプリと<br>RAILSTRAIGHT 間の接続が、途中<br>で失われます。                       | <i>RAILSTRAIGHT</i> が、Android 端<br>末から遠すぎます。                                         | <ul> <li><i>RAILSTRAIGHT</i>とAndroid端末の距離が、5mを超えない様にして下さい。遠すぎると、接続が不可能だったり、切断されてしまう可能性があります。</li> <li>内部バッテリーの容量が少なくなると、最大距離が5mより短くなります。</li> </ul>                                                                                                    |
|                                                                             | RAILSTRAIGHT の内部バッテリ<br>ーの容量が小さすぎます。                                                 | <ul> <li>RAILSTRAIGHT を充電してください。</li> <li>▶ 4.1 章 - RAILSTRAIGHT の充電</li> <li>若しくは、外部バッテリーを使用下さい。</li> <li>▶ 4.2 章 - 外部バッテリーの使用</li> </ul>                                                                                                    |

| 問題                                    | 考えられる理由                                  | 対策                                                                                            |
|---------------------------------------|------------------------------------------|-----------------------------------------------------------------------------------------------|
| <i>RAILSTRAIGHT が</i> 、測定を開始し<br>ません。 | <i>RAILSTRAIGHT</i> が、正しく接<br>続されていません。  | RAILSTRAIGHT を、RAILSTRAIGHT<br>アプリに接続して下さい。<br>▶ 6.2.1 章 - RAILSTRAIGHTと接続する                  |
|                                       | <i>RAILSTRAIGHT</i> を、許容温度<br>外で使用しています。 | 許容温度外では、 <i>RAILSTRAIGHT</i> を使<br>用出来ないので、周囲温度が-10℃と<br>50℃の間である事を確かめて下さい。<br>▶ 3.2 章 - スペック |

## 追記

#### 欧州共同体 適合宣言書

MEMBER OF GOLDSCHMIDT THERMIT GROUP

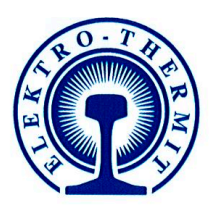

EG-Konformitätserklärung im Sinne der EG-Maschinenrichtlinie 2006/42/EG, Anh. II, 1.A

#### Hersteller:

Elektro-Thermit GmbH & Co.KG, Chemiestraße 24 06132 Halle (Saale)

In der Gemeinschaft ansässige Person, die bevollmächtigt ist, die relevanten technischen Unterlagen zusammenzustellen:

**Tino Schneider** Elektro-Thermit GmbH & Co. KG, Chemiestraße 24 06132 Halle (Saale)

#### Beschreibung und Identifizierung der Maschine:

Produkt / Erzeugnis:

Typ: Funktion: RAILSTRAIGHTWAVE / RAILSTRAIGHT COMPACT / **RAILSTRAIGHT DUAL** R2SRC / SECRC / SEDRC Messung von Oberflächenrauheit an Eisenbahnschienen

Es wird ausdrücklich erklärt, dass die Maschine allen einschlägigen Bestimmungen der folgenden EG-**Richtlinien entspricht:** 

2006/42/EG:2006-05-17 2004/108/EG:

EG-Maschinenrichtlinie 2006/42/EG (Elektromagnetische Verträglichkeit) Richtlinie 2004/108/EG des Europäischen Parlaments und des Rates vom 15. Dezember 2004 zur Angleichung der Rechtsvorschriften der Mitgliedstaaten über die elektromagnetische Verträglichkeit und zur Aufhebung der Richtlinie 89/336/EWG

Halle (Saale), 01.08.2014 Ort und Datum der Ausstellung

10

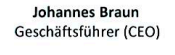

human .

**Tino Schneider** Qualitätsbeauftragter Messgeräte

#### **EC** declaration of conformity

MEMBER OF

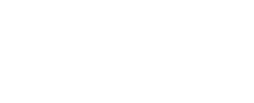

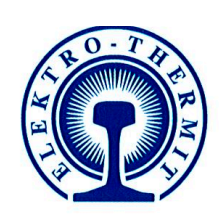

# EC declaration of conformity

according to the EU Machinery Directive 2006/42/EG, Annex II, 1.A

Manufacturer:

Elektro-Thermit GmbH & Co.KG, Chemiestraße 24 06132 Halle (Saale)

Person residing within the Community authorized to compile the relevant technical documentation:

Tino Schneider Elektro-Thermit GmbH & Co. KG, Chemiestraße 24 06132 Halle (Saale)

#### **Description and identification of the machine:**

GOLDSCHMIDT

THERMIT GROUP

Product:

Function:

Type:

RAILSTRAIGHTWAVE / RAILSTRAIGHT COMPACT / RAILSTRAIGHT DUAL R2SRC / SECRC / SEDRC measurement device

It is expressly declared that the machinery fulfils all relevant provisions of the following EU Directives:

2006/42/EC:2006-05-17Directive 2006/42/EC of the European Parliament and of the Council of<br/>17 May 2006 on machinery, and amending Directive 95/16/EC (recast)2004/108/EC:Directive 2004/108/EC of the European Parliament and of the Council<br/>of 15 December 2004 on the approximation of the laws of the Member<br/>States relating to electromagnetic compatibility and repealing Directive<br/>891336/EEC

Halle (Saale), August 01<sup>st</sup>, 2014 Place and date of issue

10 Johannes Braun Managing Director (CEO)

Tino Schneider Quality Manager measuring devices

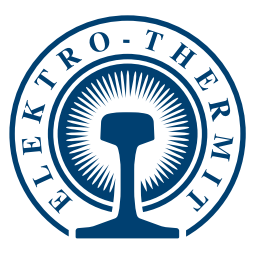

#### 隙間の無い線路を造ります!

Elektro-Thermit GmbH & Co. KG 社 は、Goldschmidt Thermit グループのメンバー です。THERMIT<sup>®</sup>- 溶接法の創案者として、既に 100 年以上、線路の為の品質 とイノベーションを提供しています。その経験を活かして、最高の安全性、快 適性、及び低コストを保証しています。

#### **CREATING THE CONTINUOUSLY WELDED TRACK!**

The Elektro-Thermit GmbH & Co.KG is a member of the Goldschmidt Thermit Group.For over 100 years, the inventor of the Thermit<sup>®</sup> welding process has stood for quality and innovation for tracks, leading to optimum safety, the best comfort and a decrease in maintenance expenses.

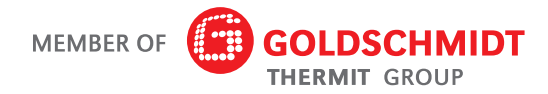

**Elektro-Thermit GmbH & Co. KG** Chemiestraße 24, 06132 Halle (Saale), Germany 電話 + 49 345 7795-600、ファックス + 49 345 7795-770 www.elektro-thermit.de